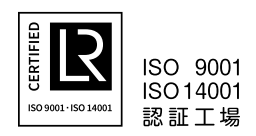

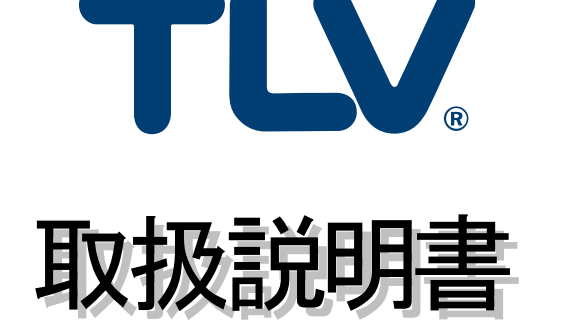

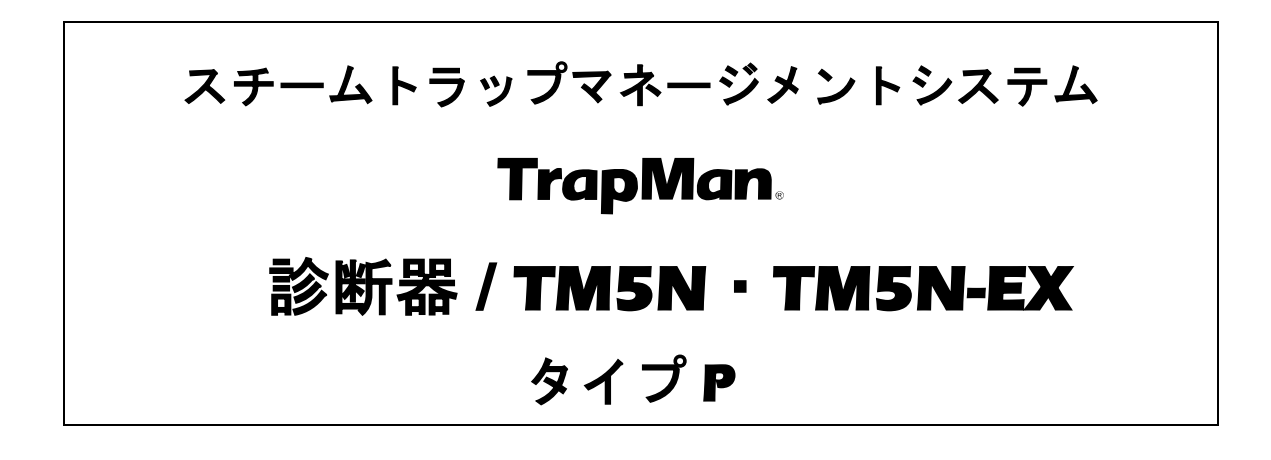

- 重要:本器は高精度診断を維持するために定期的なメンテナンス (機能チェック) が必要です。 メンテナンス時期 (あらかじめ設定された日を基準として、メンテナンス期日までの期間 (例:2年) が経過する時点) に警告が表示されますので、当社までご依頼ください。メン <u>テナンスを実施しない場合、本器は動作を自動停止します。</u> 詳細は「1.1 定期メンテナンスに関して」を参照してください。
- 注記:本取扱説明書は、TM5N(標準)とTM5N-EX(本質安全防爆)の両方にご使用いただける よう編集されています。TM5N-EX は UL 防爆認定品でもあることから、UL から英語版 取扱説明書の同梱を要求されているため、本取扱説明書の後半部分は英語版になって います。

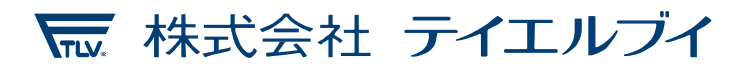

081-65592-07

# はじめに

このたびは、TLV スチームトラップマネージメントシステム TrapMan をご採用いただき、誠にあり がとうございます。

本製品は工場において十分な検査をされて出荷されております。まず本製品がお手元へ届きましたら仕様の確認と外観チェックを行い、異常のないことをご確認ください。

ご使用の前にこの取扱説明書をよくお読みのうえ正しくお使いください。

保守、トラブルシューティングの際にもご利用ください。

以降、TM5N および TM5N-EX は TM と表記しています。

# 目次

| はじめに                                                            | 1                  |
|-----------------------------------------------------------------|--------------------|
| 1. 必ずお読みください                                                    | 5                  |
| 1.1 定期メンテナンスに関して                                                | 5                  |
| 1.2 既に TM5/TM5-EX と TrapManager (Ver.3.3.x 以前) のシステムをご使用中のお客さまへ | 6                  |
| 1.3 ご使用の前に                                                      | 7                  |
| 1.4 安全に関するご注意                                                   | 8                  |
| 1.4.1 充電に関するご注意                                                 | 8                  |
| 1.4.2 バッテリーに関するご注意                                              | 9                  |
| 1.4.3 現場点検時に関するご注意                                              | 9                  |
| 1.4.4 その他の禁止事項                                                  | 10                 |
| 1.5 使用・保管時のご注意                                                  | 11                 |
| 16 正確に判定できないトラップについて                                            | 12                 |
| 2 機能・特長                                                         | 13                 |
| 2. 减能 75 2                                                      | 14                 |
| 3.1 蒸気漏れ判定の直理                                                   | 14                 |
| 0.1 案気編10刊との水空                                                  | 14                 |
| 0.1.1 TMG度日次で満足している。<br>2.1.9 茶気漫油景レ招音波けー                       | דו<br>1 <i>1</i>   |
| 5.1.2 茶丸構改量C但自次は だり肉尿を行うていよう                                    | ۲۰۱۰<br>۱ <i>۸</i> |
| 3.1.3 TMは空丸ことの実际丸を記憶していより                                       | ۲۹<br>۱۸           |
| 3.1.4 ヘナームトノツノ日到茶丸編戊ナヘト表直                                       | 14                 |
| 3.2 トレノ滞留刊足の原理                                                  | 15                 |
| 3.2.1 スナームトフツノ入口側温度の測定                                          | 15                 |
| 3.2.2 ・記和温度と測定衣面温度の比較                                           | 15                 |
| 3.3 測定位直                                                        | 16                 |
| 3.3.1 一般水平配管の場合                                                 | 16                 |
| 3.3.2 一般垂直配管の場合                                                 | 17                 |
| 3.3.3 ユニバーサルタイプの場合                                              | 17                 |
| 3.3.4 他形状の場合                                                    | 18                 |
| 3.3.5 トラップステーションの場合                                             | 18                 |
| 4. 各部の名称                                                        | 19                 |
| 4.1 本体                                                          | 19                 |
| 4.3 各キーの名称と機能                                                   | 20                 |
| 4.3.1 ファンクションキーの名称と機能                                           | 20                 |
| 4.3.2 型式入力キーの機能                                                 | 20                 |
| 4.3.3 シフトキーとENTキーの機能                                            | 20                 |
| 5. 点検を開始する前に                                                    | 21                 |
| 5.1 点検前準備                                                       | 21                 |
| 5.2 メインバッテリーを充電します                                              | 21                 |
| 5.3 プローブの接続                                                     | 22                 |
| 5.4 電源を入れる                                                      | 23                 |
| 5.5 電源を切る                                                       | 23                 |
| 5.6 パソコンとデータを通信する                                               | 24                 |
| 6. 点検の手順と操作                                                     | 25                 |
| 6.1 管理 No.の呼び出し                                                 | 26                 |
| 6.2 管理 No.の入力                                                   |                    |
| 6.3 プローブを押し当てる                                                  |                    |
| 64<br>測定由の表示                                                    | 28                 |
| 65 圧力入力                                                         | 20<br>28           |
| 0.0 / パパパパー・・・・・・・・・・・・・・・・・・・・・・・・・・・・・・・・                     | 20<br>20           |
| 0.0 F レノ 貝内 平 ハノ                                                | 29<br>20           |
| 0.1 改に値及り入力                                                     | 30                 |

081-65592jma-071.docx (TM5N/TM5N-EX タイプ P)

# 3

|    | 6.8 判定表示                                                           | 30             |
|----|--------------------------------------------------------------------|----------------|
| 7. | 判定を修正するには                                                          | 31             |
|    | 7.1 判定結果の呼び出し                                                      | 31             |
|    | 7.2 判定修正の方法                                                        | 31             |
|    | 7.3 再判定の方法                                                         | 32             |
|    | 7.4 自動判定項目                                                         | 32             |
|    | 7.5 手動判定項目                                                         | 33             |
| 8. | 機能キーの使い方                                                           | 34             |
|    | 8.1 機能キー処理一覧                                                       | 34             |
|    | 8.2 点検結果の集計                                                        | 34             |
|    | 8.3 不良判定トラップの検索                                                    | 34             |
|    | 8.4 設定値の変更                                                         | 35             |
|    | 8.4.1 測定回数の表示                                                      | 35             |
|    | 842 液晶の明るさの調整                                                      | 35             |
|    | 0.1.2 次間の9.9 CCの調査                                                 | 35             |
|    | 0.1.0 次間のコントリハトの調査                                                 | 00             |
|    | 0.1.1 1 (ハン日里の調型                                                   | 00             |
|    | 0.4.5 口竹/ 阿刻の設定                                                    | 35<br>25       |
|    | 0.4.0 1 ジョ・ファイオン 刊 と 本午 恒 の 炙 史                                    | 30<br>25       |
|    | 8.4.7 J ー F ハリー J ノ ( 使能の 改 と                                      | 30             |
|    | 8.3 設定値の日期初期化                                                      | 30             |
| ~  | 8.6                                                                | 36             |
| 9. | 「情報千一の使い方                                                          | 37             |
|    | 9.1 情報モードの表示                                                       | 37             |
|    | 9.2 情報項目一覧                                                         | 37             |
|    | 9.2.1 圧力と温調トラップの設定温度の確認                                            | 38             |
|    | 9.2.2測定日時/判定/表面温度の確認                                               | 38             |
|    | 9.2.3 取り付け場所                                                       | 38             |
|    | 9.2.4 用途の確認/入力                                                     | 40             |
|    | 9.2.5トレース条件の確認/入力                                                  | 40             |
|    | 9.2.6 重要度の確認/入力                                                    | 41             |
|    | 9.2.7 ライン圧力の確認/入力                                                  | 41             |
|    | 9.2.8 背圧の確認/入力                                                     | 42             |
|    | 9.2.9 ドレン回収の有無の確認/入力                                               | 42             |
|    | 9.2.10トラップの稼動時間/日数の確認/入力                                           | 43             |
|    | 9.2.11 運転周期の確認/入力                                                  | 43             |
|    | 9.2.12 運転タイプの確認/入力                                                 | 44             |
|    | 9.2.13 設置年月の確認/入力                                                  | 44             |
|    | 9.2.14 取り付け位置の確認/入力                                                | 45             |
|    | 9.2.15 取り付け方向の確認/入力                                                | 45             |
|    | 9.2.16 接続サイズの確認/入力                                                 | 46             |
|    | 92.17 接続什様の確認/入力                                                   | 46             |
|    | 9218 バイパスバルブ情報の確認/入力                                               | 47             |
|    | 9219 入口バルブ情報の確認/入力                                                 | 47             |
|    | 9220 遮断弁情報の確認/入力                                                   | 48             |
|    | 9.2.2.2 2 2 2 2 2 2 2 2 2 2 2 2 2 2 2 2                            | 10<br>48       |
|    | 0.2.2.7 山口(パル) (FRO) (ERO) / 入力<br>0.2.2.7 山口(パル) (FRO) (ERO) / 入力 | 07<br>۸۵       |
|    | 0.2.2.2. ハロ記音 2.1 ハツmunov ハノ                                       | 64<br>10       |
|    | 9.2.29 ハロ記日にTW97#EW/ ハフ                                            | <del>9 1</del> |
|    | J.C.27 ノノノノ囲间の准認/ 八ノ                                               | -00<br>הם      |
|    | 3.2.2.3 はしひの凹间り唯能/ ヘリ                                              | OU             |
|    | 3.2.20 上派温度の確認/ ヘリ                                                 | ا C            |
|    | 9.2.2/ トレン回収温度の確認/ 入刀                                              | 51             |
|    | 9.2.28 外乱/1人情報の確認/人刀                                               | 52             |
|    | 9.3 又草の人刀                                                          | 52             |

081-65592jma-071.docx (TM5N/TM5N-EX タイプ P)

| 10. 便利な機能                         | 53 |
|-----------------------------------|----|
| 10.1 型式メモリー機能                     | 53 |
| 10.2 型式検索機能                       | 54 |
| 10.3 オートパワーオフ機能                   | 54 |
| 11. 付属品の使い方                       | 55 |
| 11.1 イヤホンの使い方 (TM5N (標準仕様) のみに付属) | 55 |
| 11.2 ホルスターの使い方                    | 55 |
| 11.3 メインバッテリーの交換                  | 56 |
| 12. トラブルシューティング                   | 57 |
| 12.1 エラーメッセージ                     | 57 |
| 12.1.1 ミソウシンデータ アリ                | 57 |
| 12.1.2 ソクテイ エラー                   | 57 |
| 12.1.3 データ ツウシン エラー               | 57 |
| 12.1.4B マークの点灯                    | 58 |
| 12.1.5 メモリー オーバー                  | 58 |
| 12.1.6 メモリーデータ イジョウ               | 58 |
| 12.2 故障診断                         | 59 |
| 12.2.1 充電できない                     | 59 |
| 12.2.2 充電中にONできない                 | 59 |
| 12.2.3 ONキーを押しても表示がでない            | 59 |
| 12.2.4 OFFキーを押しても電源をOFFにできない      | 59 |
| 12.2.5 エリア・トラップNo. キーが効かない        | 60 |
| 12.2.6 型式入力キーが効かない                | 60 |
| 12.2.7 シフトキーでの再判定が効かない            | 60 |
| 12.2.8 オートパワーオフ機能が働かない            | 60 |
| 12.2.9 測定できない                     | 61 |
| 12.2.10 表面温度が異常に低い                | 61 |
| 12.2.11 プローブの先端がもとに戻らない           | 61 |
| 12.2.12 パソコンとデータ通信できない            | 61 |
| 12.2.13 日時の設定をしても、間違った日時を表示する     | 61 |
| 13. 仕様                            | 62 |
| 14. 校正に関して                        | 63 |
| 15. 製品保証                          | 64 |
| 保証が適用されない場合                       | 64 |
| 保証の期間                             | 64 |
| 保証の範囲とその条件                        | 64 |
| 責任の限定                             | 65 |
| 保証の分離有効性                          | 65 |
| 16. アフターサービス網                     | 65 |

# 1. 必ずお読みください

# 1.1 定期メンテナンスに関して

TM が高い精度でトラップ診断を行うためには、定期的な機能チェックが必要です。 TM はその時期をお知らせするために、以下のように段階的に警告表示を行います。警告表示が出 るようになれば、できるだけ早いうちに当社までご連絡ください。

- 1. あらかじめ設定された日を基準として、メンテナンス期日までの期 間(例:2年)、および猶予期間(例:3ヶ月)を経過した時点で動作 が停止します。 メンテナンス期日の設定期間前 (例:3ヶ月) になると、電源 ON 後 に期日までの残日数を示すメッセージを表示します。 ENIで通常の動作を開始します。
- 2. メンテナンス期日を過ぎた場合、猶予期間中は超過日数と動作を 停止するまでの日数を表示します。 ENTで通常の動作を開始します。
- 動作停止までの期間 (例:2年3ヶ月)を過ぎた場合、動作停止中 3. であるメッセージを表示します。 動作停止中は、電源 ON/OFF、ライト点灯/消灯、データ通信のみ 動作し、その他の機能は動作しませんのでご注意ください

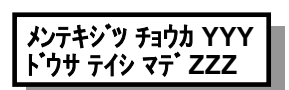

メンテナンス キジッ マデ ノコリニッスウ

XXX

メンテキシッツ チョウカ YYY ドウサ テイシチュウ

# 1.2 既に TM5/TM5-EX と TrapManager (Ver.3.3.x 以前) のシステムをご使用中のお 客さまへ

1. 診断器 TM と管理ソフト TrapManager との組み合わせについて

TM5N/TM5N-EX は「**Ver.3.3.x 以前の** TrapManager」とは通信できません。Ver.3.4.x 以降の TrapManager が必要です。

したがって、TM5N/TM5N-EX のご使用においては、「**Ver.3.4.x 以降の** TrapManager」 に更新をお願いします。

更新後も、ご使用中の TM5/TM5-EX は引き続き「**Ver.3.4.x 以降の** TrapManager」との組み合わせでご使用いただけます。

|                          | TM5N/TM5N-EX | TM5/TM5-EX |
|--------------------------|--------------|------------|
| TrapManager Ver.3.4.x 以降 | 0            | 0          |
| TrapManager Ver.3.3.x 以前 | ×            | 0          |

TrapManager バージョン\*とTMの組み合わせ可否一覧

\* TrapManager のバージョンは CD ラベル、もしくは TrapManager のヘルプメニュー 内にある「TrapManager について」でご確認ください

#### 2. 管理ソフト TrapManager の更新について

TrapManager の更新においては、新たな TrapManager (Ver.3.4.x 以降) をインストールすることで実施できます。

TrapManager (Ver.3.4.x 以降) のインストール方法については、CD に内蔵された「ク イックスタートガイド」の「TrapManager をインストールするにあたって」を参照く ださい。更新の実施においては、以下を留意してください。

- 1) TrapManager の旧バージョンが既にインストールされている場合は、自動でアン インストールされたあと、新規にインストールを行います。
- 2) これまで使用されていたデータベースは新規インストールの際、上書きされない ように、自動で以下のフォルダに移動されます。

Windows Vista および Windows 7、Windows 8 & 8.1 および Windows 10: C:/ProgramData/TLV/TrapManager/DatabaseOld/

Windows XP および Windows 2000: C:/Documents and Settings/All Users/ApplicationData/TLV/TrapManager/DatabaseOld/

3. 点検データベースの互換性について

Ver.3.4.x 以降の TrapManager は、Ver.3.3.x 以前の TrapManager で運用していた点検 データベースを使用することができます。

しかしその場合、点検データベースは Ver.3.4.x 以降用に自動更新されることがあり、 再度 Ver.3.3.x の TrapManager で使用することができなくなります。

したがって、お手持ちのすべての TrapManager を最新バージョンに統一してご使用 していただくことを推奨します。

# 1.3 ご使用の前に

ご使用の前に、この「安全上のご注意」をよくお読みのうえ、正しくお使いください。

ここに示した注意事項は、安全に正しくお使いいただき、あなたや他の人々への危害や物的損害を 未然に防止するためのものです。また、注意事項は危害や損害の大きさと切迫の程度を明示する ために、誤った取り扱いをすると生じることが想定される内容を、「危険」「警告」「注意」の3つに区分 しています。

いずれも安全に関する重要な内容ですので、必ず守ってください。

- **注意** :人が傷害を負う可能性及び物的損害のみの発生が想定される内容

## 1.4 安全に関するご注意

1.4.1 充電に関するご注意

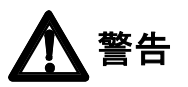

- 1. 指定された入力電圧 (Ui: 4.5 V) と電流 (li: 300 mA) 以外での使用禁止 指定以外の入力電圧・電流で充電すると、火災や感電の原因となります。
- 商用電源以外の使用の禁止
   充電器は商用電源以外で使用しないでください。火災や故障の原因となります。
- 濡れた手での操作禁止
   濡れた手で充電器を抜き差ししないでください。感電の原因になることがあります。
- 防爆区域内での使用禁止
   充電器は本質安全防爆仕様ではありません。防爆区域内で使用しないでください。
- 5. 充電器コードの取り扱い注意
   充電器のコードを傷つけたり、無理に曲げたり、加工したり、たばねたり、引っ張ったりしないでください。また、コードの上に物を載せたり、加熱したりすると火災や感電の原因となります。
- 充電器の取り扱い注意 コンセントから引き抜くときは、充電器のACアダプター本体を持って行ってください。コードを引っ張るとコードが傷つき、火災や感電の原因となることがあります。
- 7. 充電後は、充電器 (AC アダプター) をコンセントに差し込んだままにしないでください。
   本充電が完了してトリクル充電に切り替わった後は、AC アダプターをコンセントから引き抜いてください。
   発熱や火災の原因となる可能性があります。
- 8. **充電器の他の機器への使用禁止** 充電器はTM専用の充電器です。他の機器に使用すると発熱や火災の原因となる可能 性があります。

081-65592jma-071.docx (TM5N/TM5N-EX タイプ P)

警告

- 1. バッテリーの分解禁止 バッテリーは絶対に分解しないでください。液漏れにより皮膚や衣服を損傷します。
- 単4形エネループ (eneloop) 以外のバッテリー使用禁止
   TM5N-EX(本質安全防爆仕様)には、SANYO 製 HR-4UTGB またはパナソニック製
   BK-4MCC (単4形エネループ)のバッテリーを使用してください。指定モデル以外のバッテリーを使用しないでください。火災、ケガの原因となることがあります。
- バッテリーの火中投入の禁止 使用前後に関わらず、バッテリーを火中に投入しないでください。破裂によるケガの原因と なることがあります。
- 4. 防爆区域内でのバッテリー取り出し・交換の禁止 TM5N-EX(本質安全防爆仕様)を含め、バッテリーの取り出し・交換は必ず非防爆区域で行ってください。爆発、火災、ケガの原因となることがあります。
- 5. **バッテリーを交換する際は、必ずすべて新品を使用してください。** 中古電池が混ざると、正常に動作しないことがあります。
- 1.4.3 現場点検時に関するご注意

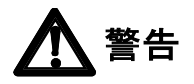

- 歩行中に本機器を操作しないでください 転倒、交通事故の原因となります。
- 回転機への巻き込み防止対策を行ってください
   回転機の近くを通る場合は、ストラップやイヤホン、衣服などの巻き込み防止対策を行ってください。事故やケガの原因となります。
- 3. 火傷防止対策を施して使用してください 誤って高温配管に触れても火傷しないよう、対策を実施してからご使用ください。
- イヤホンは、音量をまず絞ってからご使用ください
   大きな音または振動がある場合に、難聴の原因となる可能性があります。(TM5N-EX には 付属していません。)

# 1.4.4 その他の禁止事項

TMのメインバッテリーはお客様で交換可能です。 このバッテリーは、**リサイクル対象品**ですので、使用の前後に関わらず、バッテリーを廃棄せず、 お近くの回収箱の設置してある電池取扱店まで返却ください。 なお、バックアップバッテリーの交換は、当社に本体ごと送付願います。

TM5N-EX (本質安全防爆仕様) を含め、バッテリーの取り出し・交換は必ず非防爆区域で行ってください。

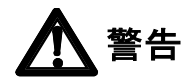

- 分解・改造をしないでください
   本体・プローブ・カールコードなどを分解したり、改造したりしないでください。
   火災や故障の原因となります。
- 2. **異物を入れないよう注意してください** 金属粉などの小さな異物の多い場所では、異物混入対策を施してから使用してください。火 災や故障の原因となります。
- 防爆区域内での PC とのデータ通信の禁止
   PC とのデータ通信を防爆区域内で絶対に行わないでください。爆発、火災の原因となります。
- TM5N-EX (本質安全防爆仕様) は、革ケース (ケース名: TM5N-LC-EX) を装着した状態 で使用されることを前提に認証されています。 防爆区域では、革ケースを取り外さないでください。
- 乾いた布などで、本製品の表面を擦らないでください。特に防爆区域では静電気帯電の危険があり、発火、爆発事故の原因となります。 プローブのコネクターとグランド間の最大静電容量は 14.3pF です。本機を使用する用途が 適切であることを確認してください。

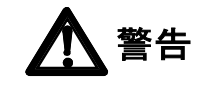

11

#### 1. TM5Nは、本質安全防爆仕様ではありません。

防爆域でのご使用には、本質安全防爆機器である TM5N-EX をご使用ください。 TM5N-EX は、革ケース (ケース名: TM5N-LC-EX) を装着された状態で認証されています。 防爆区域では、革ケースを取り外さないでください。防爆認証マーキングは、製品本体銘板 に示されています。TM5N-EX は、危険箇所/分類の知識を持った訓練された人によって使 用されるようにしてください。TM5N-EX は、以下の防爆規格すべての認証を取得しています。

ATEX 防爆: **CC**2776 ⑤ II 2G Ex ib II B T3 Gb DEMKO 12 ATEX 1212672X EN IEC 60079-0:2018, EN 60079-11:2012

CULUS 防爆: Class I, Zone 1, AEx ib II B T3 Class I, Zone 1, Ex ib II B T3 File No. E346614 UL 60079-0, 6<sup>th</sup> Edition, UL 60079-11, 6<sup>th</sup> Edition CAN/CSA-22.2 No. 60079-0:11, CAN/CSA-22.2 No. 60079-11:14 IECEx 防爆: Ex ib II B T3 Gb IECEx UL 12.0016X

IEC 60079-0, 7<sup>th</sup> Edition, IEC 60079-11, 6<sup>th</sup> Edition UKEX 防爆: Ex ib IIB T3 Gb CML 21UKEX2641X

BS EN IEC60079-0:2018, BS EN 60079-11:2012

乾いた布などで、本製品の表面を擦らないでください。特に防爆区域では静電気帯電の危 険があり、発火、爆発事故の原因となります。 プローブのコネクターとグランド間の最大静電容量は 14.3pF です。本機を使用する用途が

適切であることを確認してください。

2. 表面温度測定範囲は 0 ~ 350 °C です。

表面温度が 350 °C 以上の対象物を測定した場合は、プローブの先端や内部部品が破損 する恐れがあります。表面温度が 350 °C を超えていると予想される場合は、測定を中止し てください。

#### 3. **落下や衝撃の禁止**

落としたり、ぶつけるなど強い衝撃を与えないでください。

- 高温になる場所に置かないでください
   直射日光のあたる場所、車中、暖房器具付近など、高温になる場所に置かないでください。
   誤動作や故障の原因となります。
- 5. **キーをボールペンの先端などの鋭利なもので押さえないでください** キースイッチの破損の原因となります。
- 6. プローブ先端以外の部分を高温部に接触させないでください
- 7. プローブ先端を測定物に押し当てたまま移動させないでください
- 8. ほこりや振動に注意してください ほこりの多い場所や振動の激しい場所に置かないでください。故障の原因となります。
- 9. **プローブ先端の温度センサーを引き出さないでください** 無理に引き出しますと故障の原因になります。

# 12

# 1.6 正確に判定できないトラップについて

以下の条件で作動しているスチームトラップは、正確に判定できません。

- 1. 蒸気流れ音の影響を受けるスチームトラップ
  - a) TLV COSPECT、DC3S に内蔵のスチームトラップ
  - b) 減圧ステーションやタービンなど、蒸気が高速で流れる配管直下に設置されたスチー ムトラップ
- 測定表面温度が 350 °C 以上で圧力が 8 MPaG (80 kg/cm<sup>2</sup>G) を超えた高温高圧のスチームトラップ
  - a) 高圧ボイラーの蒸気主管の配管直下
  - b) 高温の熱交換器および原子炉容器 (これらのスチームトラップを点検する際は、他の測定方法で得た結果を手動で入力してください。蒸気損失量は平均蒸気漏洩量で計算します。)
- 3. 作動中にドレン排出量が 3000 kg/h を超えているスチームトラップ
  - a) 熱交換器やタンク加熱コイルなど、大容量のプロセス装置
- 4. 低速で流れる漏えい蒸気の超音波周波数が低いため、作動中の蒸気圧力が 0.05 MPaG (0.5 kg/cm<sup>2</sup>G) 未満、または差圧が 0.05 MPaG (0.5 kg/cm<sup>2</sup>G) 以下のスチームトラップ

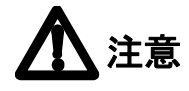

上記条件下で正確に判定できないトラップまたはトラップ内蔵製品であっても、TM に登録されている型式があります。

これらは管理のためのみに使用する目的で登録されています。

登録されていても、上記条件下では正確に判断できませんのでご注意ください。

# 2. 機能·特長

#### 誰でもスチームトラップを診断できます。

プローブの先端を測定位置に押し付けるだけで測定が開始され、約15秒後、自動的に測定が 終了し、データを保存します。

測定終了後、TM が自動的に判定を表示します。

#### 現場での手書きが不要です。

管理に必要なスチームトラップの運転条件や周辺状況を入力し保存できます。

#### 簡単にパソコンと通信できます。

付属の通信ケーブルを接続し、通信キーを押すだけです。面倒な設定は不要です。後は、パソ コンの画面を見ながら操作するだけでデータの通信ができます。

#### 作動音をイヤホンで聞くことができます。

付属のイヤホンで、スチームトラップの作動音や、バイパスバルブの漏れ音を聞くことができます。(TM5N (標準仕様)のみ)

# 約2時間でバッテリーを充電できます。

約2時間の充電で、8時間 (バックライト使用時)の連続使用が可能です。 過充電防止機能、Discharge (リフレッシュ機能)付き。

# 3. 測定原理

#### 3.1 蒸気漏れ判定の原理

#### 3.1.1 TMは超音波を測定しています

スチームトラップを診断する方法は、過去より表面温度と音を利用しています。この方法は、現 在でも引き継がれています。ただ、過去は人間の耳に聞こえる可聴音を利用していましたが、 TM は人間の耳に聞こえない超音波を利用しています。

超音波は、蒸気漏洩初期の段階から発生し始めることや、周囲雑音の影響を受け難いことなど から、スチームトラップの異常の早期発見が可能となる利点があります。

### 3.1.2 蒸気漏洩量と超音波は一定の関係を持っています

スチームトラップが蒸気を漏洩したときに発生する超音波の強さは、その蒸気漏洩量と相関関係があります。しかし、この関係はすべてのスチームトラップに対して、一つの関係式でまとめる ことはできず、スチームトラップの型式によってその関係式は異なってきます。さらに、測定する 位置によっても異なってきます。

## 3.1.3 TMは型式ごとの関係式を記憶しています

TMは、蒸気漏洩量と発生する超音波の関係を、型式ごとにメモリーに格納し、現場において測定された超音波の強さから、蒸気漏洩量を逆算して求めます。

さらに、測定する基準位置をスチームトラップの入口側つば部分にルール化することで、自動診 断を可能としています。

#### 3.1.4 スチームトラップ自動蒸気漏洩テスト装置

発生する超音波の強さと蒸気漏洩量の関係は、当社工場内の「スチームトラップ自動蒸気漏洩 テスト装置」によって、データ取りされています。

今までに10万件以上のデータを取っており、現在も継続してデータを取っています。

# 3.2ドレン滞留判定の原理

### 3.2.1 スチームトラップ入口側温度の測定

スチームトラップが正常に作動していれば、トラップの入口温度は、その部分の蒸気圧力の飽和 温度とほぼ同じになります。一方、スチームトラップがツマリや排出能力不足に陥ると、トラップの 入口側にドレンが滞留し、トラップ入口部の温度は低下します。

したがって、トラップ入口側の温度を計測することで、ドレンの滞留やツマリの状態を判定することができます。

### 3.2.2 飽和温度と測定表面温度の比較

TMは、蒸気圧力と飽和温度の関係を内部に格納しており、入力された圧力から飽和温度を計 算することができます。計算された飽和温度と、測定したトラップ入口側の表面温度を比較する ことで、ドレン滞留の判定を行っています。

- a) ヘイソク判定: 実測表面温度 ≤ 40 °C スチームトラップ入口側の表面温度が 40 °C 以下のとき、判定します。 (温調タイプは 30 °C 以下)
- b) イジョウテイオン判定:実測表面温度<飽和温度×0.6

スチームトラップ入口側の表面温度が、飽和温度の 60%未満のとき、判定します。 (温調タイプ以外)

基準値の60%は、変更可能です。

イジョウテイオンの判定基準である [飽和温度の 60%未満] は、各型式スチームトラップの 材質や本体肉厚、外部環境条件などを考慮した過去のテストより、一般的にスチームトラッ プ表面温度は正常でも飽和温度より 40%程度までは低下するケースがあるためです。

## 3.3 測定位置

#### 3.3.1 一般水平配管の場合

基本測定位置は、スチームトラップの入口側です。

プローブを当てる部分は、付属のやすりで平面に仕上げ、錆や汚れも取り除く必要があります。 プローブは 15 秒間、面に対し垂直に押し当ててください。詳細は「6.3 プローブを押し当てる」を 参照ください。

基準測定位置は、A位置です。

A 位置での測定が不可の場合、B、C、D 位置で代用できますが、基準位置 A から離れるにしたがって、判定精度が悪くなります。

スチームトラップ出口部の E、F 位置での判定はできません。ご注意ください。

ロックレリーズバルブ (LR) が取り付けてあるスチームトラップは、LRを閉弁後測定し、測定後は 測定前の開度に戻してください。

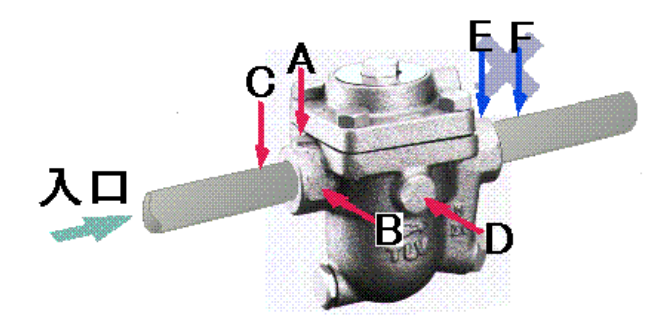

空気保温付のバケット式スチームトラップの場合、スチームトラップ入口または入口前の蒸気配 管上に点検個所を設けなければなりません。スチームトラップの上からプローブを当てないよう にしてください。

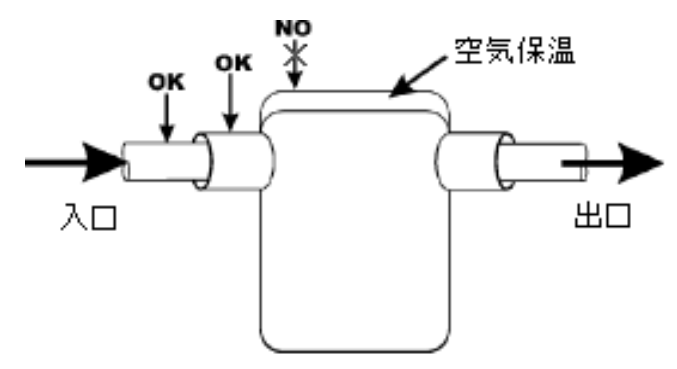

OK:標準測定個所 NO:測定結果が不正確になります

# 3.3.2 一般垂直配管の場合

基本測定位置は、スチームトラップの入口側です。 プローブを当てる部分は、付属のやすりで平面に仕上げ、錆や 汚れも取り除く必要があります。プローブは 15 秒間、面に対し 垂直に押し当ててください。詳細は「6.3 プローブを押し当てる」 を参照ください。

基準測定位置は、A または B 位置です。

A、B 位置での測定が不可の場合、C 位置で代用できます が、基準位置 A、B から離れるにしたがって、判定精度が 悪くなります。

スチームトラップ出口部の E、F 位置での判定はできません。ご注意ください。

# 3.3.3 ユニバーサルタイプの場合

基本測定位置は、スチームトラップの入口側です。 プローブを当てる部分は、付属のやすりで平面に仕 上げ、錆や汚れも取り除く必要があります。プローブ は15秒間、面に対し垂直に押し当ててください。詳細 は「6.3 プローブを押し当てる」を参照ください。

基準測定位置は、A位置です。

A 位置での測定が不可の場合、C 位置で代用でき ますが、基準位置 A から離れるにしたがって、判定 精度が悪くなります。

スチームトラップ出口部の E、F 位置での判定はできません。ご注意ください。

ユニバーサルコネクター付バケット式スチームトラ ップの場合、銘板がついていなければコネクター 上部表面上、またはコネクター上部の平面に測定 個所を設けてください。

**OK**:標準測定箇所

NO: 測定結果が不正確になります

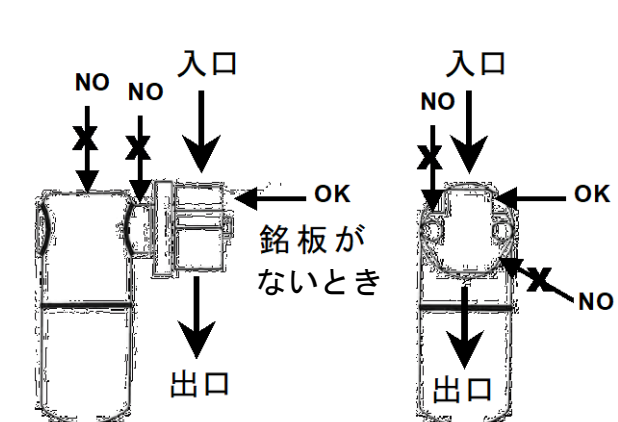

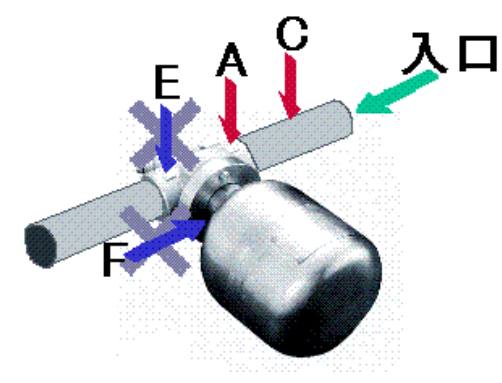

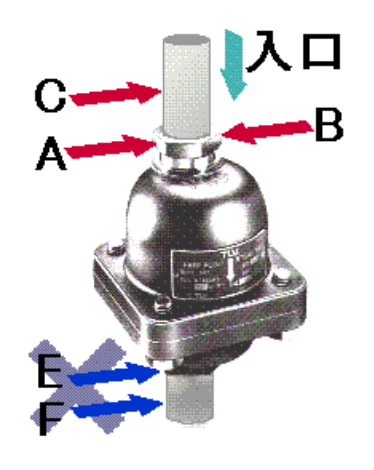

基本測定位置は、スチームトラップの入口側です。 プローブを当てる部分は、付属のやすりで平面に仕 上げ、錆や汚れも取り除く必要があります。プローブ は 15 秒間、面に対し垂直に押し当ててください。詳 細は「6.3 プローブを押し当てる」を参照ください。

基準測定位置は、A位置です。

A 位置での測定が不可の場合、B 位置で代用できま すが、基準位置 A から離れるにしたがって、判定精 度が悪くなります。

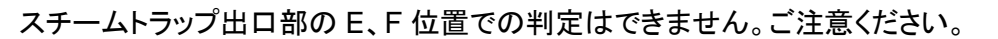

# 3.3.5 トラップステーションの場合

基本測定位置は、トラップステーションの入口側です。

プローブを当てる部分は、付属のやすりで平面に仕上げ、錆や汚れも取り除く必要があります。 プローブは 15 秒間、面に対し垂直に押し当ててください。詳細は「6.3 プローブを押し当てる」を 参照ください。

基準測定位置は、A位置です。(図では上から当てる場所)

A位置での測定が不可の場合、B、C位置で代用できますが、基準位置Aから離れるにしたがい、 判定精度は悪くなります。

トラップステーション出口部 E やトラップユニット F 位置での判定はできません。ご注意ください。

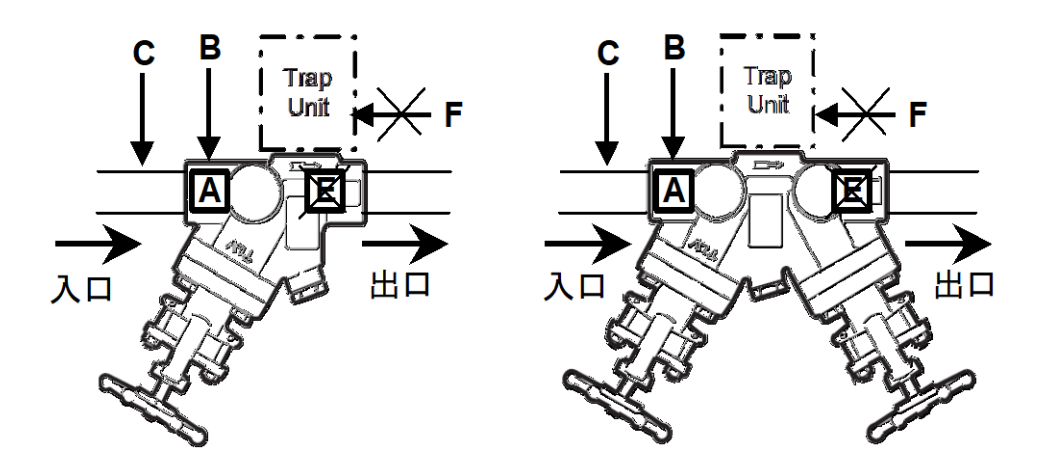

A B 入口

4.1 本体

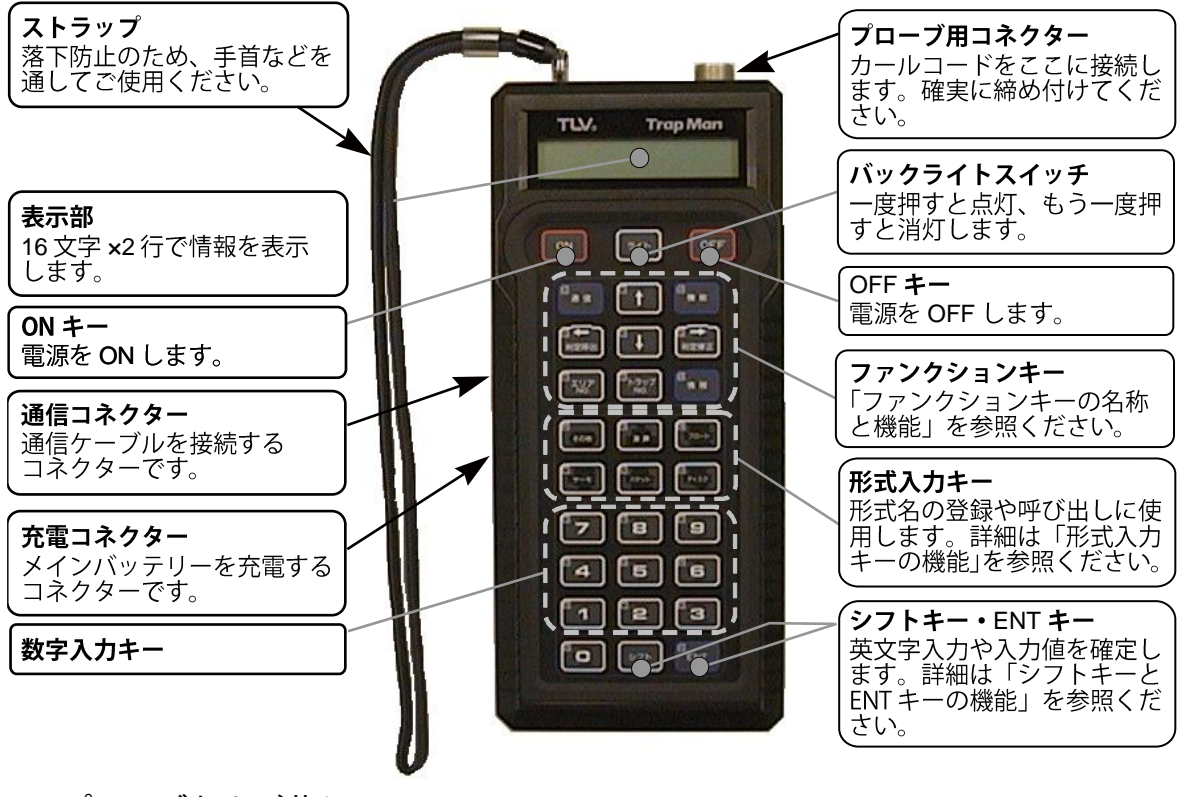

4.2 プローブおよび革ケース

# ▲ 警告

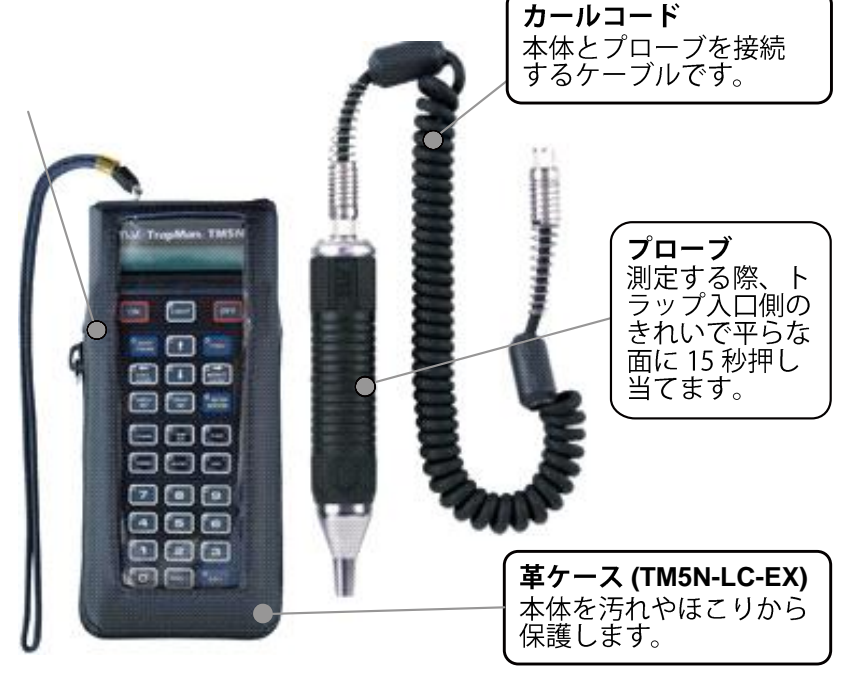

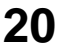

### 4.3 各キーの名称と機能

4.3.1 ファンクションキーの名称と機能

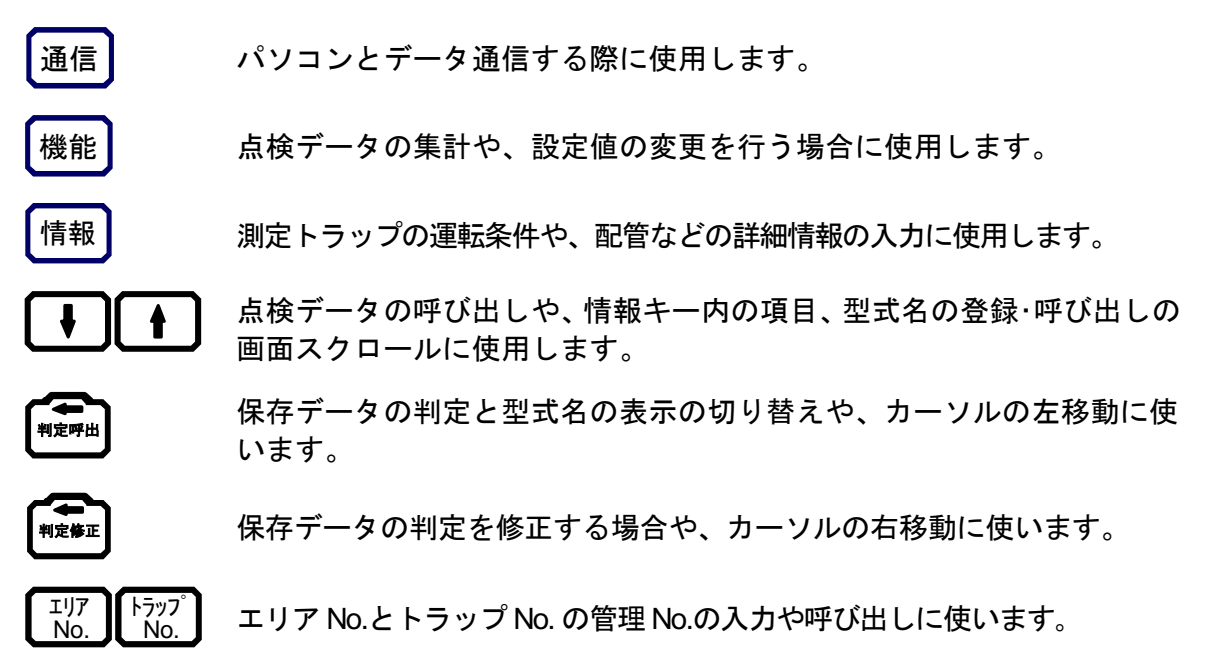

# 4.3.2 型式入力キーの機能

| <u>7⊓-</u> ⊦ | ディスク | バケット |
|--------------|------|------|
| ₩- <b></b> ₹ | 温調   | その他  |

スチームトラップの型式名の入力や、登録する場合に使用し ます。

各型式入力キーごとに、最大 30 型式まで登録できます。

# 4.3.3 シフトキーとENTキーの機能

シフト

ENT

管理 No. 入力での英文字入力切り替えや、判定完了後の再判定の実行に使用します。

各入力値の確定または選択項目の確定などに使用します。

# 5. 点検を開始する前に

## 5.1 点検前準備

点検を開始する前に、下図に示す準備を行ってください。

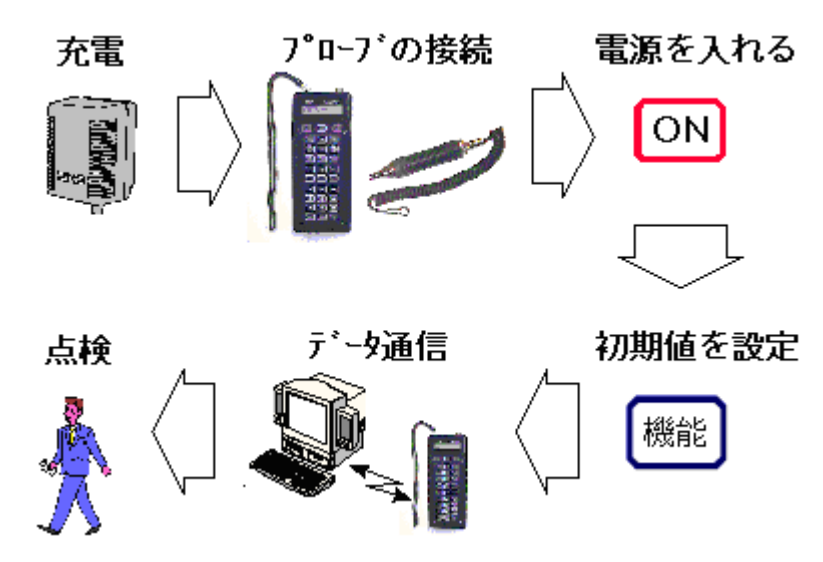

#### 5.2 メインバッテリーを充電します

充電を始める前に、必ず「1.4.1 充電に関するご注意」をお読みください。

- TM の電源 OFF 状態で本体側面のコネクターカバーのロックを外し、コネクターカバーを取り外します。
   TM5N-EX (本質安全防爆仕様)のコネクターカバーはネジ止めになっていますので、ネジを外しコネクターカバーを外してください。このときネジを紛失しないでください。
- 2. 付属の専用バッテリー充電器のプラグを、DC-IN 側に差し込みます。
- 3. バッテリー充電器の AC アダプターをコンセントに差し込みます。

放電を行う場合(放電完了後、自動的に充電に切り替わります。)

- 1) 充電器の「Discharge」ボタンを押します。
- 2) 「Discharge」LED (緑) が点灯します。
- 3) 放電が完了すると、「Discharge」LED(緑)が点滅に変わり、自動的に充電を開始します。

放電時間は、電池の残容量に応じて変化しますが、満充電の電池の場合は、約6.5時間か かります。

放電途中で終了する場合や充電に切り替える場合は、一旦充電器のプラグを引き抜いてく ださい。ボタン操作で終了することはできません。

バッテリーを一旦完全放電させることはメモリー効果の発生防止や解消に繋がります。充 電する前に実施していただくことを推奨します。放電終了後は自動的に充電に切り替わりま す。

充電を行う場合

- 充電器の「Charge」ボタンを押します。
   「Start」LED (緑) が点滅を開始し、予備充電を開始します。
   (放電終了後の自動切り替え時は、ボタン操作不要です。)
- 2) 1 分後、「Start」LED (緑) は点灯に変化し、本充電を開始します。
- 3) 充電が完了すると、「Finish」LED (緑) が点滅します。
- 4) 充電器の AC アダプターをコンセントから抜き、プラグを TM 本体から引き抜きます。

すべての LED が点滅している場合、電池異常の可能性があります。電池装着状態の再確認もしくは新品の電池と交換してください。

4. コネクターカバーを元に戻します。

TM5N-EX (本質安全防爆仕様) は、本質安全の防爆仕様を確保するため、コネクターカバーを戻した後、しっかりとネジ止めしてください。

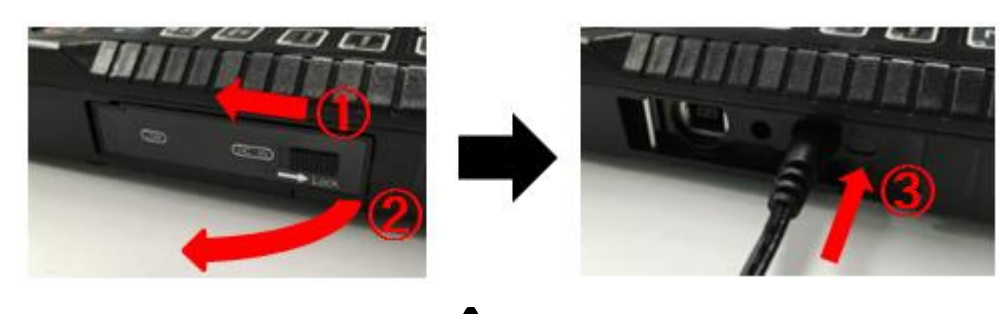

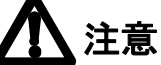

- バッテリー充電器は、必ず付属の専用充電器を使用してください。
- 充放電中は、TMの電源がONできないようにしてあります。
   故障ではありません。
- 充放電は、周囲温度 0 ~ 40 °C の範囲内で行ってください。

# 5.3 プローブの接続

本体とプローブを、カールコードで接続してください。カールコード の方向性はありません。 コネクターはネジ式です。確実に締め付けてください。

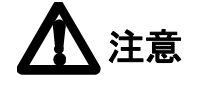

カールコードを接続したり、外したりす

る際は、コネクターの金属部分を持って行ってください。ケーブルの部分を引っ張ると、内部で断線する恐れがあります。

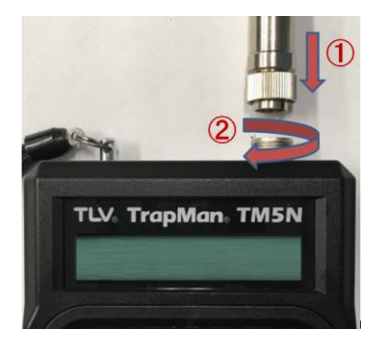

5.4 電源を入れる

- 1. ON を押します。 最初の約2秒間にバージョン情報が表示された後、以下の表示を行います。
- 空白表示もしくは点検先顧客名が表示されます。
   既に点検データがダウンロードされている場合は、点検先の顧客名が表示され、点検データがダウンロードされていない場合は、空白表示となります。
   ENT を押して次に進みます。
   表示されている顧客名が、これから点検する顧客名と異なる場合、データを再度ダウンロードするか、当社担当者に連絡してください。
   空白表示の場合は、「5.6 パソコンとデータを通信する」に従って、点検データをダウンロードしてください。
- 診断者 ID を入力します。
   診断者の ID (4 桁) を入力し、ENT を押して次に進みます。
- メンテナンス期日に関するメッセージが表示(該当する場合のみ)されます。
   表示内容をご確認のうえ、ENTを押して次に進みます。
   メッセージの詳細については、「1.必ずお読みください」の「1.1TMの定期メンテナンスに関して」をお読みください。
- 5a. パソコンへの未送信データがある場合、確認メッセージが点滅します。

23

5b. 未送信データがない場合

| No.  | A01-00000 | 表  |
|------|-----------|----|
| ケイシキ | J3X-21    | No |
|      |           |    |

表示される No.は、最後に電源 OFF された時点に表示されていた No. を表示します。 データクリアされている場合は、 管理 No. が 「000-00000」と表示されます。

# 5.5 電源を切る

OFF を1秒以上押します。

TM は誤操作防止として、1 秒以内のスイッチ操作では電源 OFF されません。

# 5.6 パソコンとデータを通信する

- TM の電源 OFF の状態で本体側面のコネクターカバーのロックを外し、コネクターカバーを 取り外します。
   TM5N-EX (本質安全防爆仕様) のコネクターカバーはネジ止めになっていますので、ネジ を外しコネクターカバーを外してください。このときネジを紛失しないでください。
- 2. 付属の USB ケーブルを TM 本体のコネクターに差し込みます。 コネクターには、方向があります。方向をあわせて 差し込んでください。
- ONを押して、電源を入れます。
   (未更新データがある場合、必要あれば下記要領に従って、パソコンヘデータを送信してください。パソコンからデータを受信する場合、TMに残るデータは自動的に消去されます。)

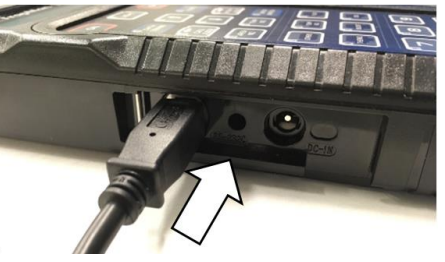

- ④信 を押します。
   データッウシン \*\* ジュンビカンリョウ \*\*
   の通信初期画面が表示されます。
- 後は、パソコンの画面に従って操作します。
   通信モードを解除するときまで、TMの操作は必要ありません。
   通信状態に応じて、下記のようなメッセージが表示されます。

| # データ ソウシン チュウ #<br>データケンスウ =00000 | (TM からデータを送信時) |
|------------------------------------|----------------|
| # データ ジュシン チュウ #<br>データケンスウ =00000 | (パソコンからデータ受信時) |
| * ツウシン カンリョウ *<br>デーダソウシン =00000   | (通信完了時)        |

- 6. 通信途中にエラーメッセージが表示された場合は、「12.1 エラーメッセージ」を参照ください。
- 7. エリア/トラップ No. 表示に戻す場合は、再度 通信 を押します。
- 8. OFF を押して電源を切った後、USB ケーブルを外します。

# 6. 点検の手順と操作

現場でのスチームトラップ測定の際は、下記の手順に従って操作してください。なお、判定が不可なスチームトラップもありますのでご注意ください。詳細は「1.6 正確に判定できないトラップについて」を参照ください。

- 1. TM の電源 ON
- 管理 No. の呼び出し 測定するスチームトラップの管理 No. を入力します。
   管理 No. は、エリア No. (3 桁) とトラップ No. (5 桁) で構成されます。
   通常エリア No.は装置記号や配管名称記号などを、トラップ No. はエリアグループ内での 連番を設定します。
- プローブを押し当てる
   スチームトラップの入口側に、プローブの先端を垂直に押し当てます。
- 4. 15 秒間測定 測定時間は約 15 秒間です。 測定が終了すると、自動的に画面が切り替わります。
- 5. 圧カ入力 測定したスチームトラップの入口圧力を入力します。
- ドレン負荷率選択 測定したスチームトラップのドレン負荷状態を、3種類の項目から選択します。
- 7. 設定温度の入力
   温調トラップのみ、測定したスチームトラップの設定温度を入力します。
- 判定表示 自動的に判定が表示されます。判定結果を修正する場合は、「7.2 判定修正の方法」を参 照ください。次のスチームトラップ測定に移る場合は、2. に戻ります。
- 9. TM の電源 OFF

# 26

## 6.1 管理 No.の呼び出し

既に登録されている管理 No.を呼び出す場合、2 通りの方法があります。

- 1. 管理 No.を直接入力して呼び出す方法。(「6.2 管理 No. の入力」を参照ください。)
- 2. 既に登録されている管理 No.を呼び出す方法。
  - 1) ↓ もしくは ↑ で、登録済の管理 No. が順次表示されます。 押し続けると、自動的にスクロールし、数秒後には、高速でスクロールします。
  - 2) [ENT]を押して、管理 No.を確定します。

#### 6.2 管理 No.の入力

管理 No.は、**エリア No.** (3 桁) とトラップ No. (5 桁) を組み合わせて使用します。 通常エリア No. は、装置記号や配管名称記号などを、トラップ No. には、エリアグループ内での連 番を設定します。

- 1. [<sup>IJ7</sup>]と<sup>[トラッ7]</sup>と**0**~**9**を使って、管理 No.を入力します。
- 2. 【<sup>IJア</sup> や <sup>トラッフ</sup> を連続して押すと、No. が1つずつ増加します。
- シフト)でも、文字は入力可能です。
   英字入力への切り替えは、シフト)を押します。
   空白 (スペース)を入力するときは、文字入力モードで「ライト)を使用します。

文字入力モードを終了するときは、再度、シフトを押します。

#### 管理 No. 入力の具体例

エリア No. に「A01」を入力する場合。(トラップ No.の入力も同様の操作ですが、 いっつになく

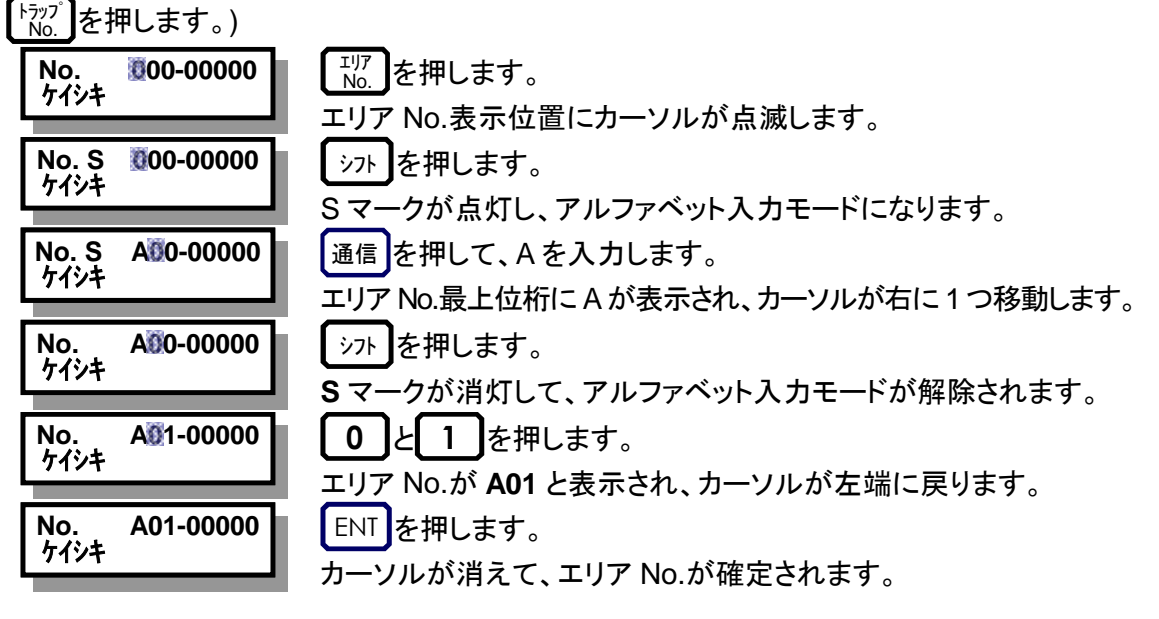

# 6.3 プローブを押し当てる

- 1. 測定を開始するには、下記の項目が必要です。
  - 現在の日付/時刻の設定は完了していますか?
     スチームトラップを測定すると、自動的に点検日時が記録されます。後の集計や分析 に重要な項目になりますので、正確な日時を設定してください。詳細は「8.4 設定値の 変更」を参照ください。
  - 2) 測定するスチームトラップの管理 No. が表示されていますか? 詳細は「6.2 管理 No.の入力」を参照ください。
  - 測定するスチームトラップの型式名が表示されていますか?
     詳細は「10.1 型式メモリー機能」を参照ください。
  - 4) 測定するスチームトラップと、表示されている型式名は、対応していますか?
- 2. スチームトラップ本体の入口部 (基準位置) に垂直に押し当てます。 詳細は「3.3 測定位置」を参照ください。

※プローブ先端を押し当てる部分は、あらかじめ付属のやすりで平坦にしてください。

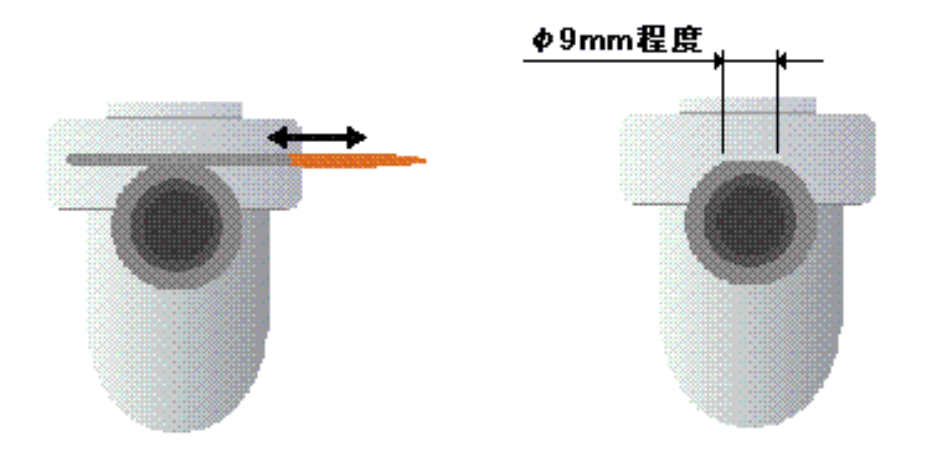

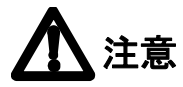

- 測定位置はできるだけ基準位置で測定してください。
- 特殊な形状のスチームトラップについては、「3.3 測定位置」を参照ください。
- 基準位置が不適切な場合は、正確な判定ができなくなるときがあります。
- ロックリリースバルブ付きのスチームトラップは、ロックリリースバルブを閉じた状態で点検し、 点検終了後は、ロックリリースバルブを元の開度に戻してください。

6.4 測定中の表示

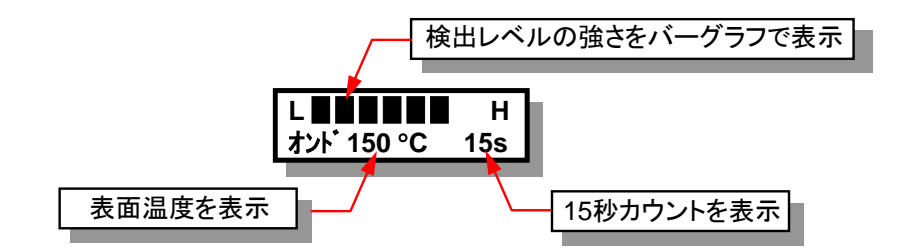

28

## 6.5 圧力入力

| No.<br>アツリョク | A01-00000<br>0.15 MPa | <ol> <li>測定終了後、自動的に入口圧力 (ゲージ圧力) を入力する表示になります。この表示圧力は、測定した表面温度から推定した飽和蒸気圧力を表示します。また、過去に同じ管理 No.で測定していた場合は、過去に入力した圧力を表示します。</li> </ol>                                              |
|--------------|-----------------------|----------------------------------------------------------------------------------------------------|
| No.<br>アツリョク | A01-00000<br>ĝ.55 MPa | <ol> <li>測定したスチームトラップの入口直前の使用圧力がわかっていれば、その圧力を数字入力キーで入力してください。</li> <li>例えば、0.55 MPaG であれば 0 5 5 と入力します。</li> <li>小数点は固定ですので、入力する必要はありません。</li> <li>ENT を押して、入力値を確定します。</li> </ol> |

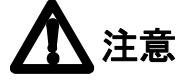

(正確な蒸気圧力がわからない場合)

スチームトラップ直前の正確な圧力を知る手段としては、圧力計の設置がベストですが、それが 不可能な場合は、次のようにして判定してください。

TM は、実測した表面温度から蒸気圧力を推定して表示する機能を持っています。蒸気圧力が 全く不明の場合は、蒸気圧力を入力せずに、表示された推定圧力値のままで、ENT キーを押せ ば自動判定します。ただし、表面温度は実際のスチームトラップの内部温度ではありません。判 定の精度はやや低下します。

#### 参考

圧カ入力後に値を修正して再判定することができます。 詳細は「7.3 再判定の方法」を参照ください。

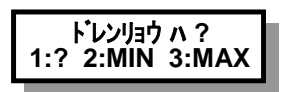

- 1. 圧力入力後、自動的に測定したスチームトラップのドレンの負荷率を入力する表示になりま す。
- 過去に選択されたことがある場合は、そのドレン負荷状態のところでカーソルが点滅します。
   新規に作成した場合は、初期値として「1:?」にカーソルが点滅します。
   測定したスチームトラップのドレン負荷の状態は以下の表を基準に推定し、ドレン負荷状態

が小さい場合は2を、大きい場合は3を、不明の場合は1を押してください。

# <u> 休</u>注意

- 1. 表面温度が低く、「ヘイソク」や「イジョウテイオン」と推定される場合や、温調トラップの場合 は表示しません。
- 2. ドレン負荷状態の選択基準は、以下のとおりです。
  - ドレン負荷状態は次のように考えてください。

<u>現在排出しているドレン量</u> 使用条件におけるトラップ容量 × 100 (%)

• 入力キーの選択は、以下を基準にします。

| ドレン負荷状態 | 10%以下 | 90%以上 | 10~90%または不明の場合 |
|---------|-------|-------|----------------|
| 入力キー    | 2:MIN | 3:MAX | 1:?            |

参考

ドレン負荷率入力後に値を修正して再判定することができます。 詳細は「7.3 再判定の方法」を参照ください。

# 6.7 設定温度の入力

この入力は、温調トラップの場合に限ります。 圧力入力後、測定した温調トラップの設定温度を尋ねてきます。

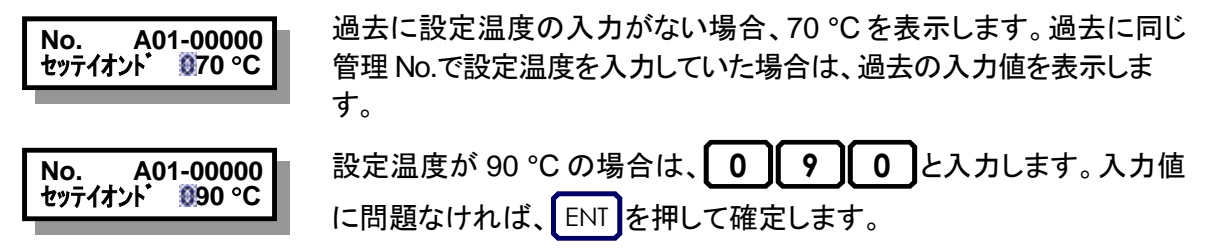

#### 参考

設定温度入力後に値を修正し、再判定することができます。詳細は再判定の方法を参照ください。

#### 6.8 判定表示

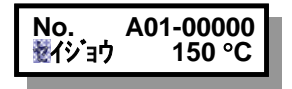

ドレン負荷率もしくは設定温度の入力後、推定される判定と表面温度 測定結果を表示します。カーソルが点滅している間は、まだ判定が確 定していません。

表示している判定に問題がなければ、ENT を押して判定を確定してください。

# 7. 判定を修正するには

# 7.1 判定結果の呼び出し

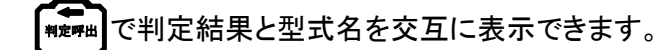

#### 参考

判定が確定された後でも、判定を修正することができます。 判定修正の方法は、「7.2 判定修正の方法」を参照ください。

# 7.2 判定修正の方法

₩₽₩₽₽ で判定結果を手動で修正することができます。

例えば、自動判定結果の「ヘイソク」を「キュウシ」に修正する場合、

- 1. (\*\*\*\*\*)で判定結果を表示させます。 既に判定結果が表示されている場合は、この操作は不要です。
- 2. 10押します。 判定部分にカーソルが点滅します。
- 3. (\*\*\*\*\*\*)を何回か押します。 判定項目がスクロールします。
- 4. 判定項目を「キュウシ」に合わせて ENT を押します。
   カーソルの点滅が消えて、判定が「キュウシ」に確定されます。

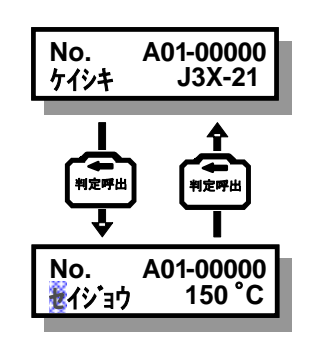

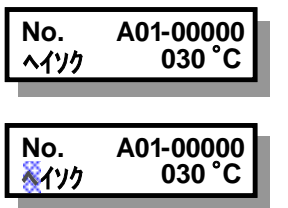

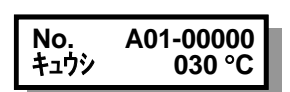

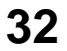

#### 7.3 再判定の方法

ー度測定を完了すれば、プローブを押し当てなくても、再度自動判定できます。

- 1. 【<sup>IJ</sup>ア No.】 などで、再判定するトラップ No.を呼び出します。
- 2. (\*\*\*\*\*\*\*\*)で判定を表示させます。
- 3. シフトを押すと、15 秒の測定完了状態と同じ状態になり、圧カ入力表示になります。前回入 カした圧力を変更する場合には、このときに変更しENTを押してください。前回の圧力を変 更したくない場合は、そのまま ENTを押してください。
- 4. 圧カ入力後、ドレン負荷率入力の表示に切り替わります。前回入力したドレン負荷率を変更 する場合には、このときに変更しENTを押してください。たとえ前回と同じドレン負荷率であ っても再度入力し、ENTを押してください。
- 5. 入力が完了すると再判定結果が表示されます。 ENT を押して判定を確定してください。

# **▲**注意

測定が完了されていないスチームトラップについては、再判定できません。

#### 7.4 自動判定項目

セイジョウ:

測定トラップが、正常動作をしているものと推定される場合に表示されます。

#### <u>モレショウ/モレチュウ/モレダイ:</u>

測定トラップが、蒸気を漏らしているものと推定される場合に表示されます。15段階のレベルも同時に表示されます。

<u>フキッパナシ</u>:

測定トラップが、モレダイよりも多く蒸気を漏らしているものと推定される場合表示されます。

<u>イジョウテイオン:</u>

測定トラップの入口側の表面温度が入力圧力の飽和温度の 60 %未満の場合に表示されます。

<u>ヘイソク</u>:

測定トラップの表面温度が 40 ℃ 以下の場合に表示されます。ただし、温調トラップの場合は、 30 ℃ 以下です。

#### オンドフリョウ:

この判定は、温調トラップのみに用いられます。トラップの表面温度が、入力された設定温度に対し、 (設定温度-15 ℃) × 0.7 ~ (設定温度 + 15 ℃) × 1.5 の範囲外の場合表示されます。

# 33

#### 7.5 手動判定項目

この項目は、判定修正で入力できます。

#### キュウシ:

測定トラップが作動していない状態を示します。

#### トラップキュウシ:

設備またはラインに蒸気は通気されているが、トラップが故障しているなどの理由により、 トラップへの蒸気供給が停止されている状態を示します。

#### <u>カクニンヨウ:</u>

判定に必要なトラップの作動条件をユーザー殿に確認中の状態を示します。

#### テイオンカクニン:

トラップが詰り不良か蒸気が通気されていないかが不明であり、ユーザー殿に確認中の状態を示します。

## <u>パッキンモレ</u>:

測定トラップのガスケット部から蒸気が漏れている状態を示します。

#### ホンタイモレ:

測定トラップの本体などに穴があき、蒸気が漏れている状態を示します。

#### セツゾクモレ:

トラップの入り出口の配管接続部から蒸気が外部へ漏れており、正常な診断結果が得られ ない箇所を示します。

#### <u>アクセスフノウ:</u>

安全上もしくは設置位置的にトラップに近づけず、診断ができない箇所を示します。

#### <u>セッチフテキ</u>

トラップの取り付け(取り付け方向など)が不適なため、正常な診断結果が得られない箇所 を示します。

#### トラップヒツヨウ:

現在トラップは設置されていないが、今後設置する必要がある箇所を示します。

#### <u>トリハズシ:</u>

以前のサーベイでデータを採取しているが、今回のサーベイ以降一切使用することはない、 取り外されるべき装置またはラインに設置されているトラップ(既に取り外されている場 合も含む)を示します。

### <u>ミテンケン:</u>

スチームトラップの登録はしているものの、まだ測定していない状態を示します。

# 8. 機能キーの使い方

## 8.1 機能キー処理一覧

機能を押すと、ファンクションモードに切り替わり、以下の機能を実行することができます。 ファンクションモードを終了する場合は、再度機能を押してください。

 1
 : 8.2 点検結果の集計表示

 2
 : 8.3 不良判定トラップの検索

 5
 : 8.4 設定値の変更

 8+8
 : 8.5 設定値の自動初期化

 9+9
 : 8.6 点検データのクリア(削除)

# 8.2 点検結果の集計

┃ 1 】未点検を含むトラップデータの総数、不良数、不良率を表示します。

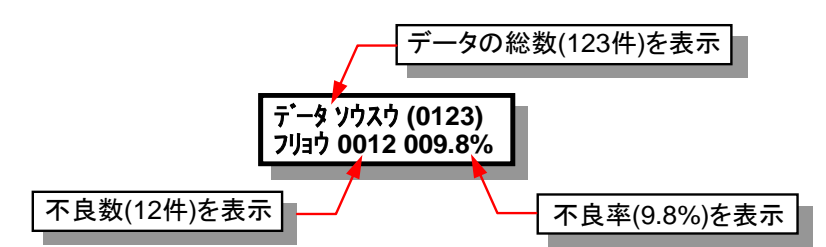

#### 参考

データとは、TM が現在格納しているすべての点検データ数です。 不良率計算時の分母 (データ総数) は、上記点検データ総数から未点検・休止・空白のデータ数 を差し引いた値です。

# 8.3 不良判定トラップの検索

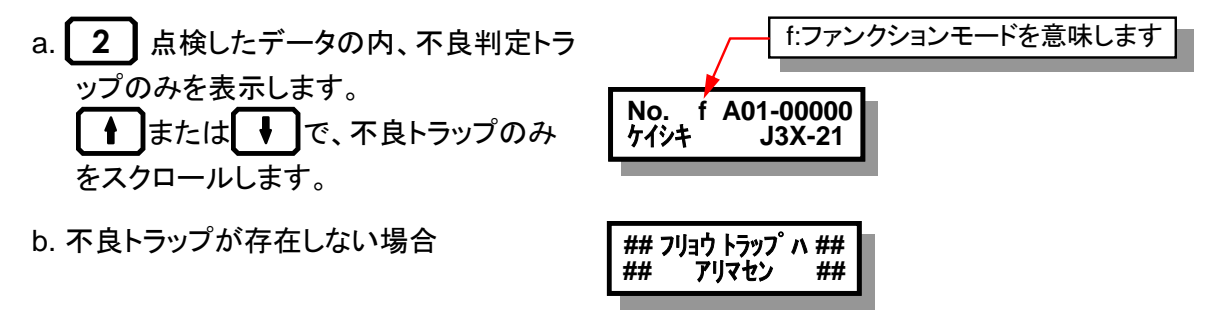

#### 参考

不良判定トラップの検索中、判定結果の表示や情報表示機能は有効です。

# 8.4 設定値の変更

当社工場出荷時は、初期値を設定しています。したがって、必要な場合のみ、設定変更されることを推奨します。

- 1. 機能の操作で下記の設定値が確認できます。
- 2. 🛉 または 🖡 で設定項目をスクロールできます。
- 変更したい項目を表示させた後、ENT を押します。
   設定値の表示位置にカーソルが点滅し、設定値が変更できます。
- 4. 設定値を変更後、再度 ENT を押すと、2.の状態に戻ります。
- 5. 設定値変更のモードを終了する場合は、再度機能を押してください。
- 8.4.1 測定回数の表示

過去測定した回数を表示します。校正時期の情報として利用してください。 この値は変更できません。

### 8.4.2 液晶の明るさの調整

┫または↓↓で、液晶バックライトの明るさを調整します。

8.4.3 液晶のコントラストの調整

┫または↓」で、液晶のコントラストを調整します。

# 8.4.4 イヤホン音量の調節

┫または↓」で、イヤホンの音量を調節します。

# 8.4.5 日付/時刻の設定

日付と時刻は、工場出荷時に日本時間に設定されていますが、TrapMan Service.net に接続すると自動的に現地時間に再設定されます。

なお、日付、時刻は変更できません。

# 8.4.6 イジョウテイオン判定基準値の変更

「イジョウテイオン」判定の基準値を設定します。工場出荷時は60%に設定されています。

入力された圧力の飽和温度に対して、表面温度がこの基準値未満の場合は、「イジョウテイオン」判定となります。

# 0~9で入力してください。

# 8.4.7 オートパワーオフ機能の設定

5分間未操作の状態が続くと、自動的に電源 OFF する機能を、有効にするか無効にするかの設 定です。

工場出荷時は、有効に設定されています。
★または↓で選択してください。

# **▲**注意

通信モード、機能モードおよび情報モードを表示しているときは、オートパワーオフ機能は無効です。

### 8.5 設定値の自動初期化

8 + 8 で設定値を工場出荷時の値に自動的に戻します。

実行確認のメッセージが表示されます。
 ENTで実行します。
 機能で実行をキャンセルします。

ショキデータ セット OK:ENT; NO:キノウ

以下の項目を自動的に実行します。
 ・点検データをクリア (削除)します。
 ・イジョウテイオン判定基準を初期値 (60%) にセットします。
 ・オートパワーオフ機能を有効にします。

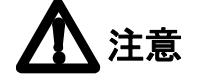

ー旦実行すると、途中で中止できません。 個々に設定する場合は、設定値の変更または点検データのクリア (削除)を参照ください。

### 8.6 点検データのクリア(削除)

【 9 】+【 9 】で全点検データをクリア (削除)します。

実行確認のメッセージが表示されます。

ENT で実行します。

機能で実行をキャンセルします。

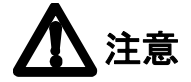

データの一部のみをクリアすることはできません。

\* データヲ クリア シマス \* OK:ENT; NO:キノウ

### 9. 情報キーの使い方

### 9.1 情報モードの表示

情報で情報モードに切り替わります。

このモードでは、型式名が入力されている各管理 No.の情報を入力できます。

[ ↑ ]または[ ↓ ]で項目を順次表示します。

情報モードを終了する場合は、再度 情報 を押します。

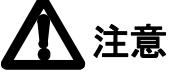

型式名が入力されていない管理 No.では、情報モードは無効です。

### 9.2 情報項目一覧

情報モードでは、下記の項目が確認および修正できます。

- 1. 圧力と温調トラップの設定温度の確認
- 2. 測定日時/判定/表面温度の確認
- 3. 取り付け場所
- 4. 用途の確認/入力
- 5. トレース条件の確認/入力
- 6. 重要度の確認/入力
- 7. ライン圧力の確認/入力
- 8. 背圧の確認/入力
- 9. ドレン回収の有無の確認/入力
- 10. トラップの稼動時間/日数の確認/入力
- 11. 運転周期の確認/入力
- 12. 運転タイプの確認/入力
- 13. 設置年月の確認/入力
- 14. 取り付け位置の確認/入力
- 15. 取り付け方向の確認/入力
- 16. 接続サイズの確認/入力
- 17. 接続仕様の確認/入力
- 18. バイパスバルブ情報の確認/入力
- 19. 入口バルブ情報の確認/入力
- 20. 遮断弁情報の確認/入力
- 21. 出ロバルブ情報の確認/入力
- 22. 入口配管サイズの確認/入力
- 23. 入口配管仕様の確認/入力
- 24. フランジ面間の確認/入力
- 25. ねじ込み面間の確認/入力
- 26. 上流温度の確認/入力
- 27. ドレン回収温度の確認/入力
- 28. 外乱ノイズ情報の確認/入力

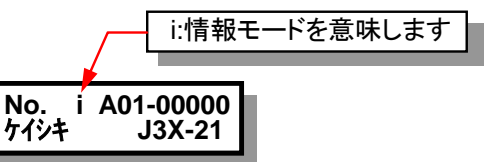

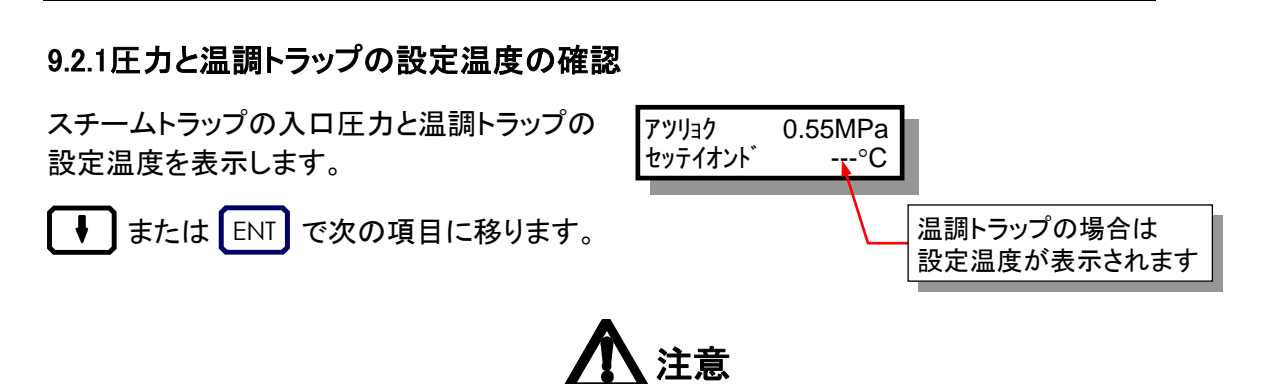

この項目は、入力/修正できません。修正する場合は、「7.3 再判定の方法」を参照ください。

### 9.2.2測定日時/判定/表面温度の確認

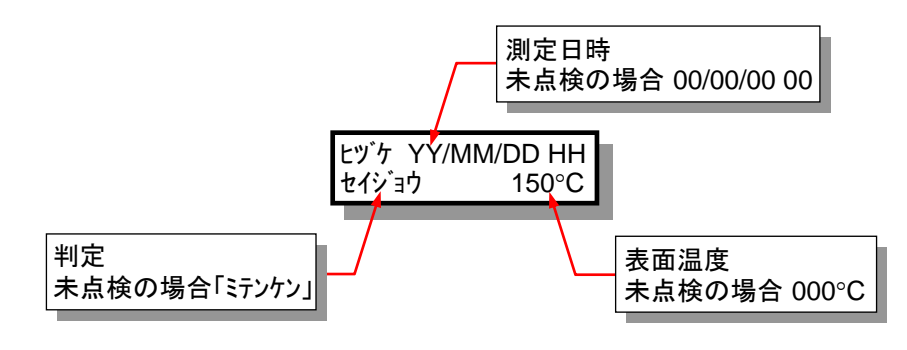

測定日時、判定、表面温度を表示します。

➡または ENT で次の項目に移ります。

# **1**注意

この項目は、入力/修正することはできません。修正する場合は、「7.2 判定修正の方法」を参照 ください。

9.2.3 取り付け場所

スチームトラップが設置されている箇 所を確認/入力します。

入力できる文字数は32文字です。

英数字で入力ください。入力方法は、 「9.3 文章の入力」を参照ください。

ひらがな、カタカナ、漢字での入力は できません。

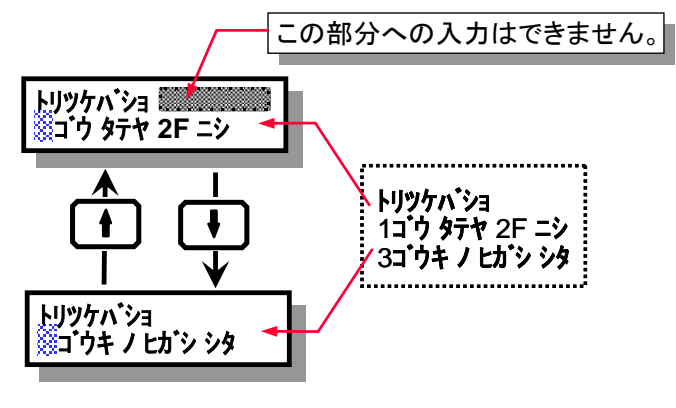

38

(パソコンから入力された半角カタカナを表示した例)

↓ 【 ↑ 」で入力内容を確定し、次の情報項目もしくは前情報項目に移ります。

081-65592jma-071.docx (TM5N/TM5N-EX タイプ P)

### 9.2.4 用途の確認/入力

トラップが取り付けられている用途を表示、入力します。

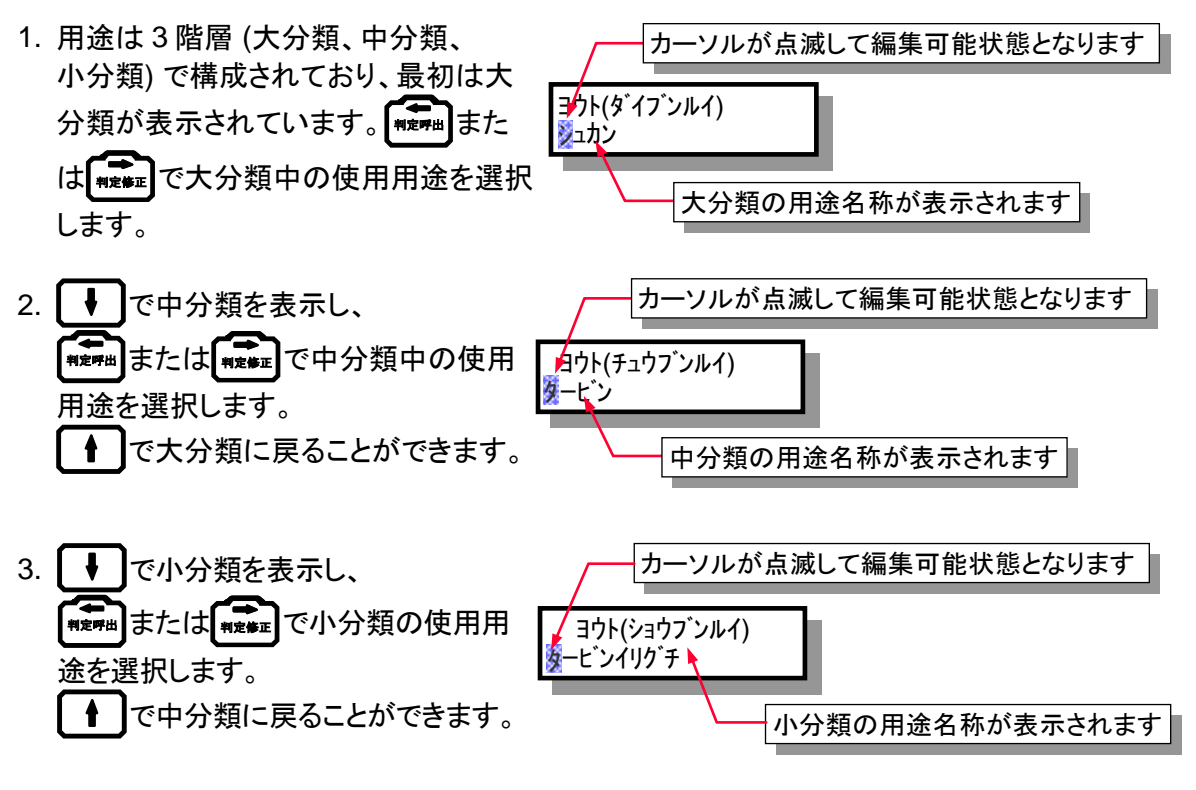

4. 【 ↓ 【で入力内容を確定し、次の情報項目に移ります。

参考

ー旦情報内容を変更すると、変更後の内容が初期値となります。 更新された初期値は、新たに追加されるスチームトラップにも適用されます。

9.2.5 トレース条件の確認/入力

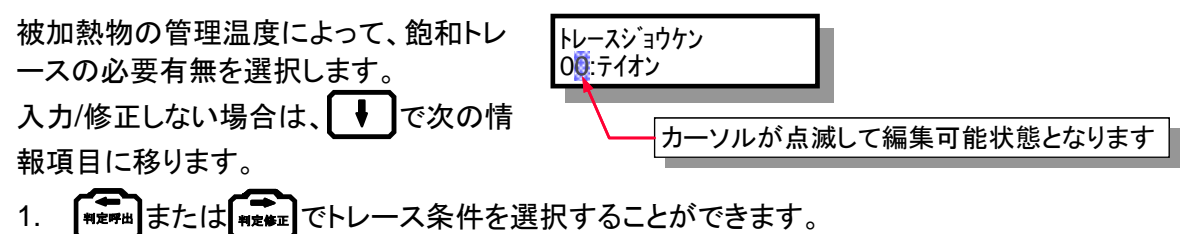

2. ↓ または ↑ で入力内容を確定し、次の情報項目もしくは前情報項目に移ります。

### 9.2.6 重要度の確認/入力

測定したトラップの重要度合いをクラ ス分けします。 ENT で入力/修正が可能になります。入力 /修正しない場合は、 ↓ で次の情報項 目に移ります。

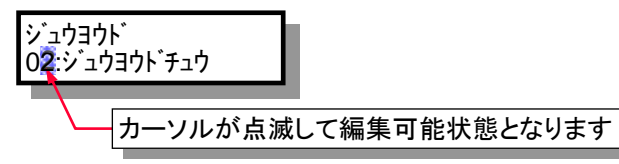

41

1. (\*\*\*\*\*)または(\*\*\*\*\*\*)で重要度を選択します。

2. 🖡 または 🛉 で入力内容を確定し、次の情報項目もしくは前情報項目に移ります。

### 参考

TMにおいて新規に点検データを登録した場合、この情報の初期値は、「99:ミセッテイ」にセットされます。

一旦情報内容を変更すると、変更後の内容が初期値となります。

更新された初期値は、新たに追加されるスチームトラップにも適用されます。

### 9.2.7 ライン圧力の確認/入力

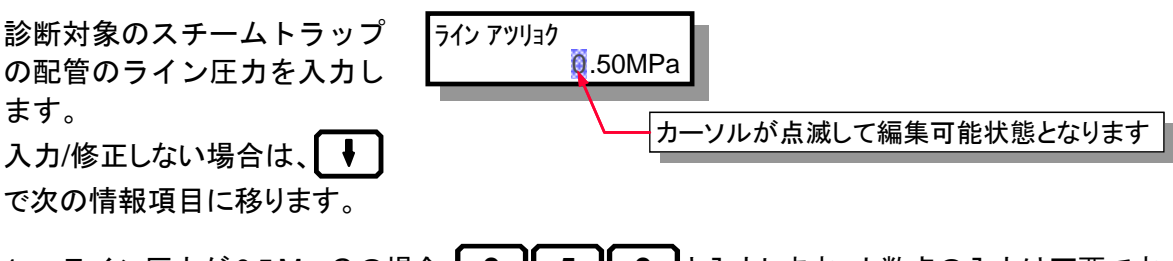

1. ライン圧力が 0.5 MpaGの場合、 0 5 0 と入力します。小数点の入力は不要です。

2. 【 ↓ 】または ↑ で入力内容を確定し、次の情報項目もしくは前情報項目に移ります。

### 参考

TMにおいて新規に点検データを登録した場合、この情報の初期値は、「0.00 MPa」にセットされます。

一旦情報内容を変更すると、変更後の内容が初期値となります。

### 9.2.8 背圧の確認/入力

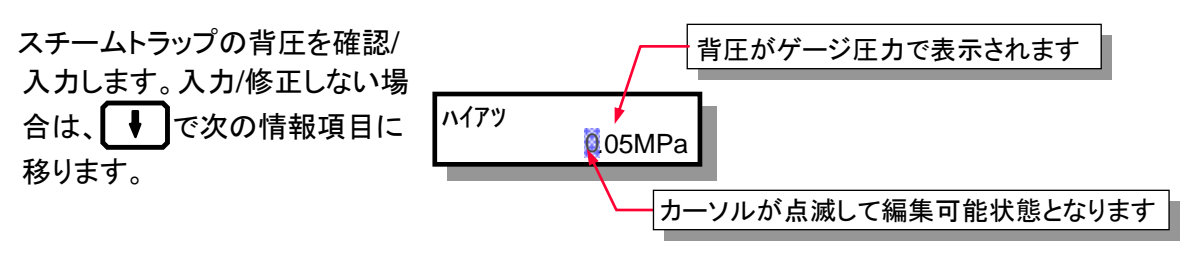

- 1. 背圧が 0.05 MPaG の場合は、**005**と入力します。 小数点は固定です。小数点の入力は不要です。
- 2. 
  または
  で入力内容を確定し、次の情報項目もしくは前情報項目に移ります。

### 参考

TMにおいて新規に点検データを登録した場合、この情報の初期値は、「0.00 MPa」にセットされます。

一旦情報内容を変更すると、変更後の内容が初期値となります。

更新された初期値は、新たに追加されるスチームトラップにも適用されます。

### 9.2.9ドレン回収の有無の確認/入力

測定したトラップのドレン回収の有無を 選択します。入力/修正しない場合は、 ↓ で次の項目に移ります。 カーソルが点滅して編集可能状態となります

1. (+++)または(++++)でドレン回収有無情報を選択します。

2. ↓ または ↑ で入力内容を確定し、次の情報項目もしくは前情報項目に移ります。

### 参考

TMにおいて新規に点検データを登録した場合、この情報の初期値は、「01:**カイシュウ**」にセットされます。

一旦情報内容を変更すると、変更後の内容が初期値となります。

更新された初期値は、新たに追加されるスチームトラップにも適用されます。

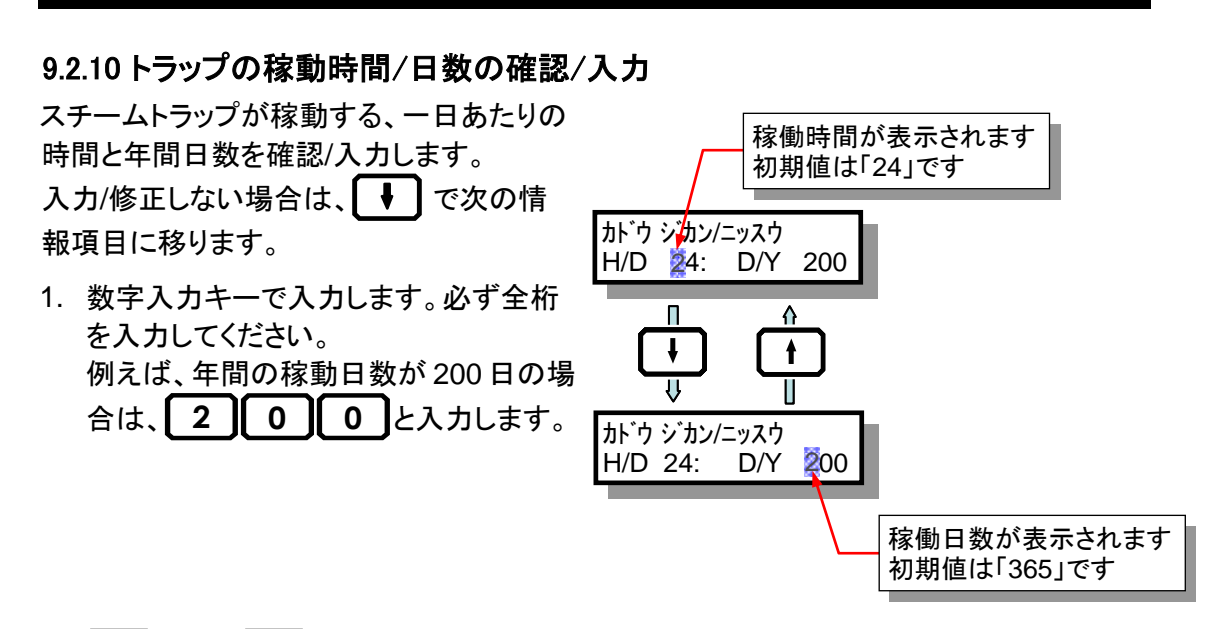

2. 
または で入力内容を確定し、次の情報項目もしくは前情報項目に移ります。

### 参考

ー旦情報内容を変更すると、変更後の内容が初期値となります。 更新された初期値は、新たに追加されるスチームトラップにも適用されます。

### 9.2.11 運転周期の確認/入力

スチームトラップが稼動する頻度を確認/入 カします。

入力/修正しない場合は、 ↓ で次の情 報項目に移ります。

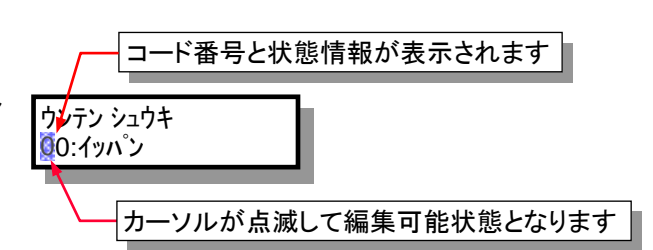

43

1. (\*\*\*\*\*)または(\*\*\*\*)で運転周期情報を選択します。

### 参考

TMにおいて新規に点検データを登録した場合、この情報の初期値は、「99:ミセッテイ」にセットされます。

一旦情報内容を変更すると、変更後の内容が初期値となります。

<sup>2. 📕</sup> または 🛉 で入力内容を確定し、次の情報項目もしくは前情報項目に移ります。

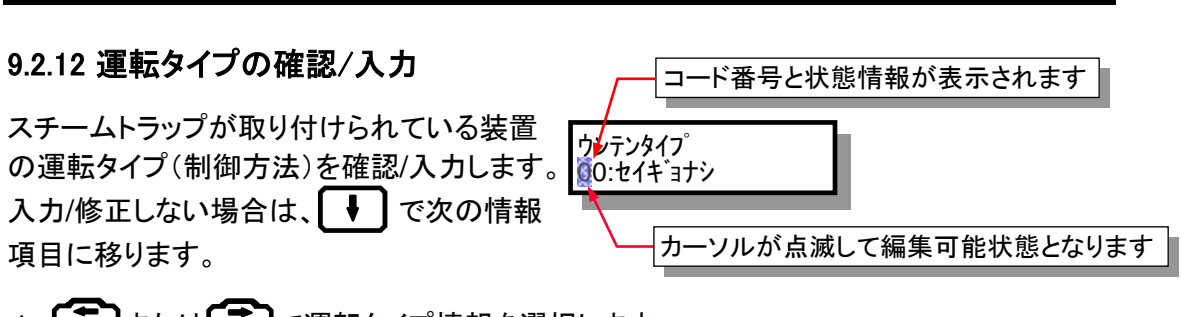

ΔΔ

1. (ਸ਼ਫ਼ਗ਼)または(ਸ਼ਫ਼ਖ਼ਸ਼)で運転タイプ情報を選択します。

2. 📕 または 🛉 で入力内容を確定し、次の情報項目もしくは前情報項目に移ります。

### 参考

TMにおいて新規に点検データを登録した場合、この情報の初期値は、「99:ミセッテイ」にセットされます。

一旦情報内容を変更すると、変更後の内容が初期値となります。

更新された初期値は、新たに追加されるスチームトラップにも適用されます。

### 9.2.13 設置年月の確認/入力

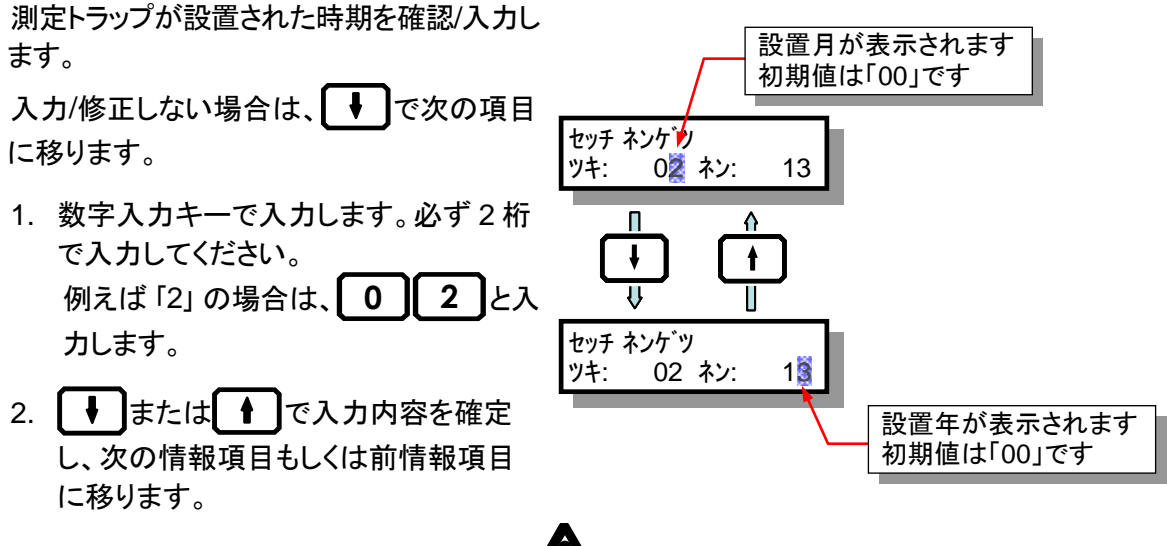

# **▲**注意

設置時期の入力は、スチームトラップの寿命を分析するうえで、最も重要な項目です。必ず入力 してください。

### 参考

TMにおいて新規に点検データを登録した場合、この情報の初期値は、「00」と「00」にセットされます。

一旦情報内容を変更すると、変更後の内容が初期値となります。

### 9.2.14 取り付け位置の確認/入力

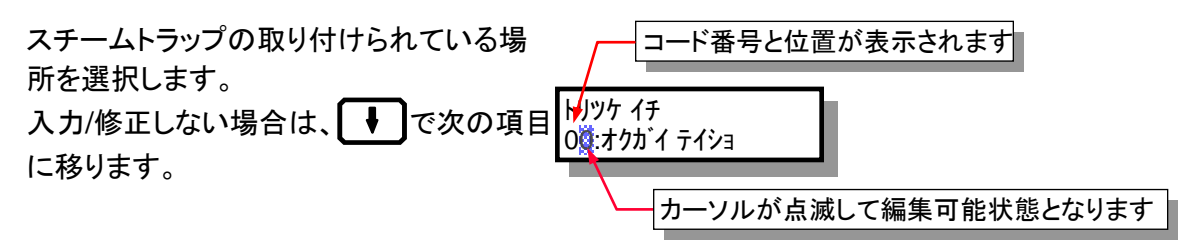

1. (\*\*\*\*\*\*)または(\*\*\*\*\*)で取り付け位置情報を選択します。

2. 【↓】または【↑】で入力内容を確定し、次の情報項目もしくは前情報項目に移ります。

### 参考

TMにおいて新規に点検データを登録した場合、この情報の初期値は、「99:ミセッテイ」にセットされます。

一旦情報内容を変更すると、変更後の内容が初期値となります。

更新された初期値は、新たに追加されるスチームトラップにも適用されます。

### 9.2.15 取り付け方向の確認/入力

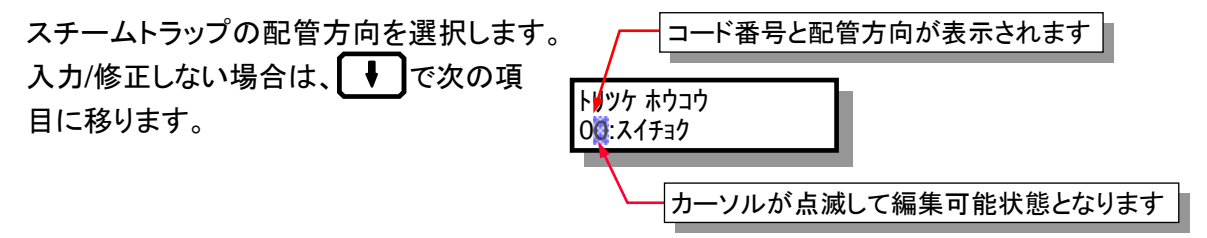

1. (\*\*\*)または、\*\*\* で取り付け方向情報を選択します。

2. 【 ↓ 】または【 ↑ 】で入力内容を確定し、次の情報項目もしくは前情報項目に移ります。

### 参考

TMにおいて新規に点検データを登録した場合、この情報の初期値は「01:**スイヘイ**」にセット されます。

一旦情報内容を変更すると、変更後の内容が初期値となります。

ただし、更新された初期値は、次に点検データを受信するまで記憶されています。

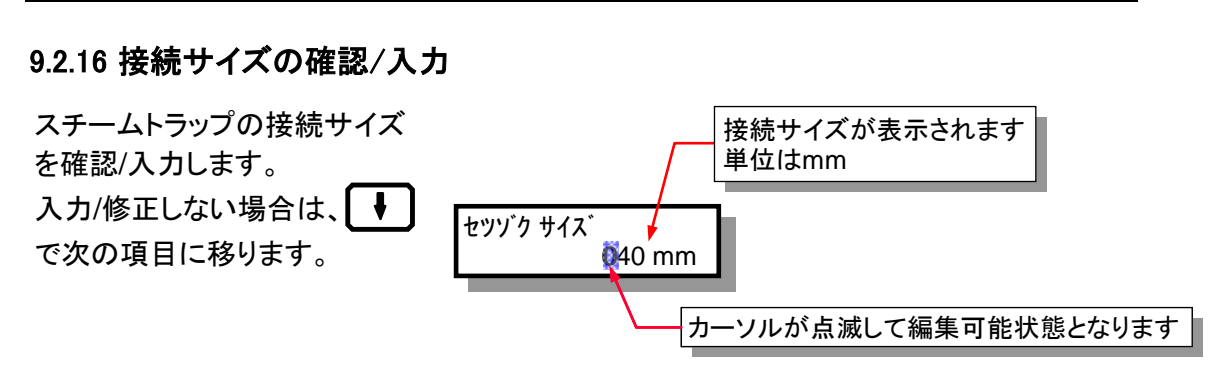

46

1. 接続サイズが 40 mm の場合は、 0 4 0 と入力します。

2. 
または
で入力内容を確定し、次の情報項目もしくは前情報項目に移ります。

### 参考

TMにおいて新規に点検データを登録した場合、この情報の初期値は、「000」にセットされます。 一旦情報内容を変更すると、変更後の内容が初期値となります。

更新された初期値は、新たに追加されるスチームトラップにも適用されます。

### 9.2.17 接続仕様の確認/入力

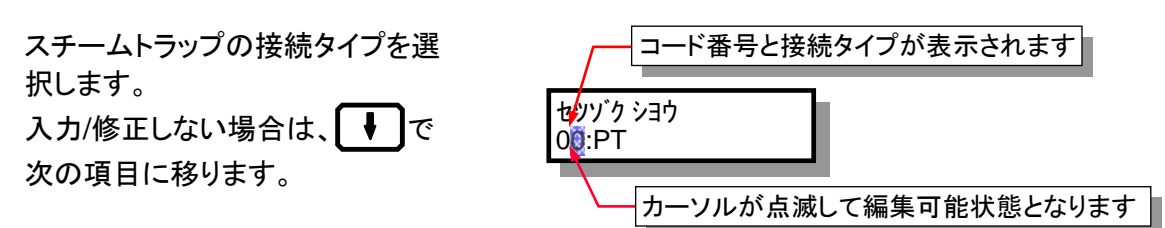

- 2. [ ↓]または[ ↑]で入力内容を確定し、次の情報項目もしくは前情報項目に移ります。

### 参考

TMにおいて新規に点検データを登録した場合、この情報の初期値は、「99:ミセッテイ」にセット されます。

一旦情報内容を変更すると、変更後の内容が初期値となります。

### 9.2.18 バイパスバルブ情報の確認/入力

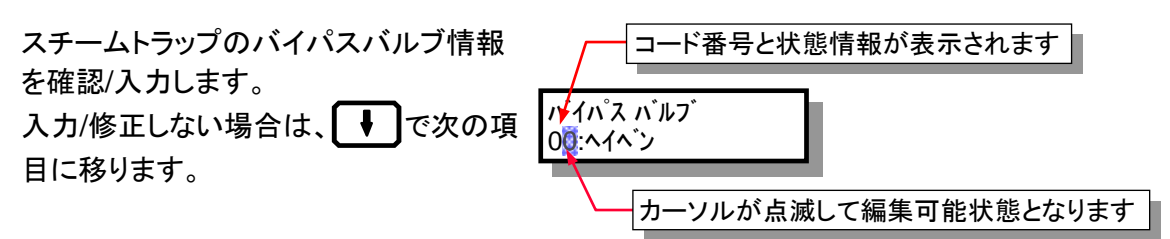

47

1. 「東京市町または「東京市」でバイパスバルブ情報を選択します。

2. 
または
で入力内容を確定し、次の情報項目もしくは前情報項目に移ります。

### 参考

TMにおいて新規に点検データを登録した場合、この情報の初期値は、「99:ミセッテイ」にセットされます。

一旦情報内容を変更すると、変更後の内容が初期値となります。

更新された初期値は、新たに追加されるスチームトラップにも適用されます。

### 9.2.19 入口バルブ情報の確認/入力

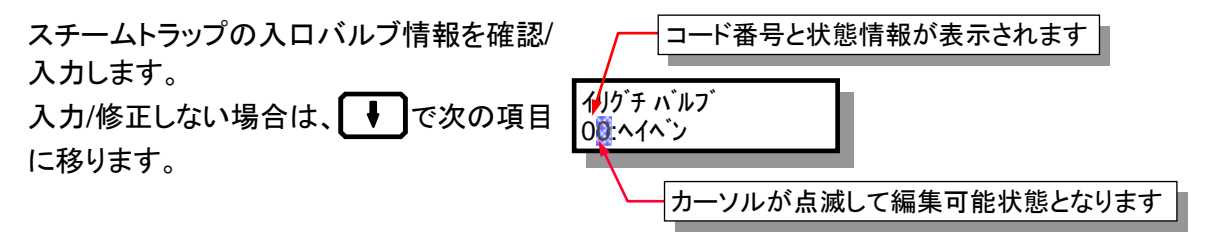

1. (\*\*\*\*)または(\*\*\*\*\*)で入口バルブ情報を選択します。

2. 【 ↓ 】または【 ↑ 】で入力内容を確定し、次の情報項目もしくは前情報項目に移ります。

### 参考

TMにおいて新規に点検データを登録した場合、この情報の初期値は「99:ミセッテイ」にセットされます。

一旦情報内容を変更すると、変更後の内容が初期値となります。

### 9.2.20 遮断弁情報の確認/入力

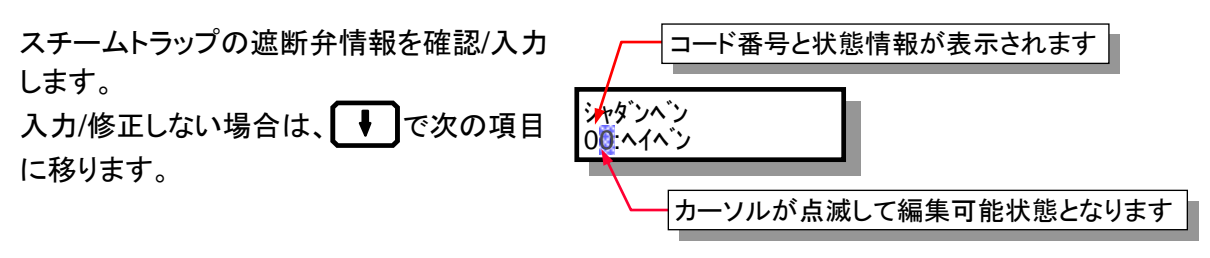

48

1. 「\*\*\*\*\*\*」または、\*\*\*\*\* で遮断弁情報を選択します。

2. ↓ または ↑ で入力内容を確定し、次の情報項目もしくは前情報項目に移ります。

### 参考

TMにおいて新規に点検データを登録した場合、この情報の初期値は「99:ミセッテイ」にセットされます。

一旦情報内容を変更すると、変更後の内容が初期値となります。

更新された初期値は、新たに追加されるスチームトラップにも適用されます。

### 9.2.21 出ロバルブ情報の確認/入力

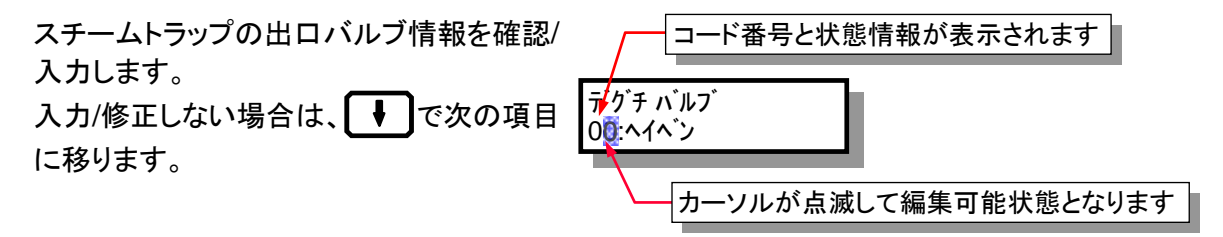

2. 【 ↓ 】または 【 ↑ 】で入力内容を確定し、次の情報項目もしくは前情報項目に移ります。

### 参考

TMにおいて新規に点検データを登録した場合、この情報の初期値は「99:ミセッテイ」にセットされます。

一旦情報内容を変更すると、変更後の内容が初期値となります。

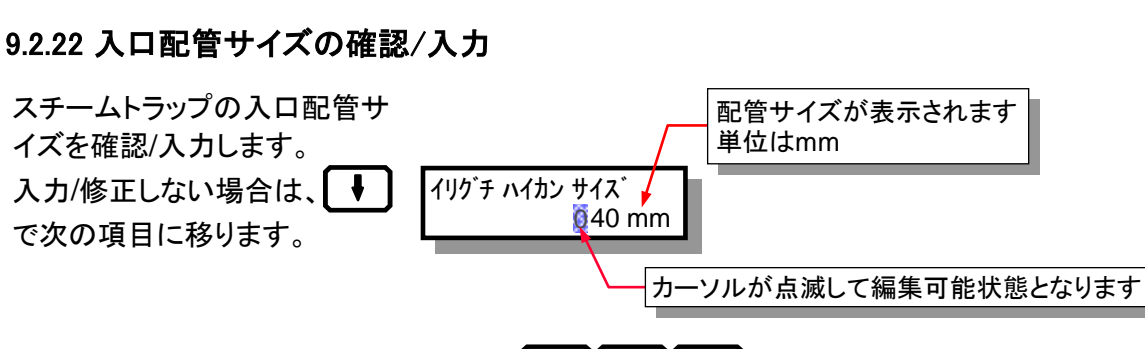

1. 入口配管サイズが 40mm の場合は、 0 4 0 と入力します。

2. 
または
で入力内容を確定し、次の情報項目もしくは前情報項目に移ります。

### 参考

TMにおいて新規に点検データを登録した場合、この情報の初期値は、「000」にセットされます。 一旦情報内容を変更すると、変更後の内容が初期値となります。

更新された初期値は、新たに追加されるスチームトラップにも適用されます。

### 9.2.23 入口配管仕様の確認/入力

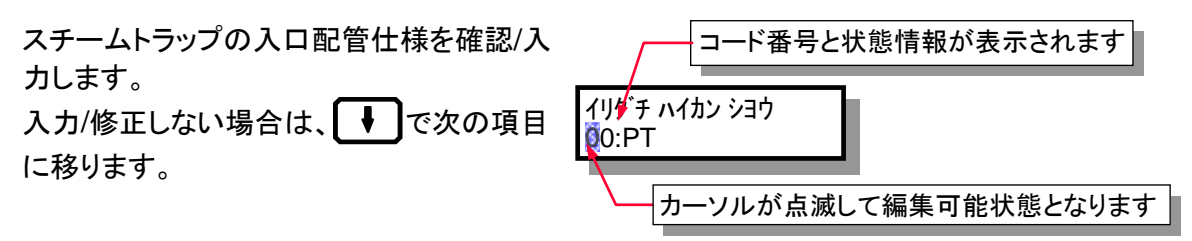

1. (\*\*\*\*\*)または(\*\*\*\*\*)で入口配管仕様を選択します。

2. 🖡 または 🛉 で入力内容を確定し、次の情報項目もしくは前情報項目に移ります。

### 参考

TMにおいて新規に点検データを登録した場合、この情報の初期値は、「99:ミセッテイ」にセットされます。

一旦情報内容を変更すると、変更後の内容が初期値となります。

更新された初期値は、新たに追加されるスチームトラップにも適用されます。

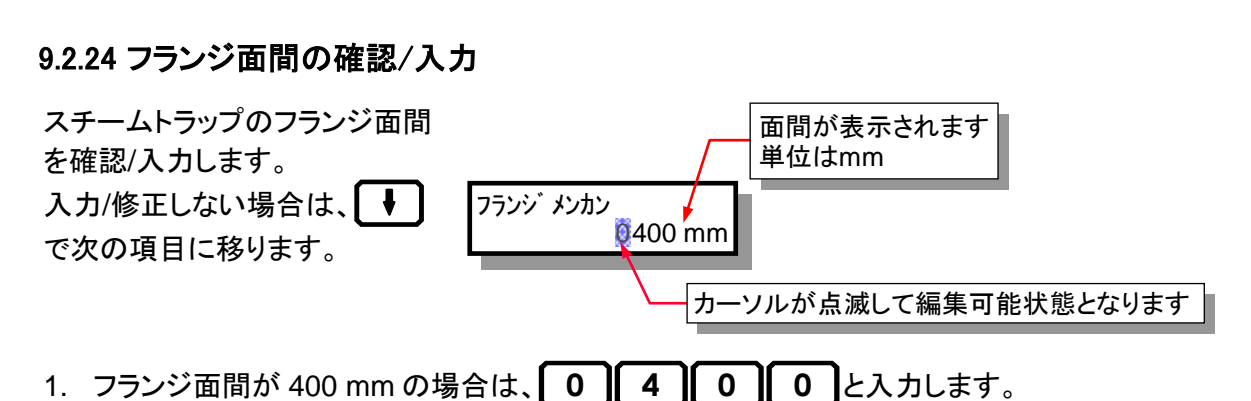

50

2. 
または
で入力内容を確定し、次の情報項目もしくは前情報項目に移ります。

### 参考

TM において新規に点検データを登録した場合、この情報の初期値は、「0000」にセットされます。 一旦情報内容を変更すると、変更後の内容が初期値となります。

更新された初期値は、新たに追加されるスチームトラップにも適用されます。

### 9.2.25 ねじ込み面間の確認/入力

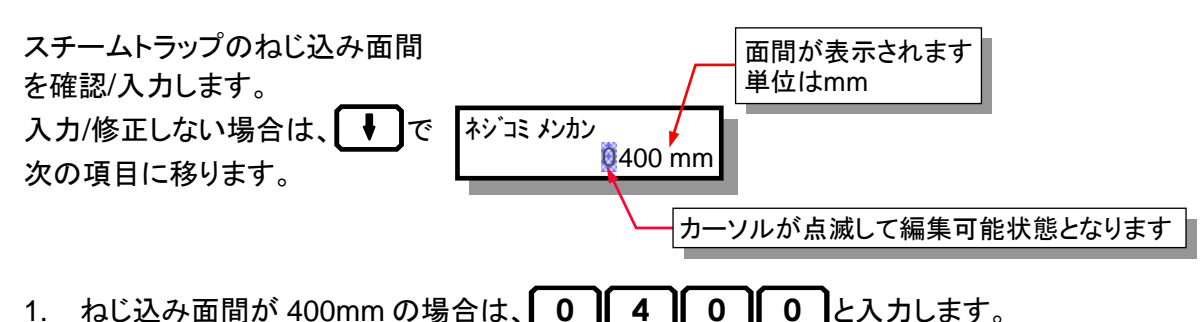

2. ↓ または ↑ で入力内容を確定し、次の情報項目もしくは前情報項目に移ります。

### 参考

TM において新規に点検データを登録した場合、この情報の初期値は、「0000」にセットされます。 一旦情報内容を変更すると、変更後の内容が初期値となります。 更新された初期値は、新たに追加されるスチームトラップにも適用されます。

### 9.2.26 上流温度の確認/入力

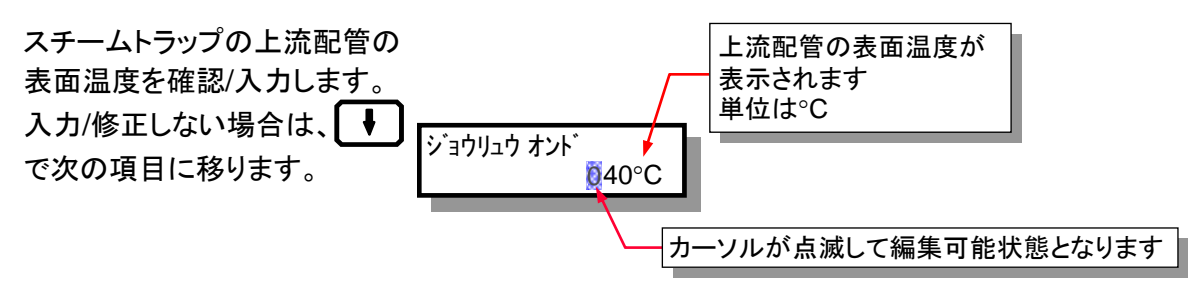

1. 上流配管表面温度が 40 ℃ の場合は、 0 4 0 と入力します。

2. 
または で入力内容を確定し、次の情報項目もしくは前情報項目に移ります。

### 参考

TMにおいて新規に点検データを登録した場合、この情報の初期値は、「000」にセットされます。 一旦情報内容を変更すると、変更後の内容が初期値となります。 更新された初期値は、新たに追加されるスチームトラップにも適用されます。

更新された初期値は、新たに追加されるスチームトラップにも適用されます。

### 9.2.27 ドレン回収温度の確認/入力

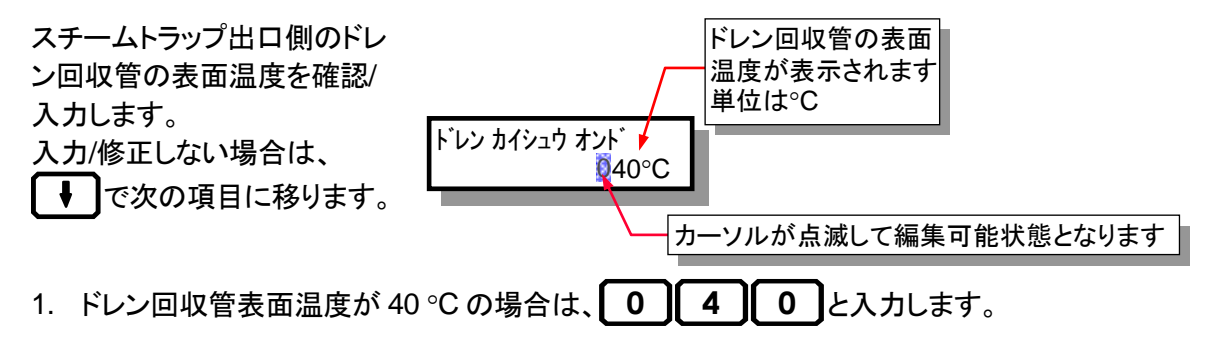

2. ↓ または ↑ で入力内容を確定し、次の情報項目もしくは前情報項目に移ります。

### 参考

TMにおいて新規に点検データを登録した場合、この情報の初期値は、「000」にセットされます。 一旦情報内容を変更すると、変更後の内容が初期値となります。 更新された初期値は、新たに追加されるスチームトラップにも適用されます。

### 9.2.28 外乱ノイズ情報の確認/入力

外乱超音波ノイズ情報を確認/入力します。 入力/修正しない場合は、 → で次の項目 に移ります。

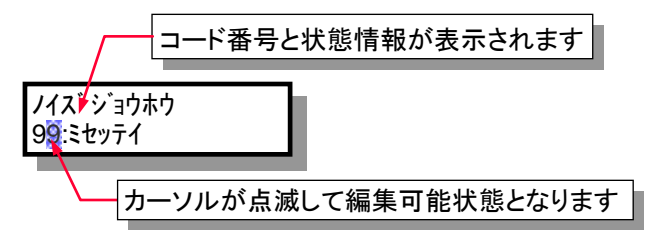

52

1. (\*\*\*\*\*)または(\*\*\*\*\* でノイズ情報を選択します。

2. 【 ↓ 】または 【 ↑ 】で入力内容を確定し、次の情報項目もしくは前情報項目に移ります。

### 参考

TMにおいて新規に点検データを登録した場合、この情報の初期値は、「99:ミセッテイ」にセットされます。

一旦情報内容を変更すると、変更後の内容が初期値となります。

更新された初期値は、新たに追加されるスチームトラップにも適用されます。

### 9.3 文章の入力

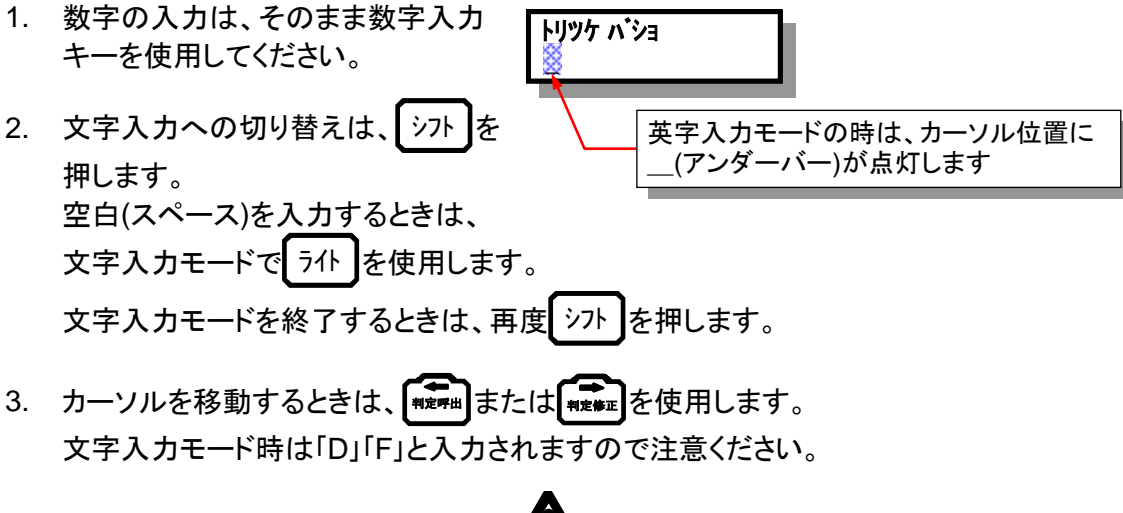

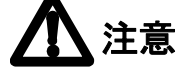

本体から直接入力する場合は、数字と英字に限られます。また、英字は常に大文字で入力され ます。小文字の入力はできません。パソコンからの通信によって、半角カタカナの表示ができま す。文字の入力はパソコン側でされることを推奨します。

### 10. 便利な機能

- よく点検する型式名を登録するには「10.1 型式メモリー機能」
   各トラップタイプごとに、最大 30 件の型式を登録しておくことができます。
   パソコンからの通信データ以外に、新たに点検トラップを追加する場合に利用します。トラップ コードを入力することなく、新規点検トラップを追加するのに便利です。
- トラップの型式名を知りたいときは「10.2 型式検索機能」
   トラップ型式名を、トラップタイプとメーカーで検索し、表示します。
   現場で新たに点検トラップを追加する場合や、型式メモリーにトラップを追加する場合に便利です。
- バッテリーを効率よく使うには(オートパワーオフ機能)
   何も操作しないで5分経過すると、自動的に電源が切れるように設定できます。
   電源の切り忘れ対策に便利です。

### 10.1 型式メモリー機能

各トラップタイプごとに、最大 30 個まで型式名を登録することができます。 登録された型式名は、それぞれの**型式入力キー**を押すごとに順次表示されます。

- 管理 No.が表示されている(カーソルが点滅していない)状態の場合、入力する「フロート ティスク パヶット (サーモ) 温調 その他の型式入力キーを押します。00番に登録されている各タイプの代表名が表示されます。この代表名は変更できません。
- 同じ型式入カキー、もしくは ↓ または ↓ で、登録 番号を変更し、登録する番号に合わせます。 このとき、以前に登録した型式名が存在すれば、その型 式名が表示されます。
- 3. 登録する型式名のコード (4 桁の数字) を数字キーで入力します。もしくは、 情報 を押して、 「10.2 型式検索機能」で型式名の登録も可能です。
- 続けて他の番号に登録する場合は、2.~3.の操作を繰り返します。
- 5. ENT を押すと、表示番号に登録されると同時に、表示している管理 No.の型式名として登録されます。

#### 参考

表示している管理 No.に既に登録されている型式名を変更しない場合は、ENTを押さず、 177. または「1777」を押してください。

型式メモリーには、学習機能が備わっています。よく使用する型式は、若い登録番号に集中する ようになります。

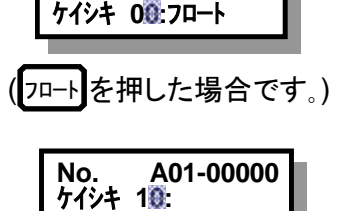

No.

A01-00000

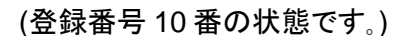

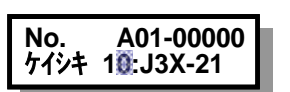

(1257「J3X-21」の場合です。)

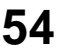

### 10.2 型式検索機能

- 1. 「10.1 型式メモリー機能」の操作に基づいて、登録する番号に合わせます。
- 2. 登録番号にカーソルが点滅している状態で、【情報】を押します。
- メーカーが表示されます。
   ▲ または で、呼び出すトラップのメーカーを表示します。
- 4. ENT を押すと、選択したメーカーの型式名が表示されます。
- 5. または で、登録する型式名を表示し、 ENT を押します。該当する登録番号に、この型式名が登録されます。

### 10.3 オートパワーオフ機能

測定を除き、5分間何も操作しなければ、自動的に電源 OFF されます。 点検現場での移動時や、保管時の電源消し忘れの防止に役立ちます。 設定および解除は、機能 5 「8.4 設定値の変更」で行います。

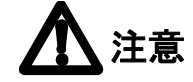

通信モード、機能モードおよび情報モードを表示しているときは、オートパワーオフ機能は無効です。

### 11. 付属品の使い方

11.1 イヤホンの使い方 (TM5N (標準仕様) のみに付属)

付属のイヤホンで、トラップの作動音などを聞くことができます。

イヤホンのジャックを、本体の上部にあるイヤホンコネクターに 差し込んでご使用ください。

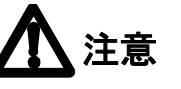

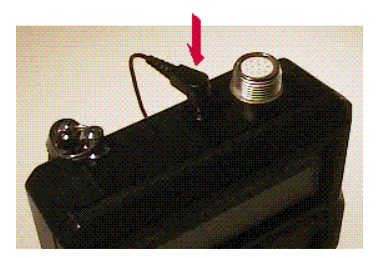

55

大きな音や振動がある場合に、難聴の原因となる可能性があります。イヤホンの音量は調節可 能です。調節方法は、「8.4 設定値の変更」を参照ください。

回転機付近では、イヤホンのコードを巻き込む可能性があります。巻き込み防止対策を行ってから、ご使用ください。

### 11.2 ホルスターの使い方

ホルスターを使用することで、移動時には両手が、測定中でも片手がフリーになります。

- 1. ホルスターをベルトに通します。
- 2. 本体革ケースの下部にあるホックをとめます。
- 3. 本体ストラップを、ホルスターの金具に固定します。
- 4. 移動時には、ホルスター上部のマジックテープを本体革ケースに貼り付けて固定します。プロ ーブは、収納部に差し込みます。
- 5. 測定時は、ホルスター上部のマジックテープを外して使用します。

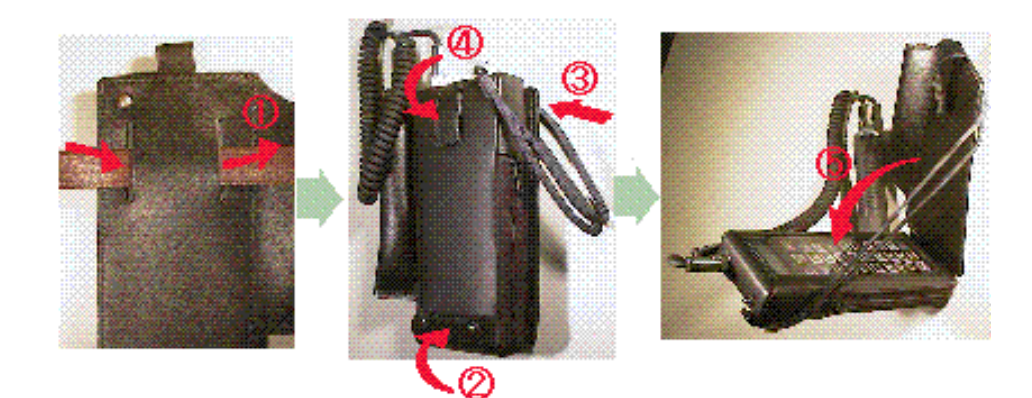

### 11.3 メインバッテリーの交換

使用されているメインバッテリーは充電式ですので、ほとんど交換する必要はありません。万が 一何かの原因でバッテリーを交換する必要が発生した場合は、下記の要領に従って交換してく ださい。

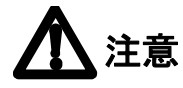

単4形エネループ以外のバッテリーは使用できません。

TM5N-EX(本質安全防爆仕様)には、SANYO 製 HR-4UTGB またはパナソニック製 BK-4MCC (単 4 形エネループ)のバッテリーを使用してください。

TM5N-EX (本質安全防爆仕様) を含め、バッテリーの取り出し・交換は必ず非防爆区域で行ってください。

バッテリーを交換する際は、必ずすべて新品を使用してください。

- 1. 本体裏のビス4本をドライバーで外します。
- 2. バッテリーカバー (外蓋)を外します。
- 3. 電池 BOX のビス 4 本を外して、内蓋を外します。
- 4. 古いバッテリーを取り出し、新しいバッテリーを挿入し ます。バッテリーの挿入方法は、電池 BOX 底面の極 性指示に従ってください。
- 5. 電池 BOX の内蓋をビスで固定します。
- 6. バッテリーカバーをして、ビスをしめます。

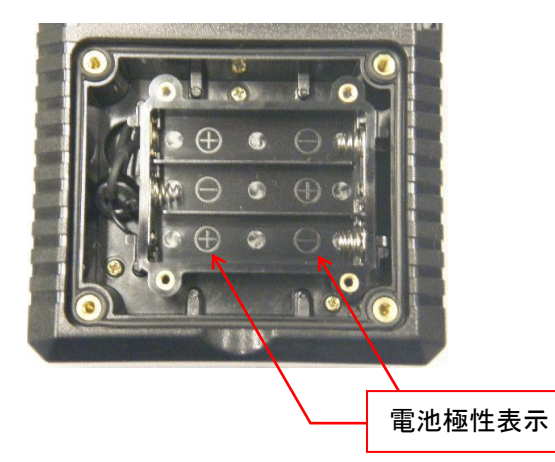

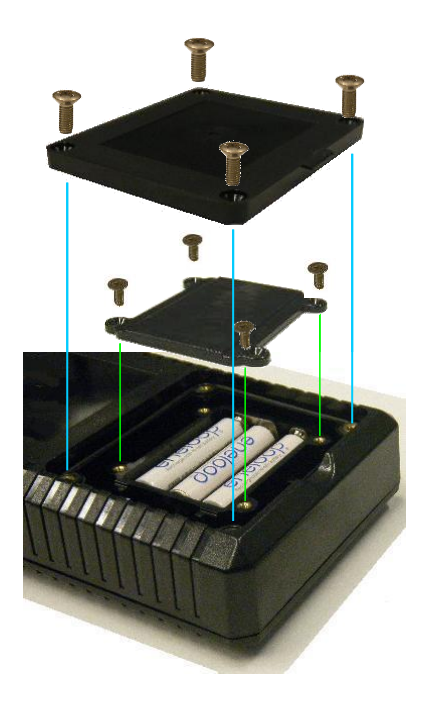

### 081-65592jma-071.docx (TM5N/TM5N-EX タイプ P)

# 12. トラブルシューティング

12.1 エラーメッセージ

電源 ON 時

測定時

通信時

バッテリー関係

12.1.1 ミソウシンデータ アリ

### 症状

未送信のデータが存在しています。

測定やデータ受信でデータが上書きされると、未送信データは消滅します。

\* ミソウシンデ<sup>・</sup>ータ アリ \* デ<sup>・</sup>ータソウシン シテクタ・サイ

\*\*\* ソクテイ エラー \*\*\*

\* データ ツウシン エラー \*

No. B

ケイシキ

Bマークの点灯

01-00000

J3X-21

### 処置

データ通信で未送信データをパソコンに送信してください。 未送信データが不要な場合は、そのまま ENT キーを押してください。

### 12.1.2 ソクテイ エラー

### 症状

プローブの当て方に不備であったり、型式名が入力されていない 場合に表示されます。

### 処置

型式名を確認後、再度プローブを垂直に押し当てて測定してください。

### 12.1.3 データ ツウシン エラー

### 症状

データの送受信中に、何らかの原因で通信できなくなりました。

### 処置

通信ケーブルが確実に接続されているか確認し、再度パソコンの指示に従ってください。エラー 表示を解除する場合は、通信キーで解除します。

\* ミソウシンテ<sup>\*</sup>ータ アリ \* テ<sup>\*</sup>ータソウシン シテクタ<sup>\*</sup>サイ

\* メモリーデ・ータ イジ・ョウ ツウシン シテクタ・サイ

メモリー オーバー

\* =\*\_\_友 ツウシン エラー \*

\*\*\* ソクテイ エラー \*\*\*

テータソウシン シテクタ・サイ

\* データ ツウシン エラー \*

### 12.1.4B マークの点灯

### 症状

メインバッテリーの電圧が低下しています。

### 処置

専用充電器で充電してください。

12.1.5 メモリー オーバー

### 症状

保存可能な点検データ数よりも、さらに多く点検しようとしています。

#### 処置

パソコンにデータ送信するなどして、点検データ数を減らしてください。

### 12.1.6 メモリーデータ イジョウ

#### 症状

何らかの原因で、内部の保存データが破壊されています。

### 処置

パソコンから、再度データを受信してください。

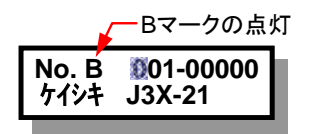

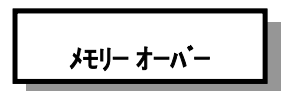

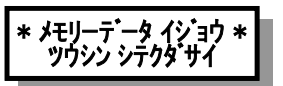

### 12.2 故障診断

本器が所定の動作を行わない場合は、下記の項目について確認してください。 下記の項目を確認し対処しても、なお、所定の動作を行わない場合、当社担当営業技術員まで、 故障状況もあわせてご連絡ください。

59

### 12.2.1 充電できない

以下の項目を確認し、対処してください。

- 1. 専用充電器をお使いですか?
- 2. 充電ジャックが確実に挿入されていますか?
- 3. 専用充電器がコンセントに差し込まれていますか?
- 4. コンセントには電気が来ていますか?

### 12.2.2 充電中にONできない

故障ではありません。

充電器のジャックを差し込むと、電源は ON にできません。電源が ON の状態で充電ジャックを 差し込むと、電源が OFF になります。

### 12.2.3 ONキーを押しても表示がでない

以下の項目を確認し、対処してください。

- 1. バッテリーは充電されていますか?
- 2. 瞬時のキー操作では、電源 ON できない場合があります。
   少し長めに (約1秒) 押し続けてください。
- 3. 充電器が接続されていませんか?充電中は電源は ON にできません。
- 液晶のコントラストが下がりすぎていませんか?
   電源 ON 後に以下の操作をしてください。
   キーを押すたびに鳴るビープ音を確認しながら、機能 5 ↓ ↓ ENTの順にキ
   一を押すと、コントラストの調整画面になります。文字が液晶画面に表示されるまで ↑ を
   押し続けます。

### 12.2.4 OFFキーを押しても電源をOFFにできない

### 故障ではありません。

OFF キーは、誤操作防止のため、1秒以内の操作では電源は OFF にできません。

### 12.2.5 エリア・トラップNo. キーが効かない

以下の項目を確認し、対処してください。

- 1. 「i」マークが点灯した、情報表示モードになっていませんか?
- 2. 「f」マークが点灯した、機能モードになっていませんか?

### 12.2.6 型式入力キーが効かない

以下の項目を確認し、対処してください。

- エリア No.もしくはトラップ No.にカーソルが点滅していませんか?
   ENT を押して管理 No.を確定後、操作してください。
- 2. 「i」マークが点灯した、情報表示モードになっていませんか?
- 3. 「f」マークが点灯した、機能モードになっていませんか?

### 12.2.7 シフトキーでの再判定が効かない

以下の項目を確認し、対処してください。

- 1. 判定結果が表示されていますか? 「「「」」で判定を表示後、操作してください。
- 2. 「i」マークが点灯した情報表示モードになっていませんか?
- 3. 「f」マークが点灯した機能モードになっていませんか?
- 実測定が完了しているデータですか?
   再判定するためには、一旦実測定が必要です。

### 12.2.8 オートパワーオフ機能が働かない

以下の項目を確認し、対処してください。

- 1. オートパワーOFF の設定が「有効」になっていますか?
- 2. 機能モードや情報モードになっていませんか?
- 3. エリア No.やトラップ No.にカーソルが点滅していませんか?
- オートパワーOFF機能は、機能や情報モード、あるいは管理No.入力状態では、有効となりません。

### 12.2.9 測定できない

以下の項目を確認し、対処してください。

- 1. カールコードのコネクターが緩んでいませんか?
- 2. 型式名が入力されていますか?
- 3. 「i」マークが点灯した、情報表示モードになっていませんか?
- 4. 「f」マークが点灯した、機能モードになっていませんか?
- 5. プローブ先端が、しっかりと垂直に押し当てられていますか?

### 12.2.10 表面温度が異常に低い

以下の項目を確認し、対処してください。

- 1. 測定表面は、平面にやすりがけされていますか?
- 2. プローブ先端が、基準の測定位置に、しっかりと垂直に押し当てられていますか?

上記項目に問題なければ、市販の表面温度計で一度測定し、TMとの結果を比較してください。

### 12.2.11 プローブの先端がもとに戻らない

以下の項目を確認し、対処してください。

プローブ先端に、ゴミなどの付着物はありませんか?付着物を除去後、測定してください。

### 12.2.12 パソコンとデータ通信できない

以下の項目を確認し、対処してください。

- 1. 専用の通信ケーブルを使用していますか?
- 2. 通信ケーブルはしっかり接続されていますか?
- 3. TM の電源は、ON になっていますか?
- 4. 通信モードになっていますか?
- 5. TrapManager の COM ポートは正しく選択されていますか? COM ポートの選択方法については、TrapManager のクイックスタートガイドを参照ください。
- 6. TrapManager の送受信ボタンをクリックしていますか? データの通信は、TrapManager のボタンをクリックすると開始されます。

### 12.2.13 日時の設定をしても、間違った日時を表示する

バックアップバッテリーの容量がなくなっている可能性があります。当社へ本体ごと返却が必要 です。当社担当営業技術員まで連絡ください。

# 13. 仕様

型式 TM5N (標準仕様)

| . ,                                                                         |
|-----------------------------------------------------------------------------|
| TM5N-EX (本質安全防爆仕様)                                                          |
| ATEX 防爆: <b>〔€</b> 2776區 II 2G Ex ib  II B T3 Gb DEMKO 12 ATEX 1212672X     |
| EN IEC 60079-0:2018, EN 60079-11:2012                                       |
| cULus 防爆:Class I, Zone 1, AEx ib II B T3, Class I, Zone 1, EX ib II B T3    |
| File No. E346614                                                            |
| UL 60079-0, 6 <sup>th</sup> Edition, UL 60079-11, 6 <sup>th</sup> Edition   |
| CAN/CSA-22.2 No. 60079-0:11, CAN/CSA-22.2 No. 60079-11:14                   |
| IECEX 防爆: EX ib II B T3 Gb IECEx UL 12.0016X                                |
| IEC 60079-0, 7 <sup>th</sup> Edition, IEC 60079-11, 6 <sup>th</sup> Edition |
| UKEX 防爆:Ex ib IIB T3 Gb CML 21UKEX2641X                                     |
| BS EN IEC60079-0:2018, BS EN 60079-11:2012                                  |
| 注意: TM5N-EX は、革ケース (ケース名: TM5N-LC-EX) を装着された状態で認証されています。 防爆区域にお             |
| いては、革ケースを取り外さないでください。防爆認証マーキングは、製品本体銘板に示されています。                             |
|                                                                             |

いては、革ケースを取り外さないでください。防爆認証マーキングは、製品本体銘板に示されています。 TM5N-EX は、危険箇所/分類の知識を持った訓練された人によって使用されるようにしてください。 乾いた布などで、本製品の表面を擦らないでください。特に防爆区域では静電気帯電の危険があり、発 火、爆発事故の原因となります。

プローブのコネクターとグランド間の最大静電容量は14.3pFです。本機を使用する用途が適切であること を確認してください。

**ネームプレート** (TM5N-EX)

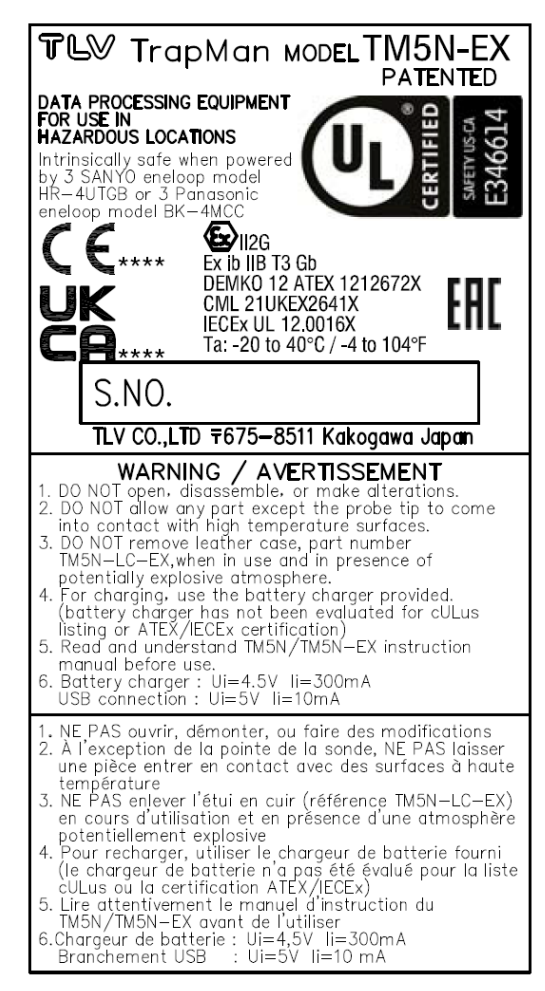

| 許容測定範囲                         |                                                                                                    |                                                                       |  |
|--------------------------------|----------------------------------------------------------------------------------------------------|-----------------------------------------------------------------------|--|
| 表面温度                           | 0 ~ 350 °C                                                                                                    |                                                                       |  |
| 圧力範囲                           | 0.05 ∼ 8 MPaG (0.5∼80 kg/cm²G)                                                                                                    |                                                                       |  |
| 表示                             | 16 文字 × 2 行 ドットマトリクス LCD (バックライト付き)                                                                                                    |                                                                       |  |
| 外部インターフェース                     | USB 2.0 / B タイプコネクター : 入力電圧 (5 V/10 mA)<br>充電端子 : 入力電圧 (4.5 V / 300 mA)                                                                                                   |                                                                       |  |
| 電源                             |                                                                                                    |                                                                       |  |
| メイン電源<br>バックアップ電源              | Ni-MH 3.6V 750 mAh (単4型エネループ×3本)<br>(TM5N-EX (本質安全防爆仕様) には、SANYO 製 HR-4UTGB またはパナソニック製<br>BK-4MCC (単4形エネループ) のバッテリーを使用してください。)<br>最大開路電圧: 3.9 V<br>非充電式 リチウム電池 3.0V 36mAh |                                                                       |  |
| 充電                             | 専用充電器にて、約2時間<br>過充電防止機能付き                                                                                                    |                                                                       |  |
| 連続使用時間                         | フル充電後、<br>約 10 時間使用可能 (バックライト消灯時)<br>約 8 時間使用可能 (バックライト点灯時)                                                                                                    |                                                                       |  |
| 使用温湿度範囲                        | -20 ~ 40 °C 20 ~ 80%RH                                                                                                    |                                                                       |  |
| <b>大きさ</b><br>本体<br>プローブ       | 幅 92 × 高さ213 × 厚み 34 mm<br>φ32 × 長さ 185 mm                                                                                                    |                                                                       |  |
| <b>重さ</b><br>本体<br>プローブ+カールコード | 約 500 g<br>約 390 g                                                                                                    |                                                                       |  |
| 付属品                            | 専用充電器<br>革ケース (TM5N-LC-EX)<br>ストラップ<br>平やすり<br>ポケットガイド                                                                                                    | イヤホン (TM5N (標準仕様) のみ)<br>ホルスター<br>USB 通信ケーブル<br>取扱説明書 (本書)<br>専用収納ケース |  |

# 14. 校正に関して

プローブ先端部は、超音波や温度を検出する重要な部分です。落下や衝撃などによる変形だけ でなく、摩耗によっても検出感度は変化しますので、定期的に校正されることを推奨します。

·校正時期

2年間または、3万回測定後、もしくは先端部の変形が認められたとき。

·校正方法

当社担当営業技術員まで連絡ください。

### 15. 製品保証

本保証書に定める条件に従い、株式会社テイエルブイ(以下「TLV」といいます)は、TLVもしくは TLV グループ会社が販売する製品(以下「本製品」といいます)が、TLV が設計・製造したもので あり、TLV が公表した仕様書(以下「仕様書」といいます)に適合しており、製造上の欠陥がない ことを保証します。ただし、本保証書の内容が、本製品に関する保証の内容のすべてであり、明 示または黙示を問わず、その他の保証などは一切行いません。

TLV は、当社とは関係のない第三者が製造した製品または部品(以下「部品」といいます)については、保証は行いません。

### 保証が適用されない場合

本保証書に定める条件は、次のような原因による欠陥や故障の場合には適用されません。

- 1. TLV、もしくは TLV グループ会社以外の者、または TLV が認定したサービス担当者以外に よる不適切な出荷、設置、使用、取り扱いなどの場合。
- 2. 汚れ、スケール、錆などが原因の場合。
- 3. TLV もしくは TLV グループ会社以外の者、または TLV が認定したサービス担当者以外によ る不適切な分解・組み立てが行われた場合。または、適切な点検・整備が行われていない 場。
- 4. 自然災害、天災地変もしくは不可抗力による場合。
- 5. 間違った使用、通常の方法以外での使用、事故、その他 TLV、もしくは TLV グループ会社の 支配が及ばないことを原因とする場合。
- 6. 不適切な保管、保守または修理による場合。
- 7. 取扱説明書の指示に従わないで、または業界で認められている慣行に従わない方法で製品 を使用した場合。
- 8. 本製品が意図していない目的または方法で使用した場合。
- 9. 本製品を仕様範囲外で使用した場合。
- 10. 適用外流体※1 に本製品を使用した場合。
- 11. 本製品の取扱説明書に記載されている指示に従わなかった場合。
- ※1:蒸気、空気、水、窒素、二酸化炭素、不活性ガス(例えば、ヘリウム、ネオン、アルゴン、クリプトン、 キセノン、ラドンなど)以外の流体

### 保証の期間

本製品の保証期間は、最初のエンドユーザーに納入されてから1年間、または TLV 出荷後3 年間のいずれか早く到来する日まで有効です。

### 保証の範囲とその条件

上記保証の期間内に TLV、もしくは TLV グループ会社の責任により故障を生じた場合は、その 製品の交換または修理のみを行います(それ以外の保証は行いません)。ただし、以下の書類 の提出を条件とします。

- (a) 保証が適用されることが証明できる事項が記載されたもの。
- (b) 購入履歴が証明できる事項が記載されたもの。

なお、交換または修理の対象となる本製品の返送などに関する費用は、購入者またはエンドユ ーザーの負担とさせていただきます。

### 責任の限定

TLV、もしくは TLV グループ会社は、本製品または本保証内容に関連して被るいかなる種類の 損失(購入者、エンドユーザーの損失を含むがこれらに限らない)※2 について、TLV、もしくは TLV グループ会社、またはそれらの代表者もしくは担当者が当該損失の発生の可能性につい て知らされていたか、認識すべきであったかにかかわらず、いずれの責任の理論※3 に基づく責 任も負わないものとします。

上記規定にかかわらず強行法規などの適用により、本製品または本保証内容に関連して、TLV、 もしくはTLVグループ会社が負うことになる責任がある場合、その責任は、購入者がTLV、もしく はTLVグループ会社に実際に支払った本製品の代金額(ただし、製造上の欠陥が認められる 本製品の代金額に限られ、製造上の欠陥が認められない本製品の部分は含まない)を上限とし ます。

※2:通常損害のほか、間接損害、付随的損害、特別損害、派生的損害、拡大損害、製造ラインの 停止に伴う損害を含みますが、これらに限りません。

※3:契約、不法行為(過失を含みます)、その他の理由のいずれによるかを問いません。

### 保証の分離有効性

本保証内容のいずれかの項目が無効と判断された場合においても、その他の規定は影響を受けないものとします。

### 16. アフターサービス網

アフターサービスのご用命は、最寄りの営業所、または下記のカスタマー・コミュニケー ション・センター(CCC)にお願いします。

苫小牧営業所、仙台営業所、東京営業所(東京 CES センター)、静岡営業所、名古屋営業所、 富山営業所、大阪営業所、加古川営業所、岡山営業所、広島営業所、福岡営業所

# ₩ 株式会社 テイエルブイ

本社・工場 兵庫県加古川市野口町長砂881番地 〒675-8511 カスタマー・コミュニケーション・センター(CCC)

TEL (079)427-1800 FAX (079)422-2277 ホームページ https://www.tlv.com TLV技術110番 (079)422-883

ISO 9001

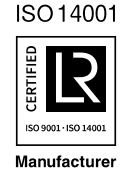

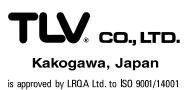

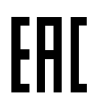

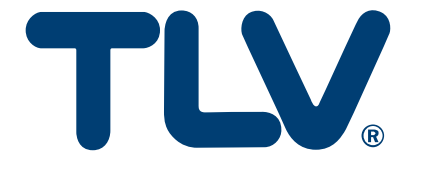

# Instruction Manual

**Steam Trap Management System** 

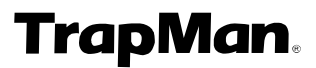

Diagnostic Unit: TM5N/TM5N-EX

(Type P)

Important: In order for the unit to perform highly accurate diagnosis, periodic maintenance (function check) is necessary. A warning will be displayed on screen when periodic maintenance is due (when the preassigned date for maintenance is reached. ex: after 2 years). Please contact TLV at this time to request maintenance.

**If maintenance is not carried out, the unit will be automatically locked.** For details see 1.1 Periodic Required Maintenance.

Copyright © 2022 by TLV CO., LTD.

All rights reserved

| Introduction                                                            | 3  |
|-------------------------------------------------------------------------|----|
| 1. Read Carefully Before Use                                            | 4  |
| 1.1 Periodic Required Maintenance                                       | 4  |
| 1.2 For Users of the TM5/TM5-EX and TrapManager (Ver. 3.3.x or earlier) | 5  |
| 1.3 Safety Considerations                                               | 6  |
| 1.4 Safety Precautions                                                  | 7  |
| 1.5 Precautions for Use and Storage                                     | 10 |
| 1.6 Steam Traps that cannot be Evaluated                                | 11 |
| 2. Functions and Features                                               | 12 |
| 3. Measurement Principles                                               | 13 |
| 3.1 Principles of Steam Leakage Judgement                               | 13 |
| 3.2 Principles of Condensate Backup Judgement                           | 14 |
| 3.3 Measurement Position                                                | 15 |
| 4. Part Names                                                           | 18 |
| 4.1 TM Unit                                                             | 18 |
| 4.2 Probe and Leather Case                                              | 18 |
| 4.3 Function Keys                                                       | 19 |
| 5. Preparing for Inspection                                             | 20 |
| 5.1 Preparing for Inspection                                            | 20 |
| 5.2 Charging the Main Battery for the TM                                | 20 |
| 5.3 Connecting the Probe                                                | 21 |
| 5.4 Turning the TM Power ON                                             | 22 |
| 5.5 Turning the TM Power OFF                                            | 22 |
| 5.6 Data Communications with the PC                                     | 23 |
| 6. Inspection Procedure                                                 | 24 |
| 6.1 Recalling the Control Number                                        | 25 |
| 6.2 Entering the Control Number                                         | 25 |
| 6.3 Using the Probe                                                     | 27 |
| 6.4 Messages Displayed During Measurement                               | 28 |
| 6.5 Entering the Pressure                                               | 28 |
| 6.6 Condensate Load Factor                                              |    |
| 6.7 Entering the Temperature Setting                                    | 31 |
| 6.8 Judgement                                                           | 31 |
| 7. Judgement                                                            | 32 |
| 7.1 Recalling Judgements                                                | 32 |
| 7.2 Modifying Judgements                                                | 32 |
| 7.3 Re-judgement                                                        | 33 |
| 7.4 Automatic Judgement Items                                           | 34 |
| 7.5 Manual Judgement Items                                              | 35 |
| 8. Using the Function Keys                                              | 36 |
| 8.1 Using the Function Keys                                             | 36 |
| 8.2 Tabulating Inspection Results                                       | 36 |
| 8.3 Searching for Failed Traps                                          | 37 |

# Contents

### 11.1 Using the Earphone (TM5N (standard type) only)......58

# Introduction

Thank you for adopting the TLV TrapMan steam trap management system.

This product has been thoroughly inspected before being shipped from the factory. When the unit is delivered, before doing anything else, please check the specifications and external appearance to make sure that all components have been received and there is no obvious shipping damage. Also be sure to read this manual carefully before use and follow the instructions to be sure of using the unit properly. This manual should also be consulted during maintenance and troubleshooting.

Hereinafter, the TM5N and TM5N-EX will be referred to as "TM".

# 1. Read Carefully Before Use

### **1.1 Periodic Required Maintenance**

In order for TM to perform highly accurate diagnosis, a periodic function check is necessary. TM will use the following graded alert system to remind users of the upcoming scheduled maintenance. When one of the following alerts is displayed on screen, as soon as possible. bring the unit to the nearest TLV representative, or contact TLV for further information.

1. The TM begins counting when you turn on the power for the first time (or after completion of maintenance), and when the 2 years until the required maintenance plus a 3 month grace period have passed, the unit will be locked.

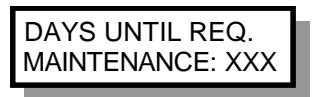

Δ

Starting 3 months before the next scheduled maintenance, a message showing the number of days left until required maintenance, will be displayed every time the unit is turned on.

Press **ENT** to continue with normal operation.

2. If the scheduled date for maintenance has passed and maintenance still has not been carried out, for a further 3 months a message will be displayed showing the number of days that maintenance is overdue and the number of days until the TM unit becomes locked.

MAINT OVERDU: YYY DAYS TO LOCK: ZZZ

Press **ENT** to continue with normal operation.

If maintenance is not carried out before the lock date (2 years 3. and 3 months from first power-on), a message will be displayed stating that the unit is currently locked. When the unit is locked you will only be able to:

Turn the power ON/OFF,

Turn the light on or off,

Transfer data to and from the TrapManager software. All other functions will be unavailable.

MAINT OVERDU: YYY UNIT LOCKED

172-65592MA-07 (TM5N/TM5N-EX TrapMan Type P) 12 May 2022

### 1.2 For Users of the TM5/TM5-EX and TrapManager (Ver. 3.3.x or earlier)

1. Combination of the TM Diagnostic Unit with TrapManager Management Software

The TM5N/TM5N-EX cannot communicate with TrapManager version 3.3.x or earlier, and instead requires TrapManager version 3.4.x or later.

Thus, in order to use the TM5N/TM5N-EX please upgrade your TrapManager software to version 3.4.x or later.

After upgrading to TrapManager version 3.4.x or later, you will still be able to continue using any TM5/TM5-EX diagnostic units that you have, together with the newer software.

|                                      | TM5N/TM5N-EX | TM5/TM5-EX |
|--------------------------------------|--------------|------------|
| TrapManager<br>Ver. 3.4.x or later   | 4            | 4          |
| TrapManager<br>Ver. 3.3.x or earlier | ×            | ✓          |

### TrapManager Version\*/TM Unit Compatibility Table

\* Refer to the TrapManager CD-ROM label, or "About TrapManager" in the Help menu to find out which version you have.

### 2. Upgrading the TrapManager Management Software

Your current TrapManager can be automatically upgraded by newly installing TrapManager version 3.4.x or later.

For TrapManager installation instructions, consult the "Installing TrapManager" section of the Quick Start Guide included in PDF format on the CD-ROM. When upgrading, please keep the following points in mind.

- 1) If an earlier version of TrapManager is already installed, it will be automatically uninstalled when the new version is installed.
- 2) To prevent your current database from being overwritten during the install, it will be automatically transferred to the following folder.

Windows Vista, Windows 7, Windows 8 & 8.1 and Windows 10: C:/ProgramData/TLV/TrapManager/DatabaseOld/

Windows XP and Windows 2000: C:/Documents and Settings/All Users/ApplicationData/TLV/TrapManager/DatabaseOld/

3. Inspection Database Compatibility

Databases created with TrapManager version 3.3.x. or earlier can be used with TrapManager version 3.4.x or later.

However, be aware that the database may be automatically updated to the newer database format used with TrapManager version 3.4.x or later, and will no longer be usable with TrapManager version 3.3.x or earlier.

If multiple copies of TrapManager are in use, it is recommended to update them all to the latest version.

Please refer to the latest version of the TrapManager Quick Start Guide for further details.
## **1.3 Safety Considerations**

Read this section carefully and follow the instructions to ensure proper use of the unit.

6

The precautions listed in this manual are designed to ensure safety and prevent personal injury to yourself and others as well as equipment damage. For situations that may occur as a result of erroneous handling, three different types of cautionary items are used to indicate the degree of urgency and the scale of potential danger and damage: **DANGER**, **WARNING** and **CAUTION**. All three types of cautionary items are important for safety; be sure to observe all of them.

### Symbols

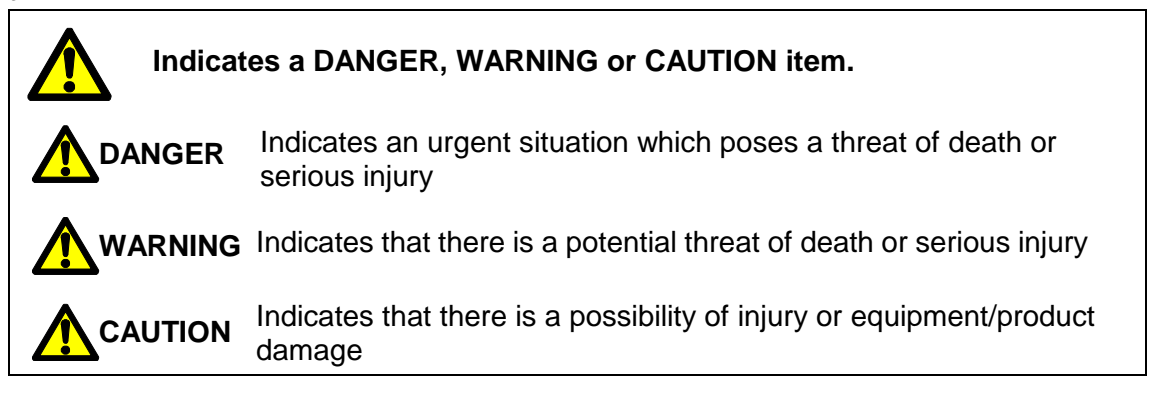

### **1.4 Safety Precautions**

**1.4.1 Charging Precautions** 

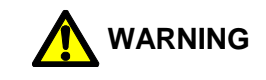

7

1. Do NOT charge with other than specific incoming voltage (Ui: 4.5 V) and current (li: 300 mA).

Charging with other than specific incoming voltage (Ui: 4.5 V) and current (Ii: 300 mA) may result in fire, damage to the unit or electrical shock.

- Use only a standard commercial power source. Do NOT use this charger with other than a standard commercial power source. This may result in fire or unit failure.
- Do NOT operate with wet hands. Do not connect or remove the charger with wet hands. This may result in electric shock.
- 4. Do NOT use the charger in explosion hazard areas. The charger is not intrinsically safe. Do NOT use in explosion hazard areas.
- 5. Be careful when handling the charger cord. Do NOT damage it by bending it, binding it or pulling it excessively. Also do NOT place objects on top of the cord or allow it to contact hot objects, as this may result in fire or electrical shock.
- 6. Handling the charger. When removing the charger from the electrical outlet, grasp the body of the AC adapter. Do NOT pull on the cord, as this may damage the cord and result in fire or electric shock.
- 7. Do NOT leave the charger (AC adapter) plugged in after charging is complete. Once main charging is complete and the charger has switched to trickle charging, make sure to unplug the AC adapter, as failure to do so may result in heat generation or fire.
- 8. Do NOT use the charger with other devices This charger is designed for use only with the TM. Use with other than its intended device may result in heat generation or fire.

172-65592MA-07 (TM5N/TM5N-EX TrapMan Type P) 12 May 2022

### **1.4.2 Battery precautions**

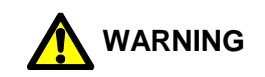

- Do NOT attempt to dismantle the battery. Do NOT attempt to disassemble the battery under any circumstances. Battery fluid leakage may cause injury to the skin or damage to clothing.
- Use only eneloop AAA batteries. For the TM5N-EX (intrinsically safe), use only SANYO HR-4UTGB or Panasonic BK-4MCC (eneloop AAA) batteries. Do NOT use any other batteries than those specified, as this may result in fire or injury.
- Do NOT dispose of batteries by burning. Whether batteries are new or used, do NOT dispose of them by tossing them into a fire, as they may EXPLODE causing injury.
- 4. Do NOT attempt to remove/replace batteries in explosion hazard areas. Including TM5N-EX (intrinsically safe), remove/replace batteries somewhere other than explosion hazard areas. Failure to observe this warning may result in explosion, fire or injury.
- 5. At time of replacement, exchange all batteries for new. Mixture of new and old batteries may lead to improper operation of the unit.

### 1.4.3 Precautions for site inspections

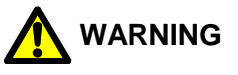

- When operating the unit, make sure you are stationary and in a safe location out of traffic and clear of operating equipment. Do NOT operate the unit while you are walking around.
- 2. Take measures to prevent getting caught in rotating machinery. When passing by or working near rotating machinery, take measures to prevent the strap, earphone cord, clothing etc. from getting caught in the machinery. This may result in accident or injury and damage to the unit or equipment.
- Take measures to prevent burns during use. Wear insulated gloves and protective clothing or take other measures to make sure you will not be burned even if you happen to touch one of the hot pipes.
- 4. Make sure to lower the volume of the earphone before use. Using the earphone in places where there is loud noise or vibrations may result in hearing loss (earphones not available for TM5N-EX).

8

### **1.4.4 Other precautions**

The main battery of TM may be replaced by the customer. Since the main battery is **recyclable**, dispose of it in an environmentally friendly manner and according to local regulations.

For the backup battery, return unit to TLV for replacement.

Including TM5N-EX (intrinsically safe), remove/replace batteries somewhere other than explosion hazard areas.

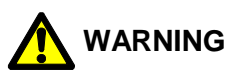

- Do NOT attempt to disassemble or modify the unit. Do NOT attempt to disassemble or modify the body, probe, coiled cord, etc. This may result in fire or unit failure.
- Make sure no foreign matter gets inside the unit. In areas with a great deal of metal powder or other fine foreign matter, take measures to prevent this foreign matter from getting inside the unit. This may result in fire or unit failure.
- Do NOT transfer data between the TM and PC in an explosion hazard area. Do NOT transfer data between the TM and PC in an explosion hazard area. This may result in explosion or fire.
- Do NOT remove the leather case (case name: TM5N-LC-EX) while in a hazardous location. The TM5N-EX (intrinsically safe) is approved for use in hazardous locations only while inserted in its case.
- 5. Do not wipe/rub the surfaces of this product with a dry cloth etc. There is the danger of electrostatically charging the unit, which may result in fire or explosions, especially in explosion hazard areas.

The maximum measured capacitance from the probe receptacle to ground is 14.3pF. The user shall determine suitability in the specific application.

## **1.5 Precautions for Use and Storage**

1. The TM5N is not intrinsically safe.

Use only the TM5N-EX in hazardous areas where intrinsically safe equipment is required.

The TM5N-EX is approved for use in hazardous locations only while inserted in its leather case (case name: TM5N-LC-EX). Do not remove the case while in a hazardous location. Product markings are provided on the product enclosure beneath the leather case. For hazardous areas, the TM5N-EX should be used by trained personnel with knowledge of the hazardous locations/classifications.

The TM5N-EX meets the following standards for intrinsic safety:

- ATEX: C€2776 ©II2G Ex ib IIB T3 Gb DEMKO 12 ATEX 1212672X EN IEC 60079-0:2018, EN 60079-11:2012
- cUL<sub>US</sub>: Class I, Zone 1, AEx ib IIB T3 Class I, Zone 1, Ex ib IIB T3 File No. E346614 UL 60079-0, 6<sup>th</sup> Edition, UL 60079-11, 6<sup>th</sup> Edition CAN/CSA-22.2 No. 60079-0:11, CAN/CSA-22.2 No. 60079-11:14
- IECEx: Ex ib IIB T3 Gb IECEx UL 12.0016X IEC 60079-0, 7<sup>th</sup> Edition, IEC 60079-11, 6<sup>th</sup> Edition
- UKEX: Ex ib IIB T3 Gb CML 21UKEX2641X BS EN IEC60079-0:2018, BS EN 60079-11:2012

Do not wipe/rub the surfaces of this product with a dry cloth etc. There is the danger of electrostatically charging the unit, which may result in fire or explosions, especially in explosion hazard areas.

The maximum measured capacitance from the probe receptacle to ground is 14.3pF. The user shall determine suitability in the specific application.

- 2. The range of measurement for surface temperatures is 0 to 350 °C (32 to 662 °F). Measuring objects whose surface temperature exceeds 350 °C (662 °F) may damage the tip of the probe and the internal components. Do not measure the object if you suspect that its surface temperature may exceed 350 °C (662 °F).
- Do NOT drop or cause shocks to the unit.
  Do NOT drop the unit or knock it about or otherwise subject it to strong impacts.
- 4. Do NOT leave unit in hot locations Do NOT leave the unit where it will be exposed to direct sunlight or in areas that will become very hot; such as in cars, near heating equipment, etc. This may cause the unit to malfunction or fail.
- 5. Do NOT use ball-point pens or other sharp instruments to operate the keys. This may damage the keys.
- 6. Do NOT place any part of the unit other than the tip of the probe against a hot location.
- 7. Do NOT slide the tip of the probe against the object being measured.
- Be careful of dust and vibration. Do NOT leave the unit in places subject to excessive dust and strong vibrations. This may result in failure.
- 9. Do NOT remove the temperature sensor from the tip of the probe. Trying to pull it out with excessive force will result in failure.

10

## 1.6 Steam Traps that cannot be Evaluated

Although more than 1,000 trap models can be tested with TM, those that operate under the following conditions cannot be evaluated:

- 1. Steam traps that are affected by high velocity steam flow noise.
  - a. Trap for TLV-COSPECT (Pressure reducing and control valve with built-in separator and steam trap)
  - b. Trap for TLV-DC3S (Cyclone separator with built-in steam trap)
  - c. Drip leg applications at pressure reducing stations and turbines.
- 2. Steam traps for very high pressures (greater than 80.0 kg/cm<sup>2</sup> or 999 psi) and temperatures (greater than 350 °C or 662 °F).
  - a. Drip leg applications on high pressure boiler steam mains.
  - b. High temperature heat exchangers and reactor vessels. (When these traps are to be inspected, manually input the results from other measurement methods. Average leak levels will be used for steam loss calculations).
- 3. High capacity steam traps with condensate discharge of more than 3,000 kg/hour or 6,600 lb/hr.
  - a. Large process equipment (heat exchangers, tank coils, etc.)
- 4. Steam traps that are used below 0.5 kg/cm<sup>2</sup>G (7 psig), or with differential pressures less than 0.5 kg/cm<sup>2</sup> (7 psi); due to low ultrasonic wave frequencies of low velocity leaking steam.

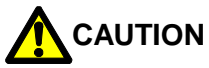

Some steam traps and products incorporating built-in steam traps are registered in TrapMan, even though they cannot be judged properly due to the conditions stated above. These models are registered for management purposes.

## 2. Functions and Features

### Makes it possible for anyone to analyze steam traps easily

Measurement starts automatically as soon as the tip of the probe is pressed against the measurement point. After about 15 seconds, measurement stops automatically and the data is stored. After measurement is complete, the TM makes a judgement automatically.

12

### No handwritten notation is necessary at the site

Information about the operating and ambient conditions needed for steam trap management can be entered directly into the TM unit and stored.

### Data communication with the PC is easy

Simply connect the accompanying special cable and press the DATA TRANS key. No complicated set-up process is required. Afterward, the communication process can be easily performed on the PC while viewing the PC screen.

### Possible to listen to the sound of operation using an earphone

The accompanying earphone can be used to listen to the sound of steam trap operation (TM5N standard type only).

### Battery can be charged in 2 hours

Approximately 2 hours of charging allows continuous operation for 8 hours (when back light is used). The TM includes a function to prevent overcharging and a battery reconditioning function.

# 3. Measurement Principles

## 3.1 Principles of Steam Leakage Judgement

## 3.1.1 TM measures ultrasonic waves

The conventional methods for steam trap diagnosis are surface temperature and sound. In the past, sound audible to the human ear was used, but now that is being replaced by the ability of the TM to detect ultrasonic waves humans cannot hear.

The advantage of using ultrasonic waves is that they are generated at the initial stages of steam leakage, and are unaffected by surrounding noise. As a result, steam trap deterioration can be detected at an early stage.

### 3.1.2 There is a correlation between ultrasonic waves and steam leakage

When steam traps leak steam, they emit ultrasonic waves. There is a correlation between the intensity of the ultrasonic waves generated and the amount of steam leakage; however, this correlation varies depending on the model of steam trap. The correlation formula will also differ depending on the location at which measurements are made.

### 3.1.3 TM stores correlation with steam leakage according to trap model

Each correlation between the intensity of the ultrasonic waves and steam leakage is stored in the TM according to the steam trap type. The TM can then use these correlations to calculate the amount of steam leakage based on the intensity of the ultrasonic waves. The inlet connection point is also fixed as the measurement point on each trap, allowing for better correlation reliability, and automatic judgement of trap operation status.

## 3.1.4 Steam Loss Test Apparatus

Data on the correlation between the intensity of ultrasonic waves generated and the amount of steam leakage has been collected by TLV using the Steam Loss Test Apparatus at TLV CO., LTD. headquarters. So far, data for over 100,000 cases has been collected in this ongoing process.

## 3.2 Principles of Condensate Backup Judgement

### 3.2.1 Measuring inlet temperature of the steam trap

If the steam trap is operating properly, the inlet temperature of the trap will be almost exactly the same as the saturation temperature of the steam pressure in that location. If blocked or undersized, condensate will collect at the trap inlet and the trap inlet temperature will drop.

Accordingly, measuring the inlet temperature of the trap allows one to determine the backup of condensate or the blockage status.

### 3.2.2 Comparing the calculated saturation temperature with the surface temperature

The correlation between saturation temperature and various steam pressures is stored inside the TM hardware, enabling the saturation temperature to be calculated when a pressure value is entered. By comparing the calculated saturation temperature with the surface temperature measured at the trap inlet, the TM hardware is able to judge the amount of condensate that has collected.

### a) **BLOCKED** Judgement:

### Measured surface temperature $\leq$ 40 °C (104 °F).

Made when the surface temperature at the trap inlet is less than or equal to 40 °C (104 °F). ( $\leq$  30 °C (86 °F) for temperature control traps.)

### b) LOW TEMP. Judgement:

### Measured surface temperature < saturation temperature $\times$ 0.6.

Made when the surface temperature at the trap inlet is less than 60% of the saturation temperature (for other than temperature-adjustable traps).

The reference value of 60% may be changed.

The criterion for judgement of LOW TEMP. "saturation temperature  $\times$  (up to but not including) 60%" was set because there have been cases in past tests (that considered the material and body thickness of each model of trap and external environmental conditions) in which the trap surface temperature even at normal times generally dropped by about 40% of the saturation temperature.

## **3.3 Measurement Position**

### 3.3.1 Standard horizontal pipes

Traps should be measured at the trap inlet, which may be at the bottom of the trap in some instances. Hold the probe perpendicular to the flat surface at the inlet and press firmly for 15 seconds.

The point at which the measurement is taken must be filed smooth and flat with the file delivered with the unit. Refer to "6.3 Using the Probe".

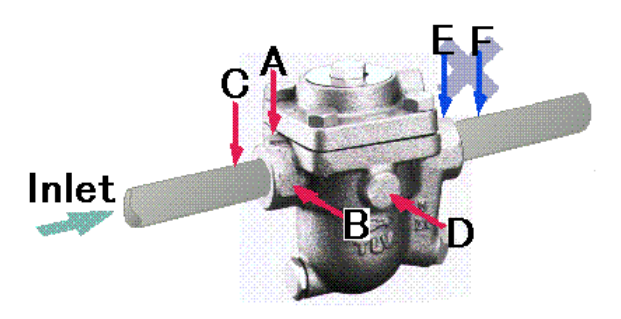

The standard measurement position is point A in the figure below.

If the trap cannot be measured at point A, point B, C or D may be substituted. However, please note that the accuracy of judgements will be adversely affected if measurements are made at points other than the standard point A.

Also note that judgements cannot be made at points E and F at the trap outlet.

Before measurement begins, close the Lock Release Valve (LRV) on the trap if equipped. Set the LRV to its previous position once measurement is completed.

For bucket traps with air insulation, the inspection surface should be prepared on the steam piping ahead of the trap inlet or on the trap inlet. Do not measure from the top of the trap.

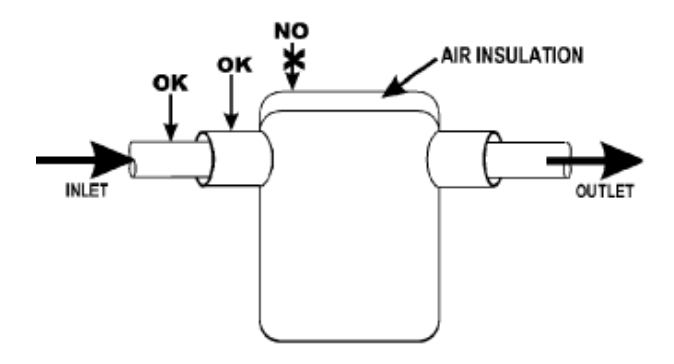

**OK:** Standard measurement point **NO:** Will result in incorrect measurement

### 3.3.2 Standard vertical pipes

Traps should be measured at the trap inlet, which may be at the bottom of the trap in some instances. Hold the probe perpendicular to the flat surface at the inlet and press firmly for 15 seconds.

The point at which the measurement is taken must be filed smooth with the file delivered with the unit. Refer to "6.3 Using the Probe".

The standard measurement position is point A or point B [in the figure below]. If the trap cannot be measured at point A or point B, point C may be substituted. However, please note that the accuracy of judgements will be adversely affected if measurements are made at points other than the standard point A or point B.

Also note that judgements cannot be made at points E and F at the trap outlet.

## 3.3.3 Universal type

Traps should be measured at the trap inlet, which may be at the bottom of the trap in some instances. Hold the probe perpendicular to the flat surface at the inlet and press firmly for 15 seconds.

The point at which the measurement is taken must be filed smooth with the file delivered with the unit. Refer to "6.3 Using the Probe".

The standard measurement position is point A [in the figure below].

If the trap cannot be measured at point A, point C may be substituted. However, please note that the accuracy of judgements will be adversely affected if measurements are made at points other than the standard point A.

Also note that judgements cannot be made at points E and F at the trap outlet.

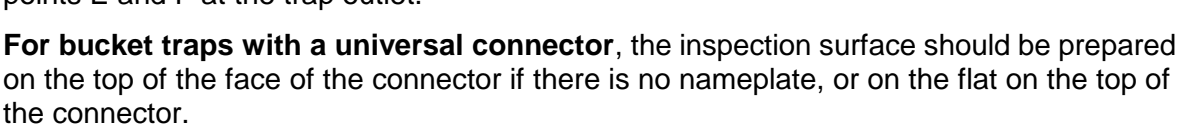

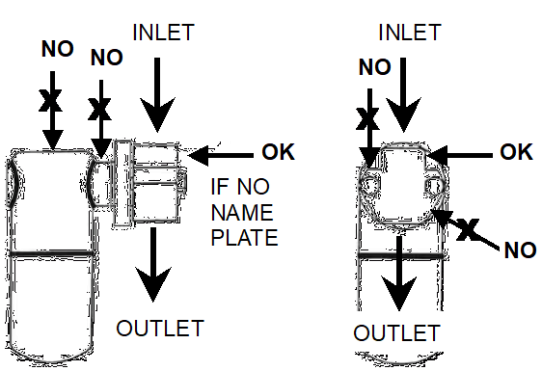

OK: Standard measurement point

NO: Will result in incorrect measurement

### 3.3.4 Other installation

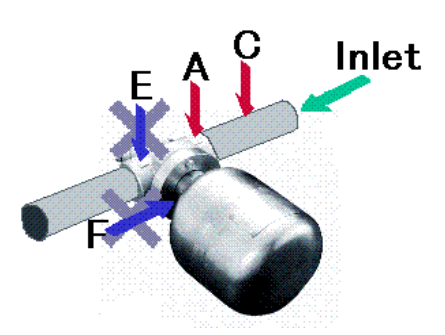

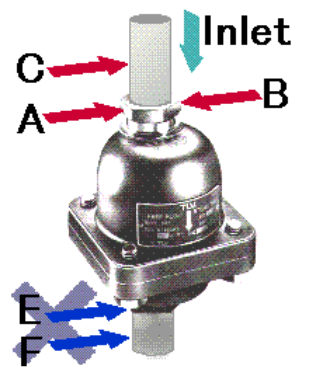

Traps should be measured at the trap inlet, which may be at the bottom of the trap in some instances. Hold the probe perpendicular to the flat surface at the inlet and press firmly for 15 seconds.

The point at which the measurement is taken must be filed smooth with the file delivered with the unit. Refer to "6.3 Using the Probe".

The standard measurement position is point A in the figure below.

If the trap cannot be measured at point A, point B may be substituted. However, please note that the accuracy of judgements will be adversely affected if measurements are made at points other than the standard point A.

Also note that judgements cannot be made at points E and F at the trap outlet.

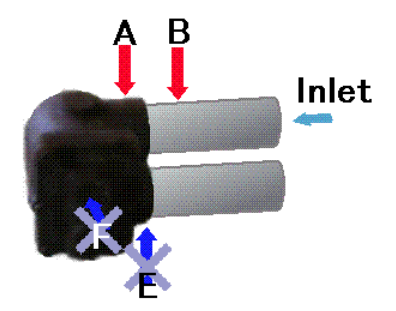

### 3.3.5 Trap station

Traps should be measured at the trap station inlet.

The point at which the measurement is taken must be filed smooth with the file delivered with the unit. Hold the probe vertically to the flat surface at the inlet and press firmly for 15 seconds. Refer to "6.3 Using the Probe".

The standard measurement position is point A. (Figure below shows the point where the probe should be pressed to.)

If the trap cannot be measured at point A, point B and C may be substituted. However, please note that the accuracy of judgements will be adversely affected if measurements are made at points other than the standard point A.

Also note that judgements cannot be made at points E and F.

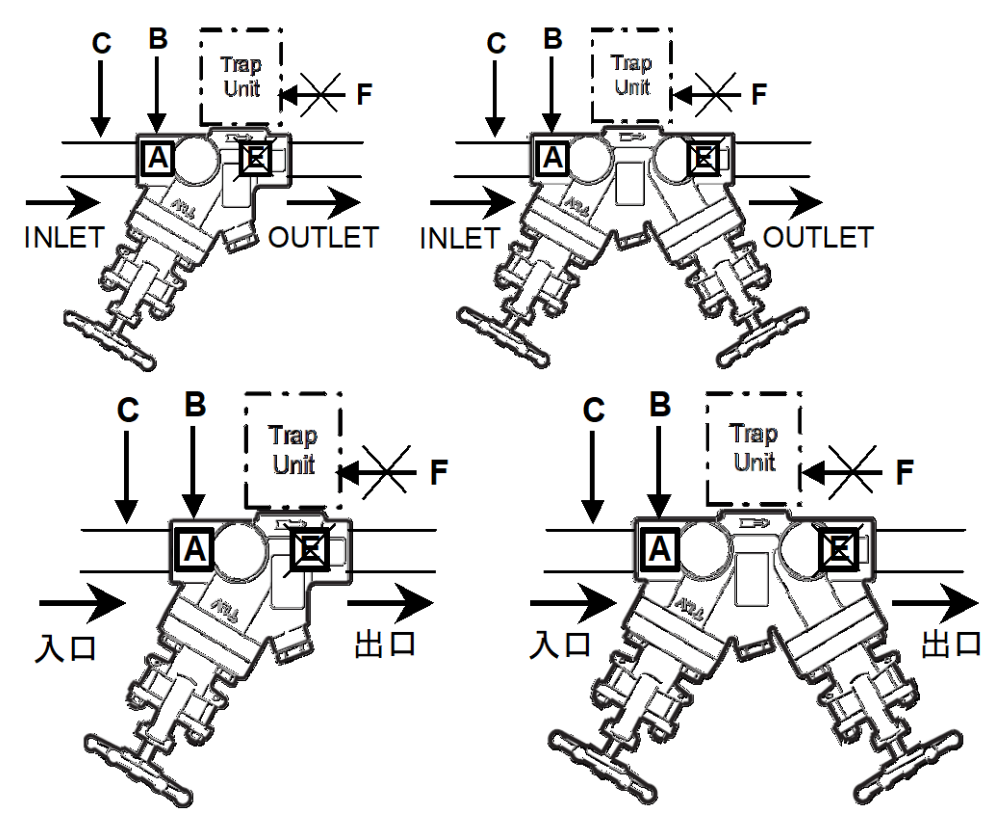

172-65592MA-07 (TM5N/TM5N-EX TrapMan Type P) 12 May 2022

# 4. Part Names

### 4.1 TM Unit

#### Strap Pass this trap over your wrist to Probe Connector Connect the coiled cord here. Be sure make sure you do not accidentally drop the TM unit. to screw the know down until it is fastened firmly in place. The trap can also be attached to the hook on the holster to keep the TM keypad visible during Backlight Switch Used to toggle the display backlight ON and OFF. trap testing. TLV. Trap Man **Display** Displays data in 2 rows of 16 turn the backlight OFF. characters each. OFF Key Used to turn the power OFF. ON Key 1 Used to turn the power ON. For more information, see "5.4 Turning the power ON". Function Keys ۰.. Communication Cable Connector function keys". 100 Used to connect the communications cable. For more information, see "5.6 Model Input Keys ..... Used to select the trap type. For more information, see "4.3.2 Trap Data communication with the PC' type input keys" 9 8 **Charger Connector** SHIFT Key Used when charging the main 4 5 6 Used to toggle the TM to letter battery. input mode and to execute re-For more information, see "5.2 2 3 Charging the main battery for the TM". judgement. SHIFT and ENT key function". Number Keys Used to enter numeric values. ENT Key

Used to confirm values that have been entered. Used to confirm entered values or selected items, etc. For more information, see "4.3.3 SHIFT and ENT key function".

## 4.2 Probe and Leather Case

Leather Case (TM5N-LC-EX) Used to protect the TM unit from dirt and dust.

## 

The TM5N-EX (intrinsically safe) must always be inserted in this leather case while used in hazardous locations.

Do not wipe/rub the surfaces of this product with a dry cloth etc. There is the danger of electrostatically charging the unit, which may result in fire or explosions, especially in explosion hazard areas. The maximum measured capacitance from the probe receptacle to ground is 14.3pF. The user shall determine suitability in the specific application.

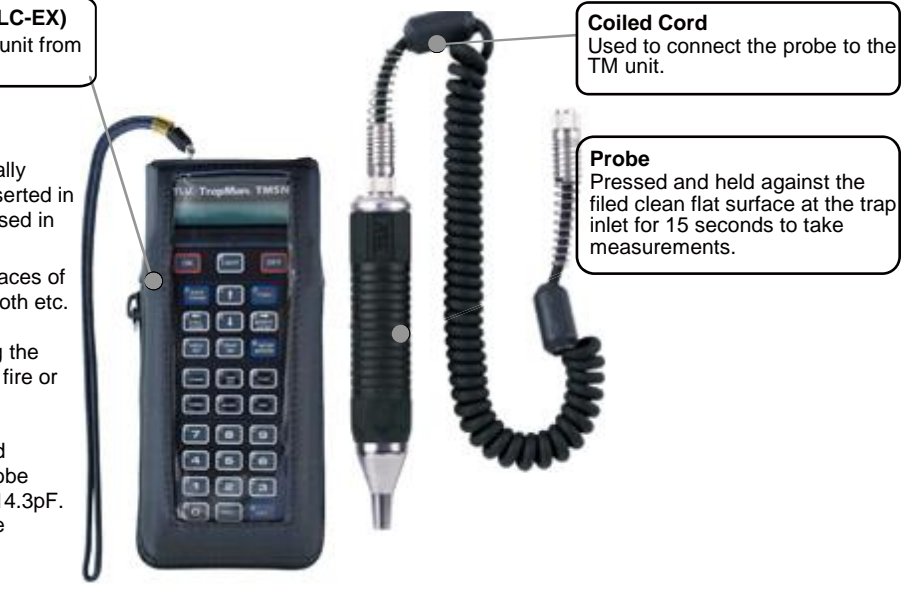

Press the key once to turn the backlight ON. Press it again to

This leads to functions that are accessed frequently. Fore more information, see "4.3.1 Using the

For more information, see "4.3.3

172-65592MA-07 (TM5N/TM5N-EX TrapMan Type P) 12 May 2022

## 4.3 Function Keys

## 4.3.1 Function keys

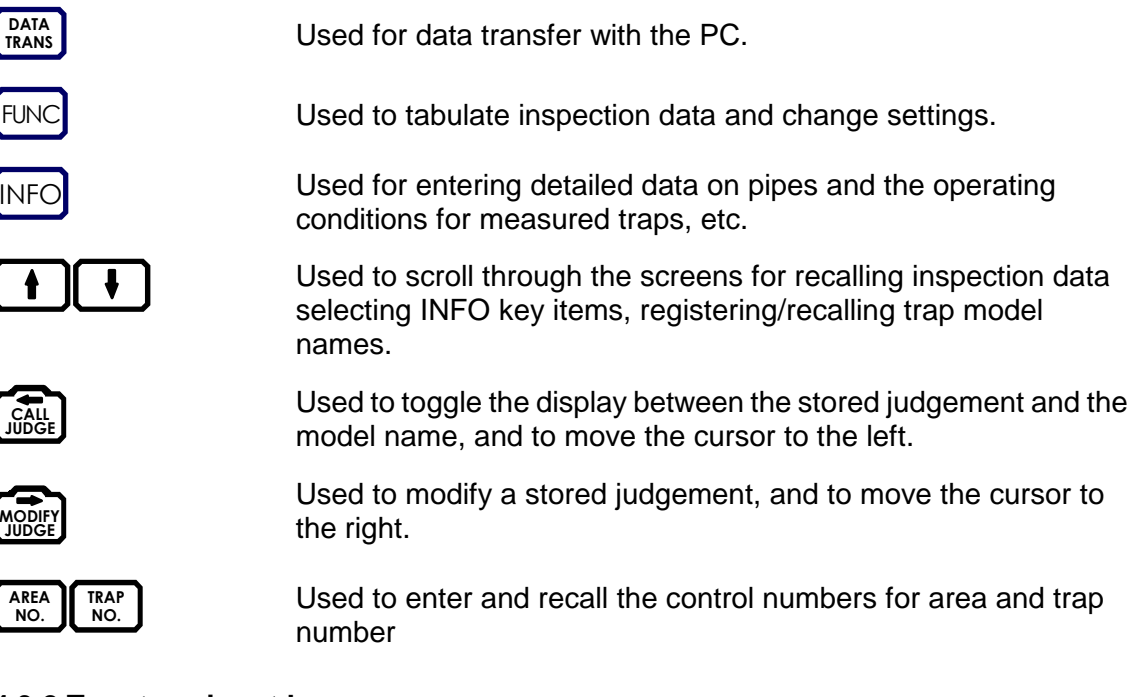

### 4.3.2 Trap type input keys

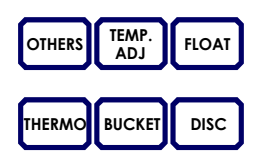

These keys are used to enter and register trap models. Up to 30 model names can be entered for each trap type.

## 4.3.3 SHIFT and ENT key functions

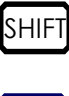

Used to toggle the mode for control number input to capital letters, and to execute re-judgement.

ENT

Used to confirm entered values or selected items, etc.

19

# 5. Preparing for Inspection

## 5.1 Preparing for Inspection

Before starting the inspection, you should prepare the TM hardware with the procedures indicated by the graphics below.

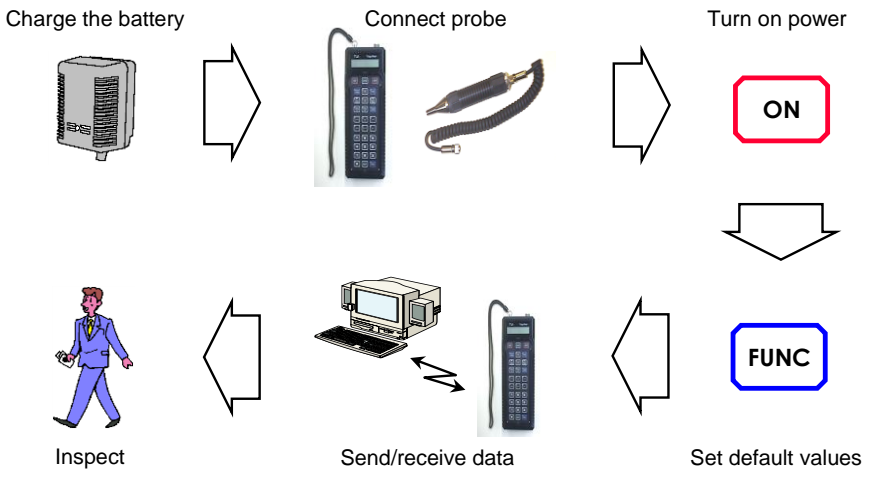

20

## 5.2 Charging the Main Battery for the TM

Before starting the charging process, be sure to read "1.4.1 Charging Precautions".

- 1. With the TM OFF, unlock and remove the connector cover on the side of the TM body. TM5N-EX (intrinsically safe): Be sure to retain the cover screw in a safe place. The connector cover must be replaced and the screw secured in order to maintain intrinsically safe certification.
- 2. Insert the plug for the special battery charger included with the unit into the DC-IN side.
- 3. Plug the AC adapter for the battery charger unit into the outlet.
  - To discharge battery: (charger will automatically switch to charging mode once discharge is complete)
    - 1) Press the Discharge button on the charger.
    - 2) The "Discharge" LED (green) will light up.
    - 3) Once discharge is complete, the "Discharge" LED (green) will start to blink, and the charger will begin charging automatically.

Discharge time varies depends on the remaining capacity of the battery. It takes approximately 6.5 hours for a fully charged battery.

When you wish to stop discharging the battery early, or to switch to charging mode, temporarily unplug the charger to reset it. Discharge cannot be halted using buttons.

Full discharge of the battery is linked to prevention and/or resolution of memory problems. It is recommended to fully discharge the battery before charging. The charger will automatically switch to charging mode once discharge is complete.

To charge

- 1) Press the Charge button on the charger.
- 2) After 1 minute the "Start" LED (green) will start to blink and main charging will begin.
- 3) Once charging is complete, the "Finish" LED (green) will start to blink.
- 4) Unplug the charger from the outlet, remove the charger plug from the TM.

If all of the LEDs are blinking there may be a problem with the batteries. Check that the batteries are correctly installed or replace with new ones.

4. Unplug the charger from the outlet, remove the charger plug from the TM, replace the connector cover and lock it. TM5N-EX (intrinsically safe): Be sure to replace and secure the cover screw in order to maintain intrinsic safety.

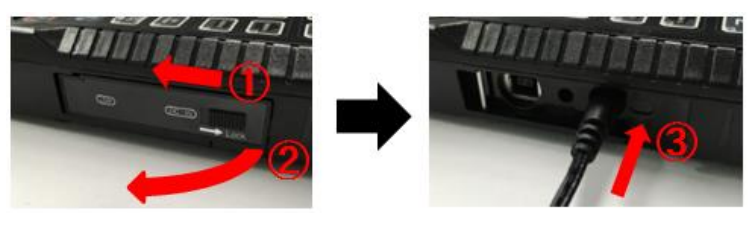

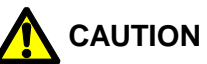

- Be sure to use only the special battery charger included with the unit.
- The system is designed so the TM power cannot be turned **ON** while the battery is charging/discharging. This is not a defect.
- The ambient temperature during the charging/discharging process should be between 10 and 40 °C (18 and 104 °F).

### 5.3 Connecting the Probe

Use the coiled cord to connect the probe to the TM unit body. The cord may be connected in either direction. Be sure to fasten the coupling on the connector securely.

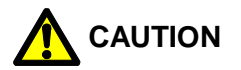

When connecting and disconnecting the coiled cord, hold

it by the metal part of the connector. Pulling on the cable may break the wires inside.

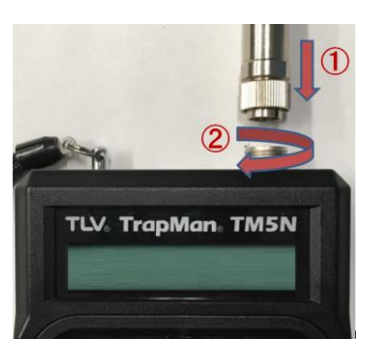

## 5.4 Turning the TM Power ON

1. Press ON

During the first two seconds, the TM version data will be displayed. After that, the following will be displayed:

Either a blank screen, or the name of the customer for whom the inspection is being carried out will be displayed.
 If the inspection data has already been downloaded, the customer's name will be displayed, otherwise a blank screen will be displayed.

Press ENT to continue.

If the name displayed on screen is not that of the customer for the current inspection, either download the data again or consult the person in charge at TLV.

If a blank screen is displayed, follow the steps in "5.6 Data Communications with the PC" to download the inspection data.

- 3. Enter Inspector ID Enter the Inspector ID (4 digits) and press ENT to continue.
- 4. Messages concerning scheduled maintenance will be displayed (when applicable). After confirming the message contents press ENT to continue.

For message details consult "1.1 TM Periodic Required Maintenance" of section "1 Read Carefully Before Use".

5a. If any data remains to be sent to the PC, the following confirmation message will blink on the screen:

The message will disappear when  $\begin{bmatrix} AREA \\ NO. \end{bmatrix}$ ,  $\begin{bmatrix} TRAP \\ NO. \end{bmatrix}$  or ENT is pressed. To store data that has not yet been updated, transfer the data to the PC.

5b. If there is no remaining data to be updated, the following will appear:

| MODEL 10:J3X-21 | Nc<br>MODEL | A01-00000<br>10:J3X-21 |
|-----------------|-------------|------------------------|
|-----------------|-------------|------------------------|

The area and trap numbers that appear here are those that were displayed when the power was last turned off. If the data has been cleared, 000-00000 will be displayed for the area and trap numbers.

## 5.5 Turning the TM Power OFF

Hold down OFF for at least 1 second.

To prevent the power from being turned off accidentally, the TM power will not go off unless the key is held down for at least one second.

22

## 5.6 Data Communications with the PC

- 1. With the TM switched OFF, unlock the connector cover on the side of the TM and remove the connector cover. TM5N-EX (intrinsically safe): Be sure to retain the cover screw in a safe place. The connector cover must be replaced and the screw secured in order to maintain intrinsic safety.
- 2. Insert the USB cable included with the unit into the port on the side of the TM. The connector must be inserted in the correct orientation.
- 3. Press ON to turn on the power. (If there is any data remaining to be updated, send this data to the PC if necessary, using the procedure below. When data is received from the PC, the data remaining on the TM will be automatically deleted.)

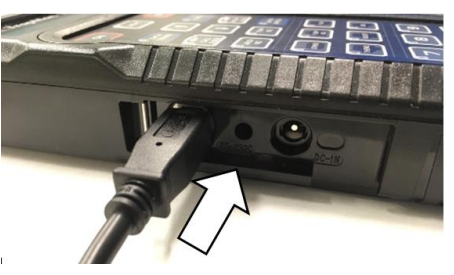

4. Press DATA TRANS. The default DATA TRANS screen will appear.

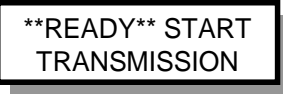

5. For the rest of the procedure, follow the directions on the PC screen. No other operation is required on the TM until you exit **DATA TRANS** mode. The following messages will appear showing the status of **DATA TRANS**.

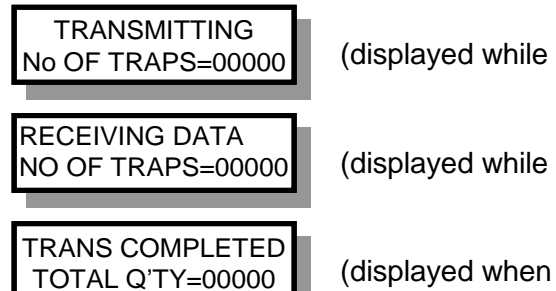

(displayed while data is being sent from the TM)

(displayed while data is being received from the PC)

(displayed when the **DATA TRANS** process is complete)

- 6. When an error message has appeared during the **DATA TRANS** process, see "12.1 Error Messages".
- 7. To return to the display of area/trap numbers, press [DATA] again.
- 8. Press OFF to turn off the power before removing the USB cable from the TM and the PC.

## 6. Inspection Procedure

Before attempting inspection, be noted that there are steam traps that cannot be evaluated. See "1.6 Steam Traps that cannot be Evaluated".

24

Follow the steps below when measuring trap performance at the site:

- 1. Turn the TM power ON.
- Enter the control number Enter the control number for the trap to be measured. The control number consists of a three-digit area number and a five-digit trap number. Normally the equipment code and pipe line name code are entered for the area number and a sequential number in the area group is assigned for the trap number.
- 3. Place probe against the trap inlet Place the tip of the probe at the trap inlet so it is perpendicular to the plane of the trap.
- Measure for 15 seconds The measurement process will take approximately 15 seconds. When measurement is complete, the TM screen will change automatically.
- 5. Enter the pressure Enter the inlet pressure of the trap that has been measured.
- Enter the condensate load factor Select one of three values for the condensate load factor of the measured trap: minimum ("MIN"), maximum ("MAX") or unknown ("?").
- 7. Enter the temperature setting For temperature adjustable traps only, enter the temperature setting for the measured trap.
- Judgement is displayed. The judgement will be automatically displayed. To revise the displayed judgement value, see "7.2 Modifying Judgements". To move to the next trap measurement, return to step 2.
- 9. Turn the TM power OFF.

## 6.1 Recalling the Control Number

Two methods are used to recall previously registered or downloaded control numbers.

1. Enter the control number directly and recall that number. (See "6.2 Entering the Control Number" for more information.)

25

- 2. Scroll through the registered control numbers.
  - a. Scroll through the registered control numbers using ▲ and ↓.
    Holding down the key will cause the numbers to scroll automatically; after a few seconds, they will scroll at high speed.
  - b. Press ENT to confirm that control number.

## 6.2 Entering the Control Number

The control number consists of a three-digit area number and a five-digit trap number. Normally the equipment code and pipe line name code are entered for the area number and a sequential number in the area group is assigned for the trap number.

### **Entering the Control Number: Example**

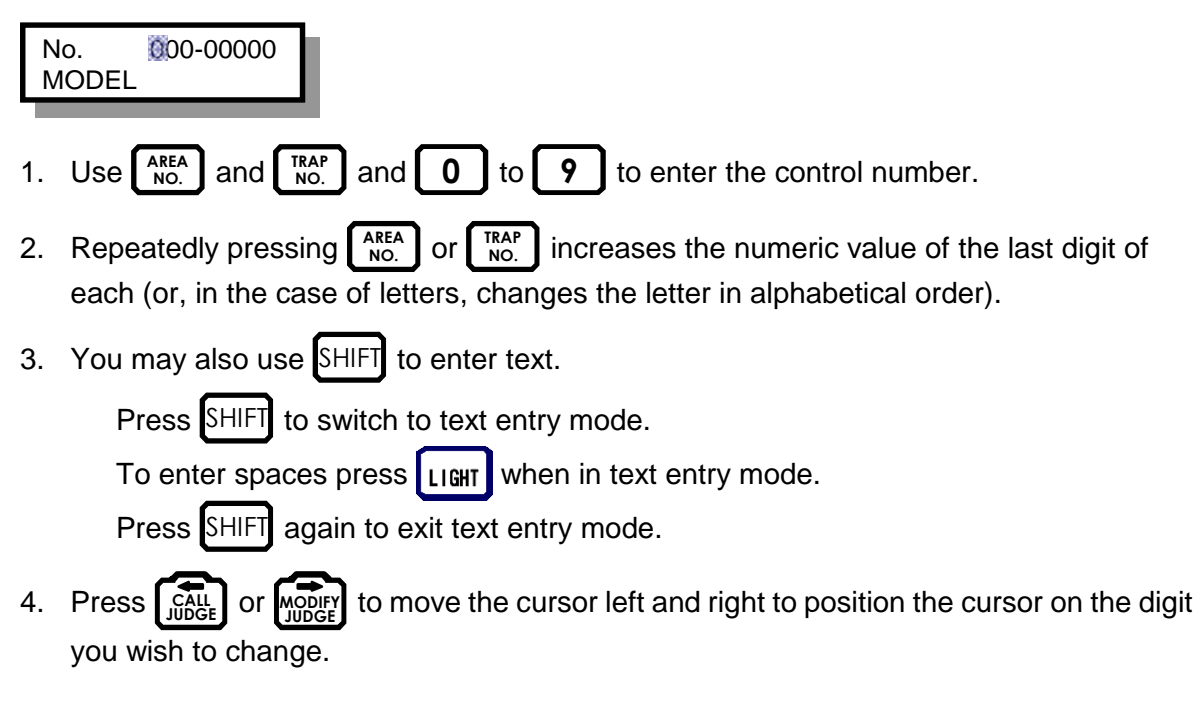

## Entering the Control Number: Example

To enter "A01" for the area number:

### NOTE:

The same procedure is used to enter trap numbers, except you should press  $\begin{bmatrix} TRAP \\ NO. \end{bmatrix}$  instead of  $\begin{bmatrix} AREA \\ NO. \end{bmatrix}$ .

| No. 000-00000 1. Pres<br>MODEL area                        | s AREA NO. The cursor will blink at the first digit of the number position.                                   |
|------------------------------------------------------------|----------------------------------------------------------------------------------------------------|
| No. S 000-00000 2. Pres<br>MODEL be e                      | s SHIFT. "S" will appear to indicate that letters may ntered.                                                 |
| No. S A <sup>30</sup> -00000 3. Pres<br>MODEL num<br>posit | s TRANS. "A" will appear at the first digit in the area ber and the cursor will move to the second digit ion. |
| No. 300-00000 4. Pres<br>MODEL no lo                       | s SHIFT. "S" will disappear to indicate that the unit is nger in letter input mode.                           |
| No. A01-00000 5. Pres<br>MODEL num                         | s <b>0</b> and <b>1</b> . "A01" will appear as the area ber. The cursor will return to the leftmost position. |
| No. A01-00000 6. Pres<br>MODEL confi                       | s ENT. The cursor will disappear and "A01" will be rmed as the area number.                                   |

26

## 6.3 Using the Probe

- 1. To begin measurement, you must have satisfied the following requirements:
  - a. You must set the date and time (see "8.4 Changing Settings"). The inspection date and time, important information for record keeping and analysis, are automatically recorded when the trap is measured. Confirm that the date and time are properly set and make any corrections necessary before continuing with your survey.
  - b. You must set the area and trap number (see "6.2 Entering the Control Number").
  - c. The model name must be displayed (see "10.1 Model Memory Function").
  - d. The trap to be measured and the model (trap type) name displayed must match.
- 2. Place the probe perpendicular to the standard inlet measurement point on the steam trap body. (See "3.3 Measurement Position".) Use the accompanying file to prepare a clean, smooth, flat surface at the area where the probe tip will contact the trap inlet.

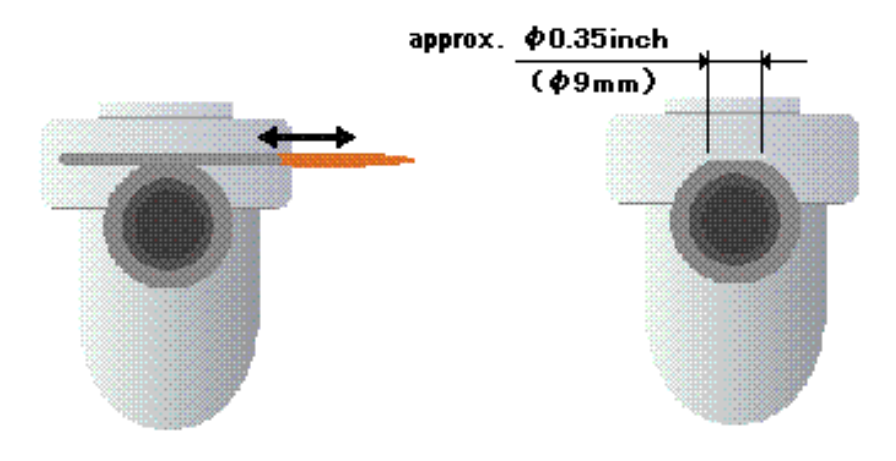

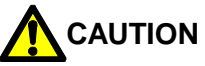

As often as possible, measure at the top of the trap inlet (preferred location). For irregularly shaped or inaccessible traps, see "3.3 Measurement Position". Accurate measurement may not be possible if the measurement cannot be performed at the preferred location. Before measurement begins, close the lock release valve (LRV) on the trap if equipped. Set the LRV to its previous position once measurement is completed.

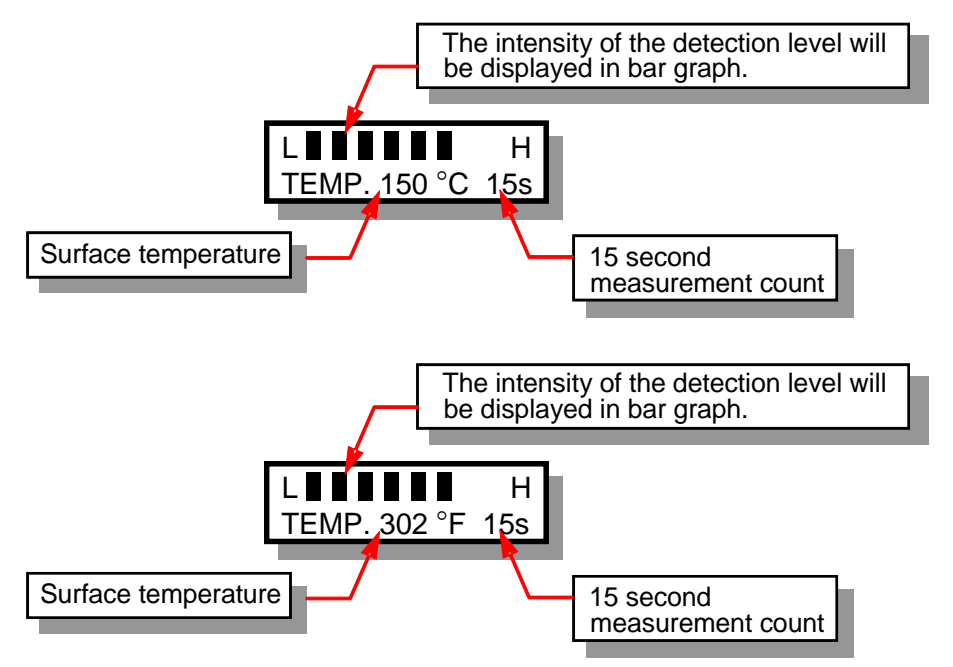

### 6.4 Messages Displayed During Measurement

### 6.5 Entering the Pressure

| No.<br>PRESS. | A01-00000<br>01.5 KG |
|---------------|----------------------|
|               |                      |
| No.<br>PRESS. | A01-00000<br>021 psi |
|               |                      |
|               |                      |
| No.<br>PRESS. | A01-00000<br>05.5 KG |
|               |                      |
| No.<br>PRESS. | A01-00000<br>078 psi |
|               |                      |
|               |                      |
|               |                      |

- When measurement ends, the screen that allows the user to enter the trap inlet pressure (gauge pressure) will automatically appear. The pressure displayed in this screen is the saturation steam pressure equivalent to the measured surface temperature unless measurements have been done in the past for that control number; then the pressure entered in the past will be displayed.
- 2. If you know the operating pressure directly ahead of the inlet for the measured trap, enter that value on the numeric keys. For example, if the pressure is 5.5 kg/cm<sup>2</sup>G, enter

**055**. The decimal point position is fixed, so it need not be entered.

For example, if the pressure is 78 psig, enter

**078**. There is no allowance for fractional pressures (no decimal).

Press ENT to establish the value you have entered.

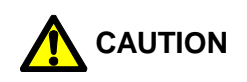

29

If the exact steam pressure is not known:

- To find out the exact pressure directly in front of the trap, it is best to install a pressure gauge. If this is not possible, determine it as follows:
- The TM is equipped with a function that selects the steam pressure equivalent to the measured surface temperature and displays this value. If the steam pressure is completely unknown, do not enter a steam pressure value. Simply press ENT after the equivalent pressure value is displayed to proceed with automatic determination of the trap judgement. Note that the surface temperature is not the actual internal temperature of the trap, so the accuracy of the judgement will be slightly reduced.

### NOTE:

It is possible to revise the value or redo the judgement after the pressure has been entered. For more information, see "7.3 Re-judgement".

## 6.6 Condensate Load Factor

1. After the pressure is entered, the screen for entering the condensate load factor for the measured trap will automatically appear.

CONDENSATE LOAD? 1:? 2:MIN 3:MAX 30

If you have selected the trap before, the cursor will blink over the condensate load factor. If you have newly created an entry for this trap, the cursor will blink over an initial value of "1:?"

Estimate the condensate load on the measured trap as a percentage of the trap's rated capacity (see table below) and enter 2 if the condensate load is small and 3 if the condensate load is large. If the condensate load is somewhere in between, or if you do not know what it is, press 1.

# 

Condensate load is not requested for temperature adjustable traps, or if the surface temperature is low and the trap status is judged to be BLOCKED (surface temperature below 40 °C (104 °F) or 30 °C (86 °F) for temperature adjustable traps) or LOW TEMP (surface temperature below 60% of the saturation temperature for the pressure entered).

- 2. The standards for selection of the condensate load status are as follows:
  - Think of the condensate load status as:

(Amount of condensate currently being discharged) (Trap capacity under operating conditions) × 100 (%)

• Use the following standards to select the key to be pressed:

| Condensate  | Loss than 10% | More than 90% | 10 to 90% or |
|-------------|---------------|---------------|--------------|
| load status |               |               | unknown      |
| Key         | 2:MIN         | 3:MAX         | 1:?          |

### NOTE:

It is possible to revise the value or redo the judgement after the condensate load factor has been entered.

For more information, see "7.3 Re-judgement".

## 6.7 Entering the Temperature Setting

You must enter the temperature setting only in the case of a temperature adjustable trap. After the pressure has been entered, the unit will prompt you to enter the temperature setting for the measured temperature adjustable trap.

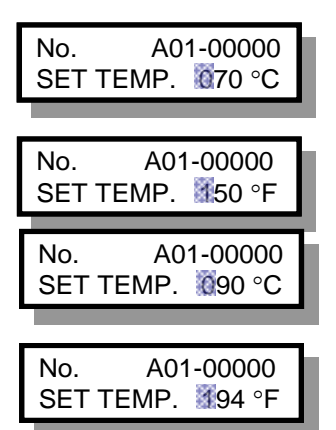

If no temperature setting has previously been entered, "70 °C (150 °F)" will be displayed. If a temperature setting has previously been entered for the same control number, that value will appear.

To enter a temperature setting of 90 °C (194 °F), enter

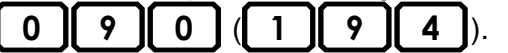

If the entered value is satisfactory, press ENT to establish that value. The judgement and surface temperature will be displayed as in the case of other traps.

### NOTE:

It is possible to revise the value or redo the judgement after the temperature setting has been entered. For more information, see "7.3 Re-judgement".

## 6.8 Judgement

After the condensate load factor or the temperature setting has been entered, the judgement and measured surface temperature will be displayed.

| No.<br>GOOD | A01-00000<br>150 °C |   |
|-------------|---------------------|---|
|             |                     | _ |
| No.         | A01-00000<br>302 °F |   |

If the cursor is blinking, it indicates that the judgement has not yet been finalized and can be modified if necessary. If the displayed judgement is satisfactory, press ENT to finalize

the judgement.

# 7. Judgement

## 7.1 Recalling Judgements

Pressing toggles the display between the judgement and the model name.

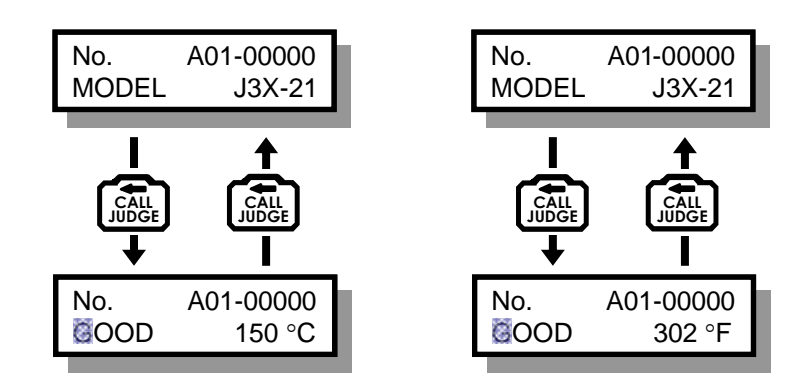

## NOTE:

It is possible to revise the judgement even after it has been finalized. For the procedure, see "7.2 Modifying Judgements".

## 7.2 Modifying Judgements

can be used to revise judgements manually.

For example, to change an automatic judgement of BLOCKED to NOT IN SERVICE, use the following procedure:

1. Press the CALL to display the

judgement. This step is not necessary if the judgement is already displayed.

2. Press work once. The cursor will blink at the judgement position.

No. A01-00000 No. A01-00000 BLOCKED 030 °C BLOCKED 086 °F A01-00000 No. A01-00000 No. BLOCKED 030 °C BLOCKED 086 °F

- 3. Press several times in succession to scroll through the judgement items on the display.
- When the NOT IN SERVICE judgement item appears, press
  ENT. The cursor will stop blinking and the judgement of NOT IN

and the judgement of NOT IN SERVICE will be established.

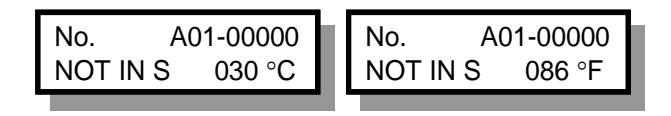

## 7.3 Re-judgement

Once measurement has ended, automatic judgement can be performed again without pressing the probe against the trap.

- Recall the trap number for re-judgement by pressing AREA NO.
  TRAP NO.
  TRAP NO.
  or by scrolling through the trap numbers using for or ↓.
- 2. Press CALL to display the judgement.
- 3. Press SHIFT. The status will return to the status just after the 15-second measurement process ended and the screen for entering the pressure will appear. If you wish to change the previously entered pressure value, do so at this time and press ENT to establish the change. If you do not wish to change the previously entered pressure value, simply press ENT.
- 4. After the pressure has been entered, the screen will change to the one used to enter the condensate load factor. Re-enter the condensate load factor (the condensate load factor should be re-entered even if it hasn't changed) and press [ENT].
- 5. When changes have been made and a new judgement has been made, press ENT to finalize the change.

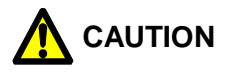

Re-judgement is not possible unless measurement has been completed for that trap.

### 7.4 Automatic Judgement Items

### GOOD:

The measured trap has been judged to be functioning normally.

### LEAKING (S/M/L):

The measured trap has been judged to be leaking steam. One of fifteen (15) levels will be displayed.

### **BLOWING**:

The measured trap has been judged to be leaking steam above the level of an "L" leakage.

### LOW TEMP:

The surface temperature at the inlet of the measured trap is less than 60% of the saturation temperature for the entered pressure.

### BLOCKED:

The surface temperature of the measured trap is less than 40 °C (104 °F) (or 30 °C (86 °F)) in the case of a temperature control trap).

### FAILED ADJ (Failed Adjustment):

This error is displayed only for temperature adjustable traps. It appears when the surface temperature of the trap is outside the range of (temperature setting -15 °C (27°F)) × 0.7 – (temperature setting + 15 °C (27°F)) × 1.5 of the temperature setting that has been entered.

## 7.5 Manual Judgement Items

These items can be entered when modifying judgements.

### NOT IN S (Not in Service):

The measured trap is not operating.

### VALVED OUT:

The inlet or outlet valve to the steam trap is closed (no steam supplied).

### **CFM REQ. (Confirmation Required):**

Further confirmation is required to determine the trap operating condition.

### COLD: CFM REQ. (Cold: Confirmation Required):

Steam trap temperature is low, further confirmation is required to determine the trap operating condition.

### L/GASKET:

Steam is leaking from a gasket or gaskets on the measured steam trap.

### L/BODY:

There is a hole or crack in the body of the trap and steam is leaking.

### L/JOINT:

Steam is leaking from the steam trap connection.

### **INACCESSIBLE:**

Steam trap can not be reached for inspection. Some causes might be steam traps installed in high locations, in pits, under gratings, etc.

### **INSTALL FAULT:**

The steam trap has not been installed correctly, and as a result judgment about the operating condition cannot be determined until the steam trap is installed correctly.

### TRAP REQUIRED:

A steam trap is not installed, but it is required for the location.

#### **REMOVED:**

Previously existing steam trap has been removed and is no longer required.

#### NO CHECK:

The trap has been registered but has not yet been inspected.

35

# 8. Using the Function Keys

## 8.1 Using the Function Keys

Pressing FUNC changes the mode to function mode and allows the following functions to be executed.

36

To exit function mode, press FUNC again.

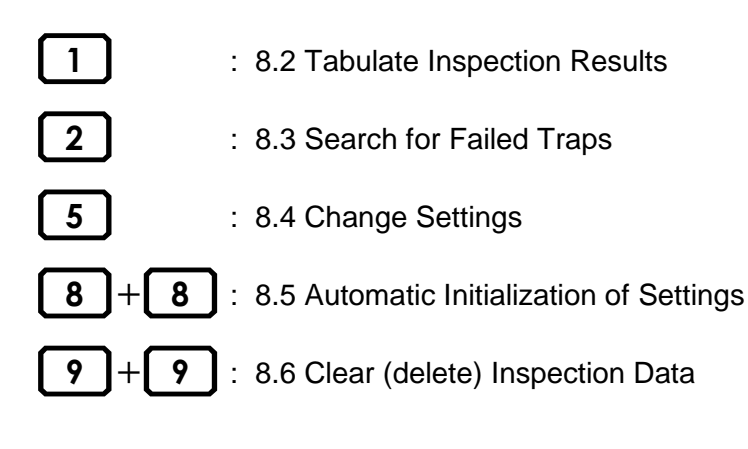

## 8.2 Tabulating Inspection Results

1 displays the total number of trap data items including uninspected traps, the number of failed traps and the failure rate.

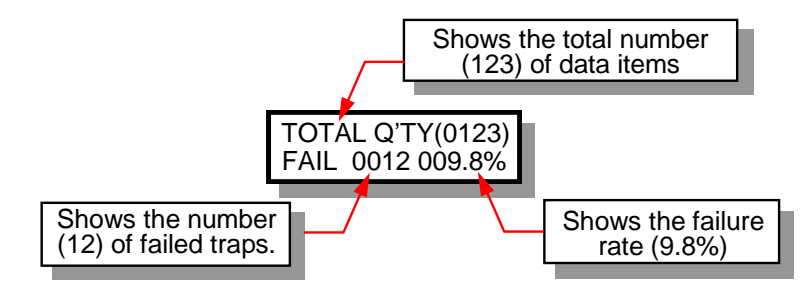

## NOTE:

TOTAL Q'TY refers to all trap data currently stored in the TM.

The denominator for calculating the failure rate (total number of data items) is the total quantity of traps stored in the TM excluding uninspected and not in service traps.

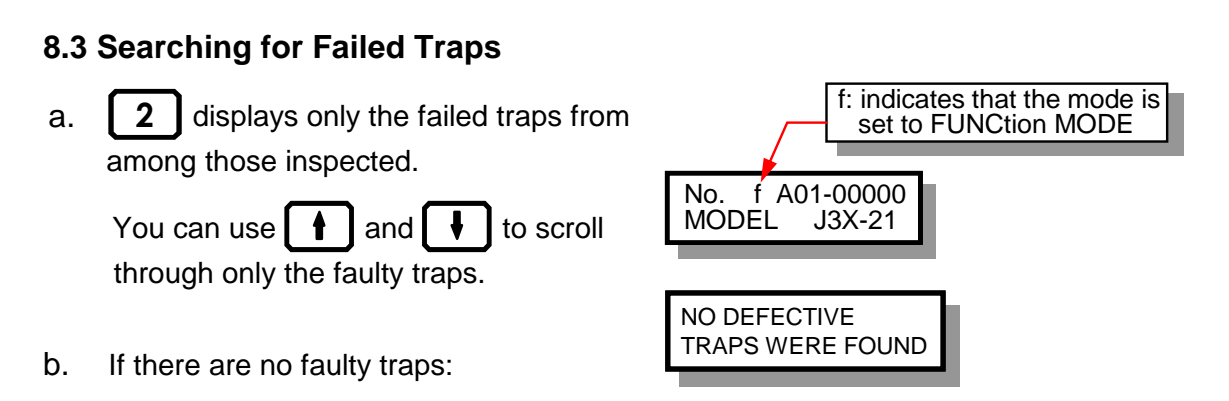

37

### NOTE:

While using this function to view failed traps, the judgement results and trap information are also accessible.

## 8.4 Changing Settings

Default values are set before the unit is shipped from the TLV factory.

These settings should be changed only when necessary.

- 1. Use FUNC **5** to check the following settings.
- 2. Press **h** and **h** to scroll through the settings.
- 3. When the item you wish to change appears, press ENT. The cursor will blink at the position of that setting. The setting may now be changed.
- 4. Change the setting and then press [ENT] again. The status will return to step 2 above.
- 5. To exit setting change mode, press FUNC again.

## 8.4.1 No. of measurements

The cumulative number of measurements made to-date. This value is used as data for the calibration interval. It cannot be changed.

## 8.4.2 LCD brightness adjustment

Press 1 and 1 to adjust the brightness of the LCD screen.

## 8.4.3 LCD contrast adjustment

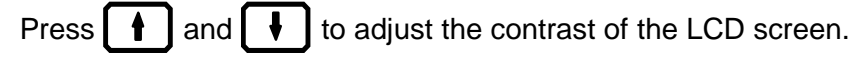

## 8.4.4 Earphone volume adjustment

Press **h** and **h** to adjust the volume for the earphone.

### 8.4.5 Date and time

The date and time are preset to Japan time at shipping, but will be reset to the local time when the unit is connected to TrapManService.net.

The date and time cannot be changed manually.

### 8.4.6 Reference value for LOW TEMP judgement

This is the standard used for determining when the temperature is abnormally low. The default value is 60%. The temperature is judged to be abnormally low when the surface temperature is below this value with respect to the saturation temperature of the pressure entered following measurement.

Use **0** to **9** to enter this value.

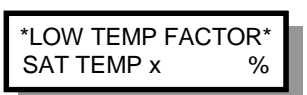

ENABLED

## 8.4.7 Auto power OFF setting

The **Auto power OFF** function turns the power off automatically if the TM unit is not operated for five minutes. This setting enables or disables this function. The default setting is enabled (AUTO POWER OFF).

Use  $\bullet$  or  $\bullet$  to select the desired setting.

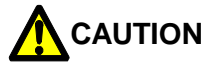

Auto Power OFF does not function in **DATA TRANS**, **FUNCtion** or **INFOrmation** modes, or during the control number entry process.

## 8.5 Automatic Initialization of Settings

Pressing 8 8 resets the values to their factory default settings. +

1. A confirmation message will appear.

Press **ENT** to execute the operation.

Press FUNC to cancel the operation.

- 2. The following items will be automatically executed:
  - Inspection data will be cleared (deleted).
  - The LOW TEMP factor will be reset to 60% (the default value).
  - The Auto power OFF function will be enabled.

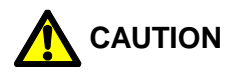

Once you have started the initialization process, it cannot be canceled. For information on setting these items individually, see "8.4 Changing Settings" and "8.6 Clearing (Deleting) Inspection Data".

## 8.6 Clearing (Deleting) Inspection Data

Pressing **9** + **9** clears (deletes) all inspection data.

A confirmation message will appear:

Press **ENT** to execute the operation.

Press FUNC to cancel the operation.

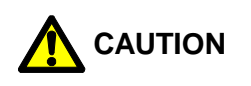

It is not possible to clear only a portion of the data.

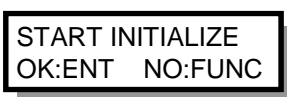

39

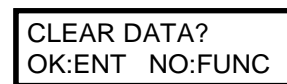

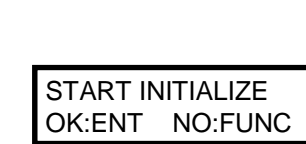

# 9. Information Mode

## 9.1 Displaying INFOrmation Mode

Press INFO to change to information mode.

In this mode, you can check and enter data for the control numbers for which a model

name has been entered.

Press • or • to scroll through the

items.

To exit Information mode, press INFO again.

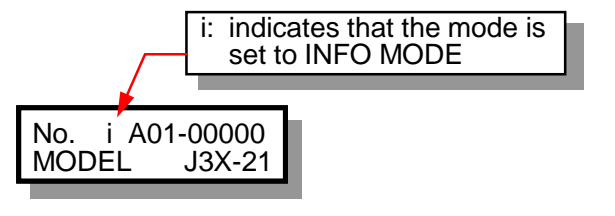

40

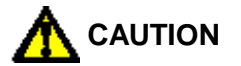

Information mode will not function for control numbers for which no model name has been entered.

## 9.2 INFOrmation Items

The following items can be displayed or edited in information mode.

- 1. Display inlet pressure and temperature settings (temp. control traps only)
- 2. Display date inspected, judgement and surface temperature
- 3. Display trap location information
- 4. Display/edit application
- 5. Display/edit tracing condition
- 6. Display/edit priority
- 7. Display/edit line pressure
- 8. Display/edit back pressure
- 9. Display/edit condensate recovery status
- 10. Display/edit operating time of inspected trap
- 11. Display/edit operational frequency
- 12. Display/edit operation type
- 13. Display/edit install date
- 14. Display/edit placement/elevation
- 15. Display/edit trap orientation
- 16. Display/edit connection size
- 17. Display/edit connection specification
- 18. Display/edit bypass valve information
- 19. Display/edit inlet valve information
- 20. Display/edit isolation valve (X-valve) Information
- 21. Display/edit outlet valve information
- 22. Display/edit inlet pipe size
- 23. Display/edit inlet pipe specification
- 24. Display/edit flanged connection face to face length
- 25. Display/edit screwed connection face to face length

- 26. Display/edit upstream temperature
- 27. Display/edit condensate recovery temperature
- 28. Display/edit disturbance noise information

### 9.2.1 Display inlet pressure and temperature settings (temp. control traps only)

41

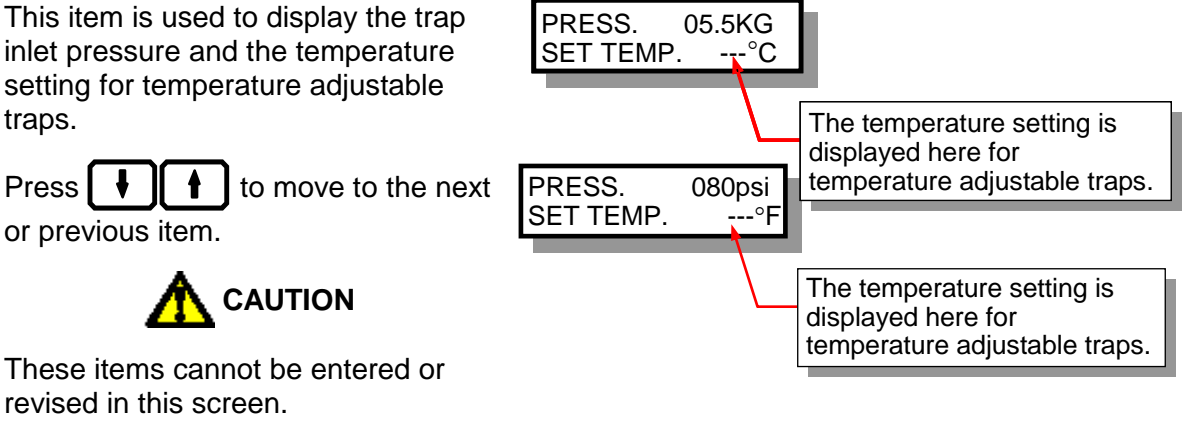

To revise the values, see "7.3 Re-judgement".

### 9.2.2 Display date inspected, judgement, and surface temperature

This item is used to display the inspection date, judgement and surface temperature.

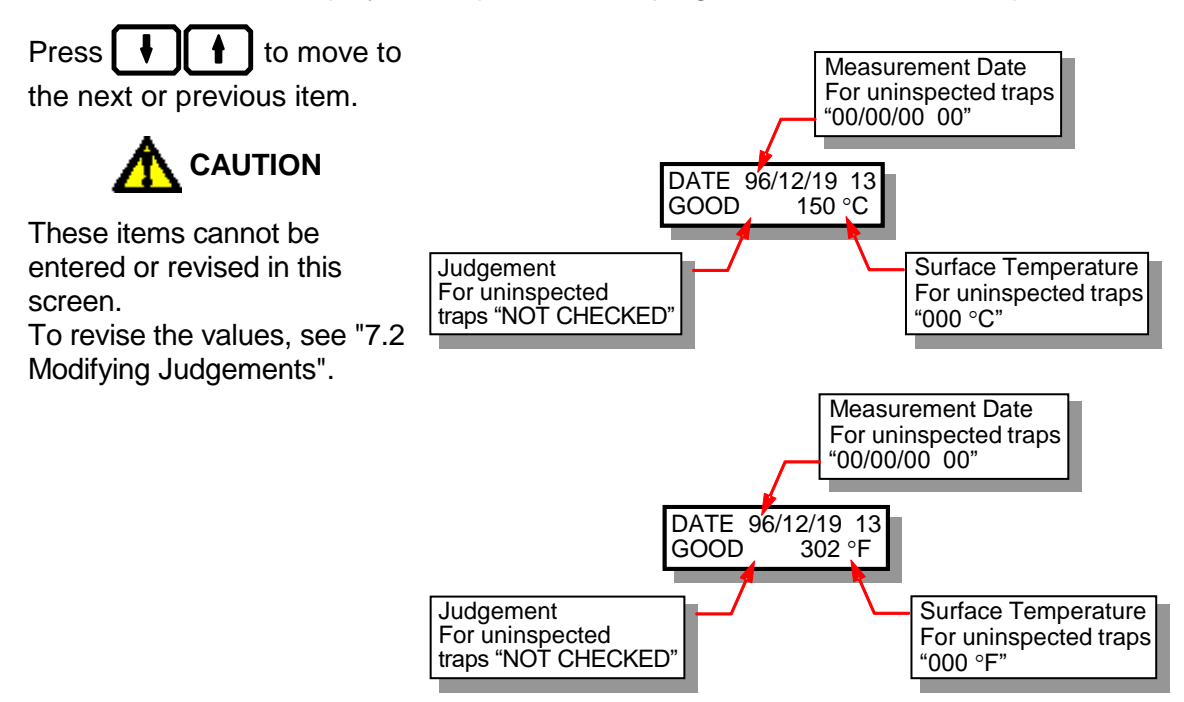
### 9.2.3 Display trap location information

This item is used to display or edit the location in which the steam trap is installed.

Up to 32 characters can be entered.

Use alphanumeric characters for input. Refer to section "9.3 Entering Text" for input method details.

Press **H** to confirm the data and

move the cursor to the next or previous item.

### 9.2.4 Display/edit application

This item is used to display or edit the purpose for which the trap has been installed.

1. Applications are organized into three levels (Application Type, Application Sub Type, and Application Detail). Application Type is displayed first.

Use **CALL MODIFY** to select an item from the Application Type list.

2. Press to display the Application Sub Type list, and CALL MODER to select an item

from the Application Sub Type list.

Press to return to the Application Type list.

3. Press to display the Application Detail, and **CALL** MODIFY to select an item from the Application Detail.

Press to return to the Application Detail.

4. Press **I** to confirm your choice of application and continue to the next item.

#### NOTE:

Changing this item to a different code makes the new code the default. Once you change the code for a trap by the procedure above, any new traps you add will default to the new code for this item.

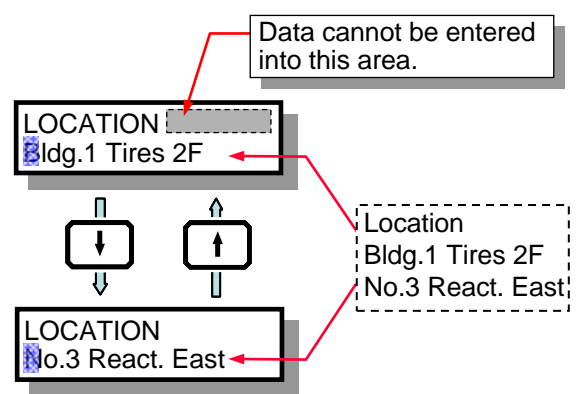

(Ex: Information entered on PC and displayed on the TM screen)

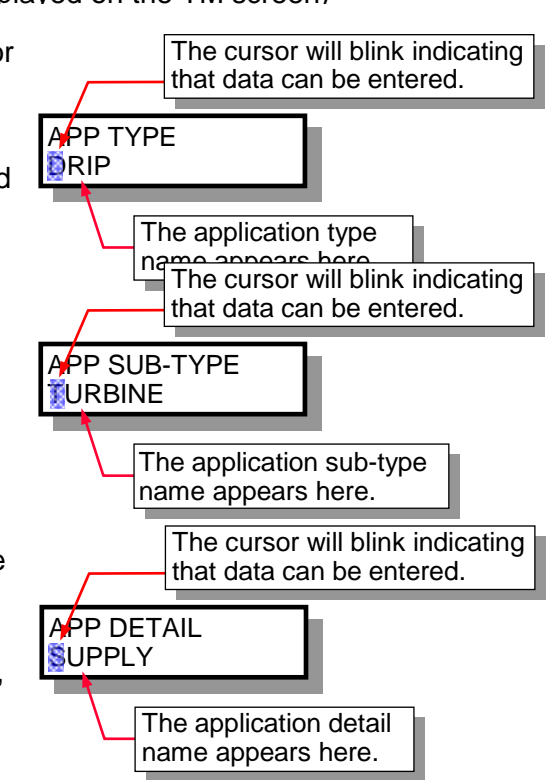

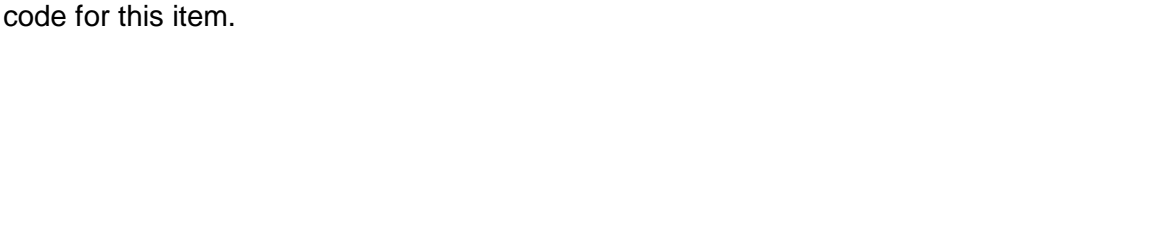

This item is used to classify measured traps according to priority.

If you do not wish to enter or revise the code, press

to move to the next item.

1. Press to select priority.

the TM, the code for this item will be 99.

Press to confirm the data and move to the next or previous item. 2. 4

The default for this item is code 99: Unspecified. When you enter new inspection data on

Changing this item to a different code makes the new code the default. Once you change the code for a trap by the procedure above, any new traps you add will default to the new

### 9.2.6 Display/Edit Priority

2. Press

NOTE:

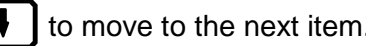

This item is used to select whether or not "Important necessary, depending on the control temperature of the heated material.

If you do not wish to enter or revise the code, press

to move to the next item.

ł

to select Important Tracing information. 1. Press

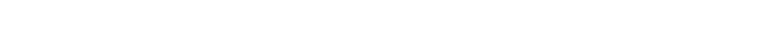

The cursor will blink indicating that data can be entered.

PRIORITY

02:CRITICAL

9.2.5 Display/edit tracing condition

Tracing", that is tracing with saturated steam, is

TRACE CONDITION 00:LOW TEMP

to confirm the data and move to the next or previous item.

The cursor will blink indicating that data can be entered.

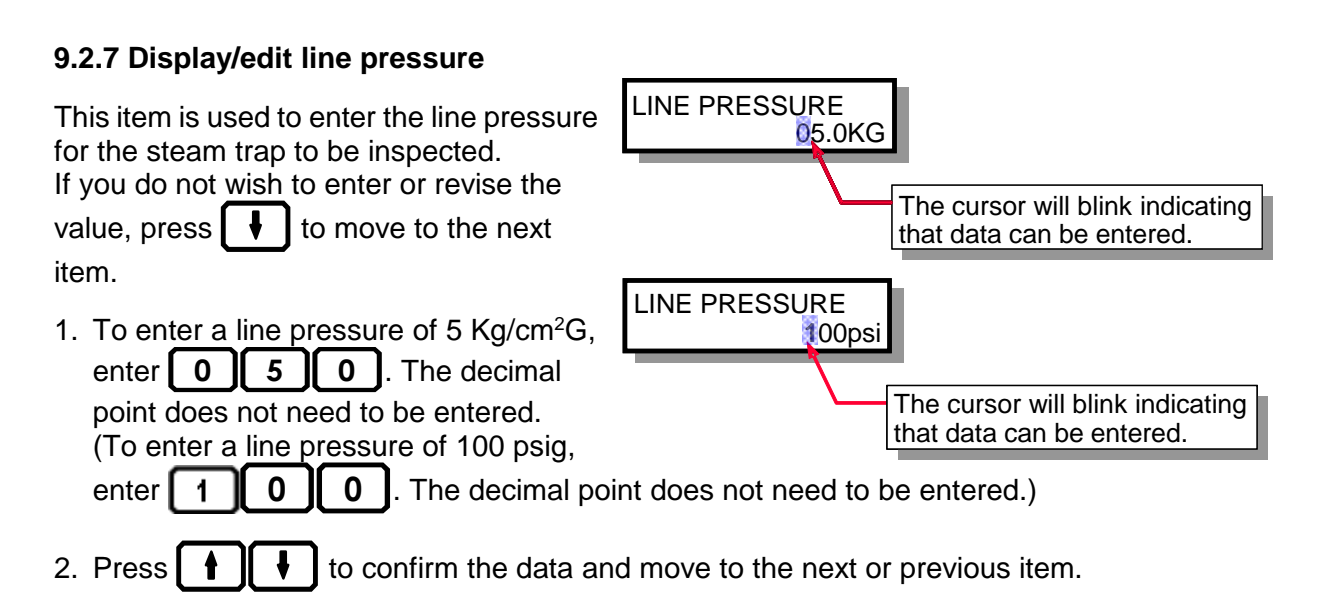

### NOTE:

The default for this item is  $0.0 \text{ Kg/cm}^2\text{G}$  (000 psig). When you enter new inspection data on the TM, the value for this item will be 0.0 (000).

Changing this item to a different value makes the new value the default. Once you change the value for a trap by the procedure above, any new traps you add will default to the new value for this item.

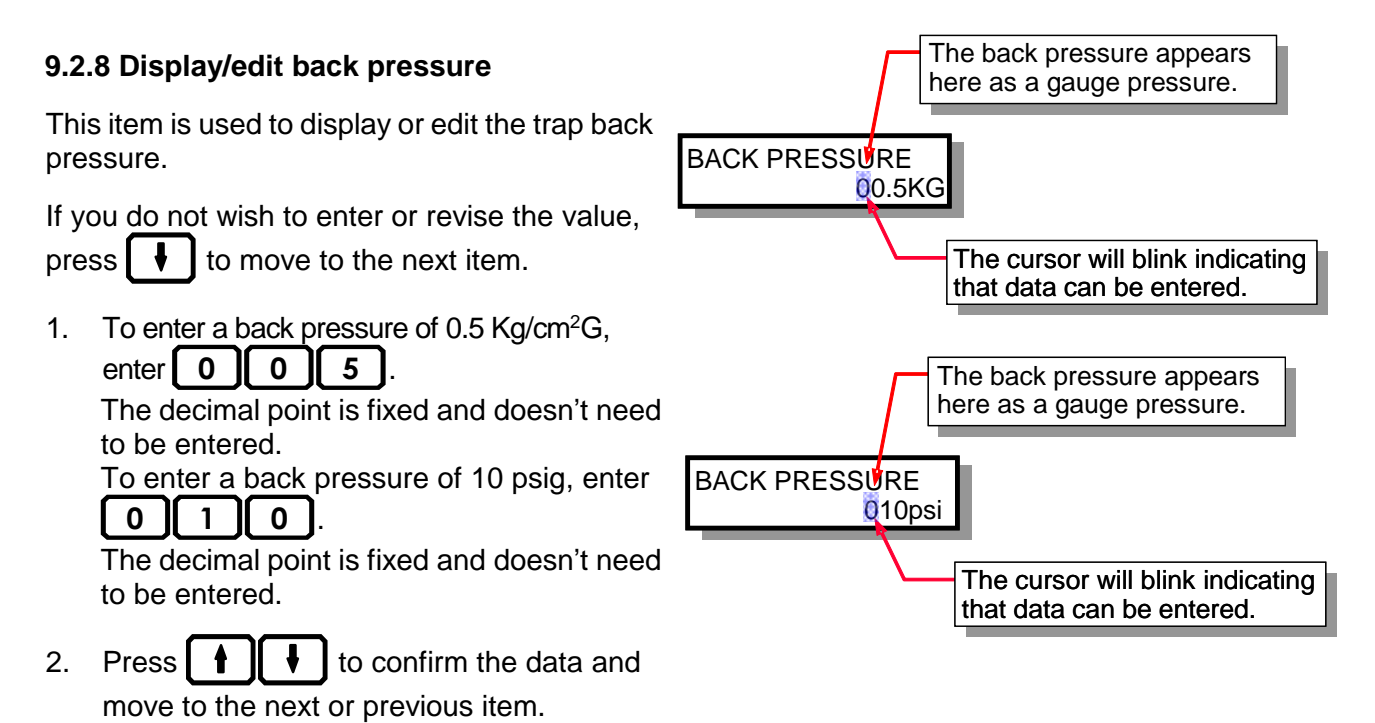

NOTE:

The default for this item is 0.0 Kg/cm<sup>2</sup>G (000 psig). When you enter new inspection data on the TM, the value for this item will be 0.0 (000).

Changing this item to a different value makes the new value the default. Once you change the value for a trap by the procedure above, any new traps you add will default to the new value for this item.

#### 9.2.9 Display/edit condensate recovery status

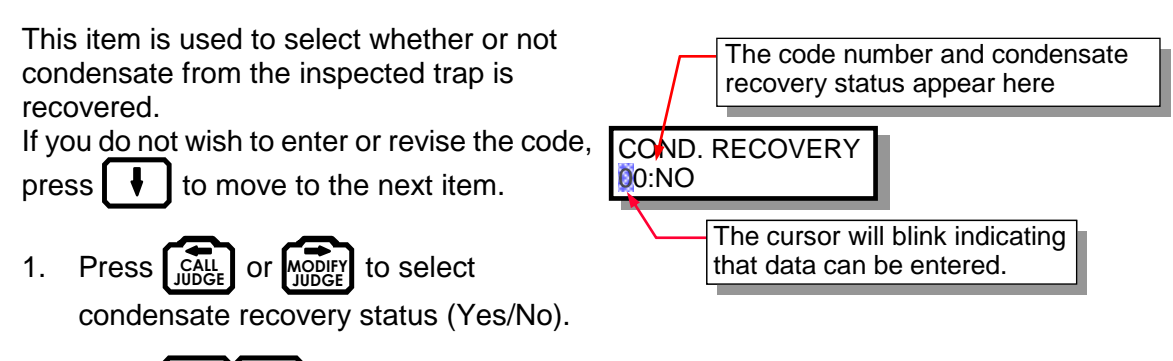

2. Press **1** to confirm the data and move to the next or previous item.

### NOTE:

The default for this item is code 01: YES. When you enter new inspection data on the TM, the code for this item will be 01.

Changing this item to a different code makes the new code the default. Once you change the code for a trap by the procedure above, any new traps you add will default to the new code for this item.

### 9.2.10 Display/edit operating time of inspected trap

This item is used to check or enter the number of hours each day and number of days each year that the trap

is operated. If you do not wish to enter or revise the

value, press **I** to move to the next item.

1. Use the numeric keys to enter the value. Be sure to enter a value for all digits. For example, for a trap that operates 200 days a year, enter **200**.

ŧ

ŧ

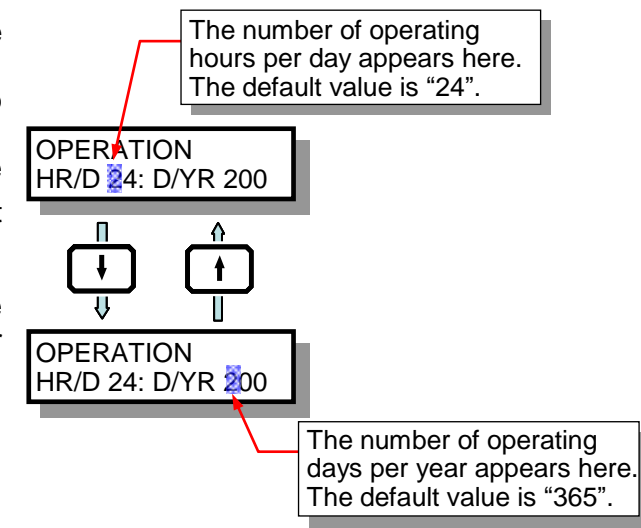

45

data and move to the next or previous item.

to confirm the

### NOTE:

Press

2.

Changing this value makes the new value the default. Once you change the value for a trap by the procedure above, any new traps you add will default to the new value for this item.

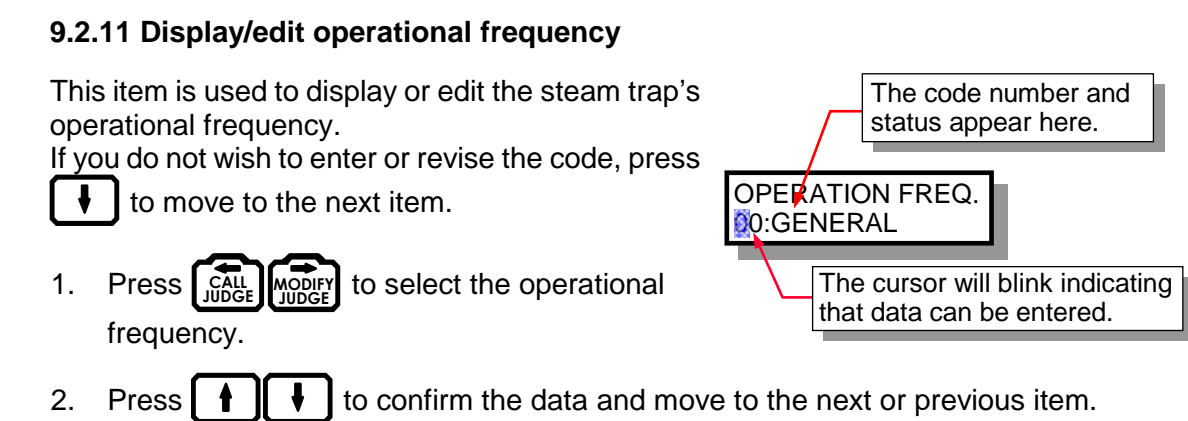

46

### NOTE:

The default for this item is code 99: Unspecified. When you enter new inspection data on the TM, the code for this item will be 99.

Changing this item to a different code makes the new code the default. Once you change the code for a trap by the procedure above, any new traps you add will default to the new code for this item.

#### 9.2.12 Display/edit operation type

This item is used to display or edit the mode of operation (control method) of the equipment on which trap is installed. OPERATION TYPE If you do not wish to enter or revise the code,

to move to the next item. press

to select the operation 1. Press CÁI type.

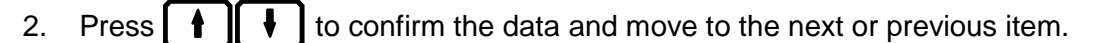

### NOTE:

The default for this item is code 99: Unspecified. When you enter new inspection data on the TM, the code for this item will be 99.

Changing this item to a different code makes the new code the default. Once you change the code for a trap by the procedure above, any new traps you add will default to the new code for this item.

The code number and status

The cursor will blink indicating that data can be entered.

appear here.

#### 9.2.13 Display/edit install date

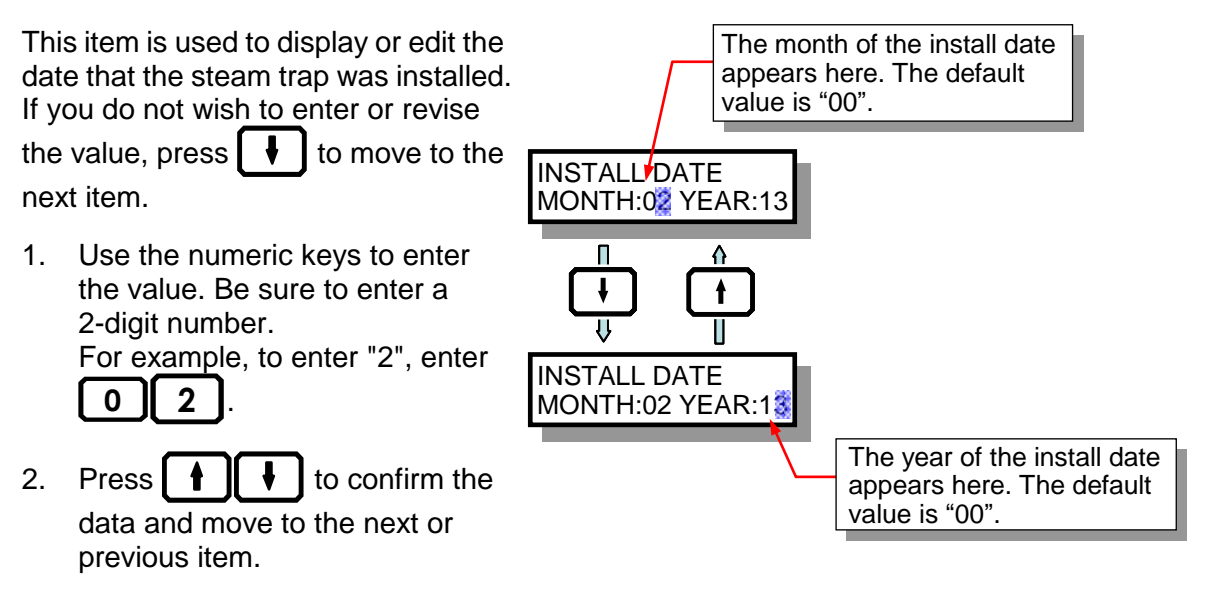

The install date is the most important item of data for analyzing steam trap life. Be sure to enter this value.

CAUTION

#### NOTE:

The default for this item is 00. When you enter new inspection data on the TM, the value for this item will be 00.

Changing this value makes the new value the default. Once you change the value for a trap by the procedure above, any new traps you add will default to the new value for this item.

#### 9.2.14 Display/edit placement/elevation

This item is used to select the placement/elevation at which the steam trap is installed.

If you do not wish to enter or revise the code,

press **b** to move to the next item.

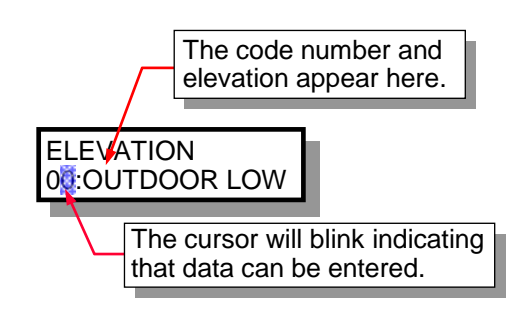

1. Press CALL MODIFY to select the mounting site.

2. Press **1** to confirm the data and move to the next or previous item.

#### NOTE:

The default for this item is code 99: Unspecified. When you enter new inspection data on the TM, the code for this item will be 99.

Changing this item to a different code makes the new code the default. Once you change the code for a trap by the procedure above, any new traps you add will default to the new code for this item.

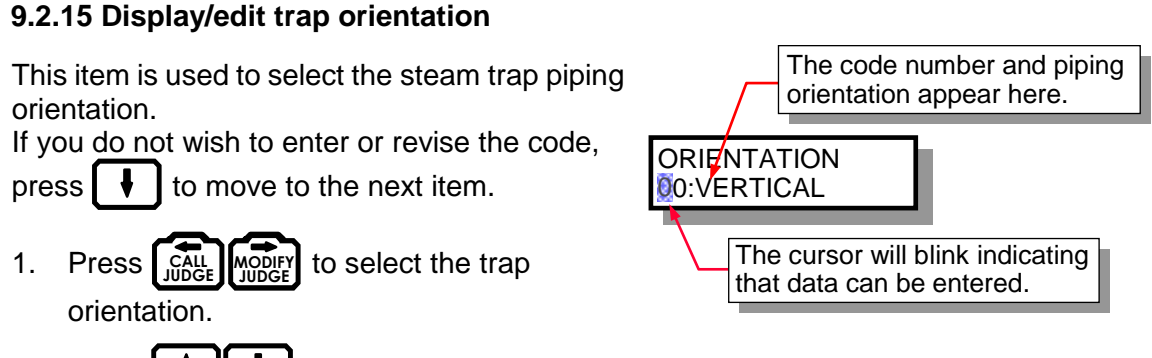

## 2. Press **1** to confirm the data and move to the next or previous item.

### NOTE:

The default for this item is code 01: HORIZONTAL. When you enter new inspection data on the TM, the code for this item will be 01.

Changing this item to a different code makes the new code the default. Once you change the code for a trap by the procedure above, any new traps you add will default to the new code for this item.

### 9.2.16 Display/edit connection size

This item is used to display or edit the steam trap connection size.

If you do not wish to enter or revise the value, press to move to the next item.

 For a connection size of 40 mm, enter 0 4 0.
 For a connection size of 1<sup>1</sup>/<sub>2</sub> in., enter 1 5 0.
 (Values must be entered in decimal format.)

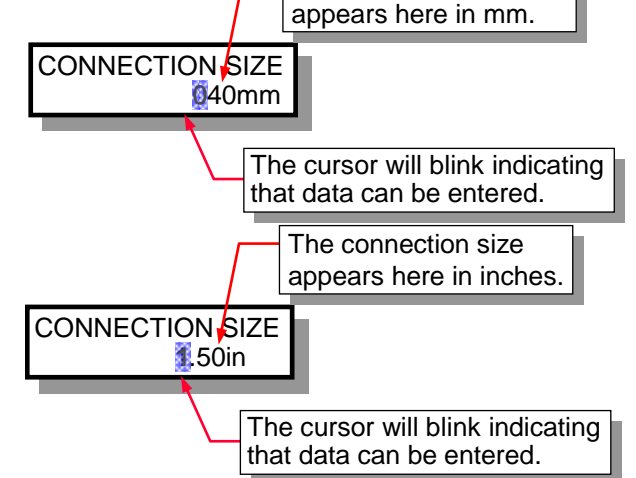

The connection size

Press to confirm the data and move to the next or previous item.

#### NOTE:

The default for this item is 000. When you enter new inspection data on the TM, the value for this item will be 000.

Changing this item to a different value makes the new value the default. Once you change the value for a trap by the procedure above, any new traps you add will default to the new value for this item.

### 9.2.17 Display/edit connection specification

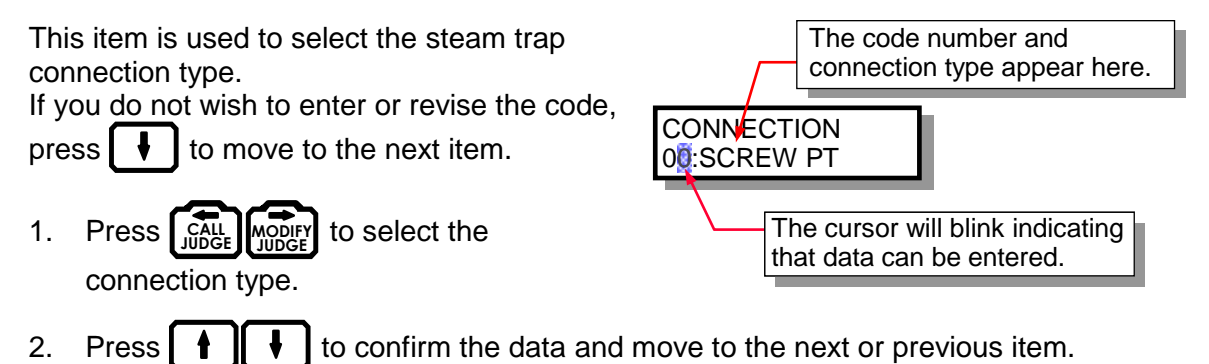

### NOTE:

The default for this item is code 99: Unspecified. When you enter new inspection data on the TM, the code for this item will be 99.

Changing this item to a different code makes the new code the default. Once you change the code for a trap by the procedure above, any new traps you add will default to the new code for this item.

### 9.2.18 Display/edit bypass valve information

This item is used to display or edit Information about the steam trap's Bypass Valve.

If you do not wish to enter or revise the code,

press **I** to move to the next item.

1. Press (CALL WODER) to select the status of the Bypass Valve

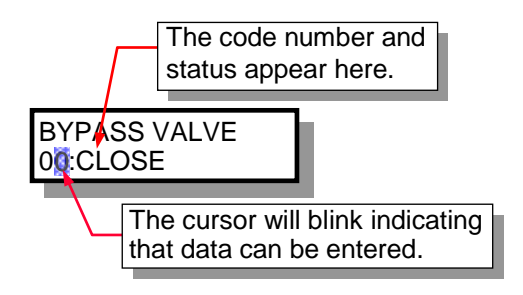

2. Press **1** to confirm the data and move to the next or previous item.

### NOTE:

The default for this item is code 99: Unspecified. When you enter new inspection data on the TM, the code for this item will be 99.

Changing this item to a different code makes the new code the default. Once you change the code for a trap by the procedure above, any new traps you add will default to the new code for this item.

### 9.2.19 Display/edit inlet valve information

This item is used to display or edit Information about the steam trap's Inlet Valve.

If you do not wish to enter or revise the code,

press **b** to move to the next item.

1. Press CALL MODIFY to select the status of the Inlet Valve

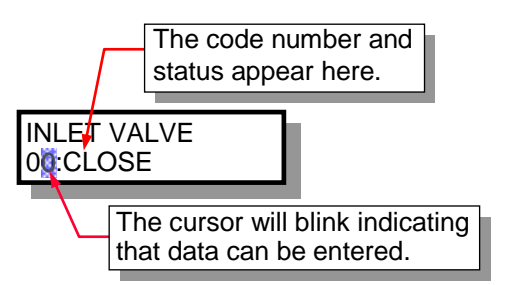

50

2. Press **1** to confirm the data and move to the next or previous item.

#### NOTE:

The default for this item is code 99: Unspecified. When you enter new inspection data on the TM, the code for this item will be 99.

Changing this item to a different code makes the new code the default. Once you change the code for a trap by the procedure above, any new traps you add will default to the new code for this item.

#### 9.2.20 Display/edit isolation valve (X-valve) information

This item is used to display or edit information about the steam trap's isolation valve.

If you do not wish to enter or revise the code,

press **I** to move to the next item.

1. Press (CALL MODIFY JUDGE) to select the status of the Isolation Valve

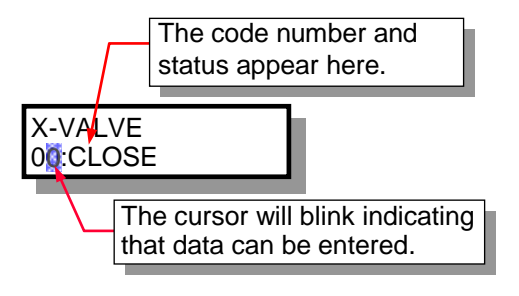

2. Press **[ † ] [ ↓ ]** to confirm the data and move to the next or previous item.

#### NOTE:

The default for this item is code 99: Unspecified. When you enter new inspection data on the TM, the code for this item will be 99.

Changing this item to a different code makes the new code the default. Once you change the code for a trap by the procedure above, any new traps you add will default to the new code for this item.

### 9.2.21 Display/edit outlet valve information

This item is used to display or edit Information about the steam trap's outlet valve.

If you do not wish to enter or revise the code,

press **I** to move to the next item.

1. Press (CALL MODIFY) to select the status of the Outlet Valve

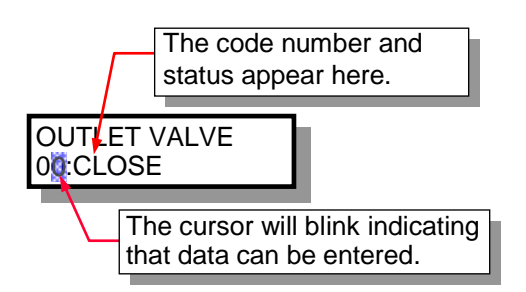

51

2. Press **1** to confirm the data and move to the next or previous item.

### NOTE:

The default for this item is code 99: Unspecified. When you enter new inspection data on the TM, the code for this item will be 99.

Changing this item to a different code makes the new code the default. Once you change the code for a trap by the procedure above, any new traps you add will default to the new code for this item.

### 9.2.22 Display/edit inlet pipe size

This item is used to display or edit the steam trap's inlet pipe size.

If you do not wish to enter or revise the value, press to move to the next item.

1. For an Inlet Pipe size of 40 mm,

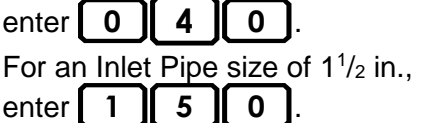

(Values must be entered in decimal format.)

2. Press **1 U** to confirm the data and move to the next or previous item.

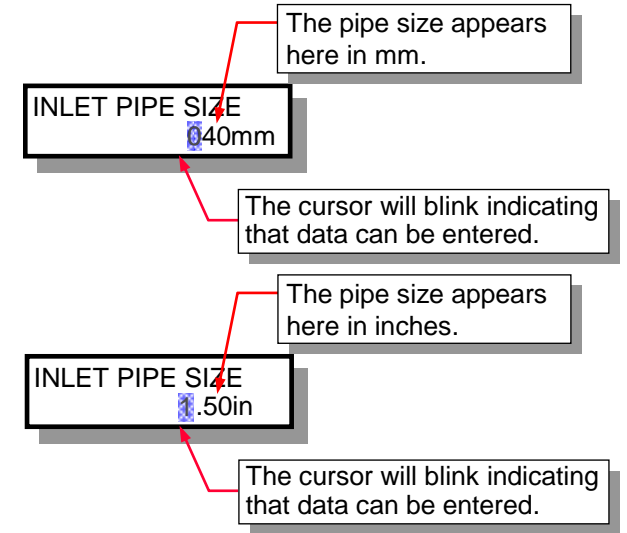

### NOTE:

The default for this item is 000. When you enter new inspection data on the TM, the value for this item will be 000.

Changing this item to a different value makes the new value the default. Once you change the value for a trap by the procedure above, any new traps you add will default to the new value for this item.

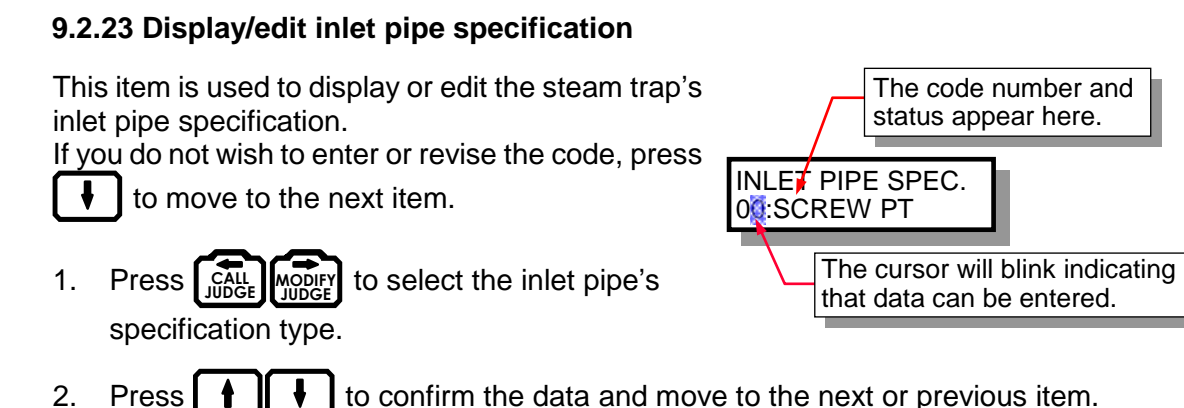

### NOTE:

The default for this item is code 99: Unspecified. When you enter new inspection data on the TM, the code for this item will be 99.

Changing this item to a different code makes the new code the default. Once you change the code for a trap by the procedure above, any new traps you add will default to the new code for this item.

### 9.2.24 Display/edit flanged connection face to face length

This item is used to display or edit the face to face length for a steam trap with flanged connections. If you do not wish to enter or revise the value, press to move to the next item.

 For a face to face length of 400 mm, enter 0 4 0 0.

> enter **0 9 5 0**. (Values must be entered in decimal format.)

For a face to face length of 9.5 in.,

appears here in mm. FLANGE FTOF 400 mm The cursor will blink indicating that data can be entered. The face to face length appears here in inches. FLANGE FTOF 9.50in The cursor will blink indicating that data can be entered.

The face to face length

2. Press **1 t** to confirm the

data and move to the next or previous item.

#### NOTE:

The default for this item is 0000. When you enter new inspection data on the TM, the value for this item will be 0000.

Changing this item to a different value makes the new value the default. Once you change the value for a trap by the procedure above, any new traps you add will default to the new value for this item.

### 9.2.25 Display/edit screwed connection face to face length

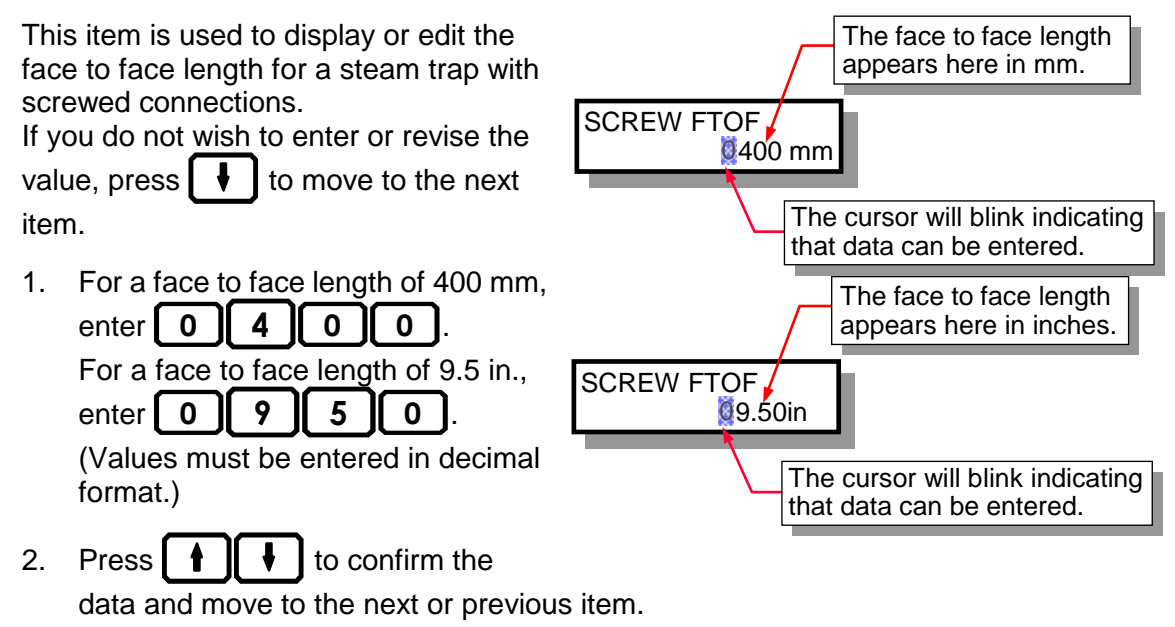

### NOTE:

The default for this item is 0000. When you enter new inspection data on the TM, the value for this item will be 0000.

Changing this item to a different value makes the new value the default. Once you change the value for a trap by the procedure above, any new traps you add will default to the new value for this item.

### 9.2.26 Display/edit upstream temperature

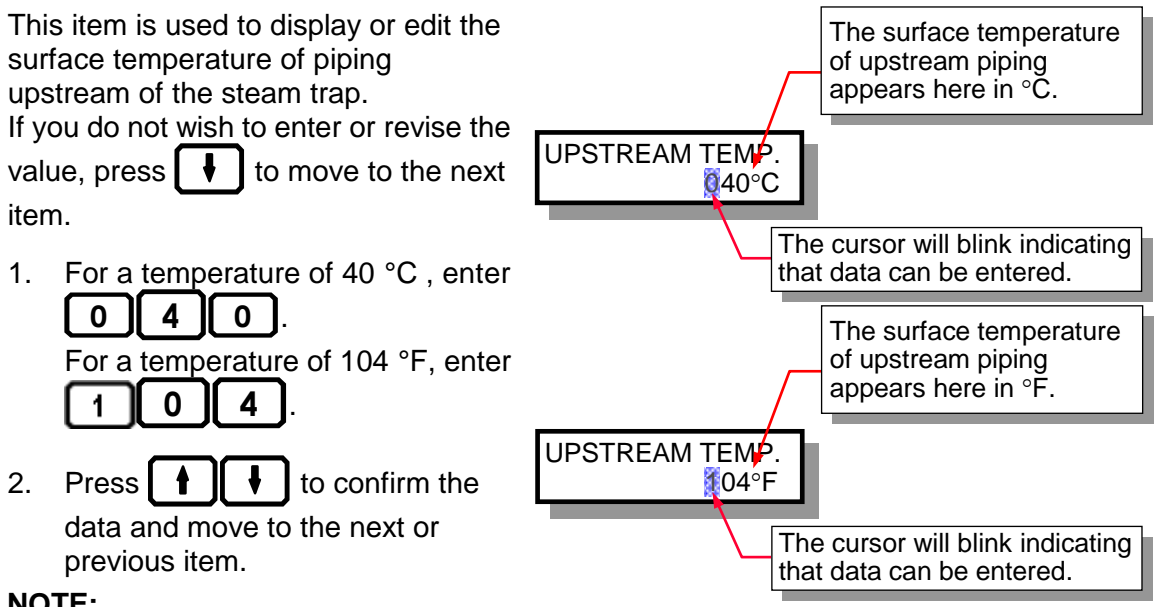

### NOTE:

The default for this item is 000. When you enter new inspection data on the TM, the value for this item will be 000.

Changing this item to a different value makes the new value the default. Once you change the value for a trap by the procedure above, any new traps you add will default to the new value for this item.

#### 9.2.27 Display/edit condensate recovery temperature

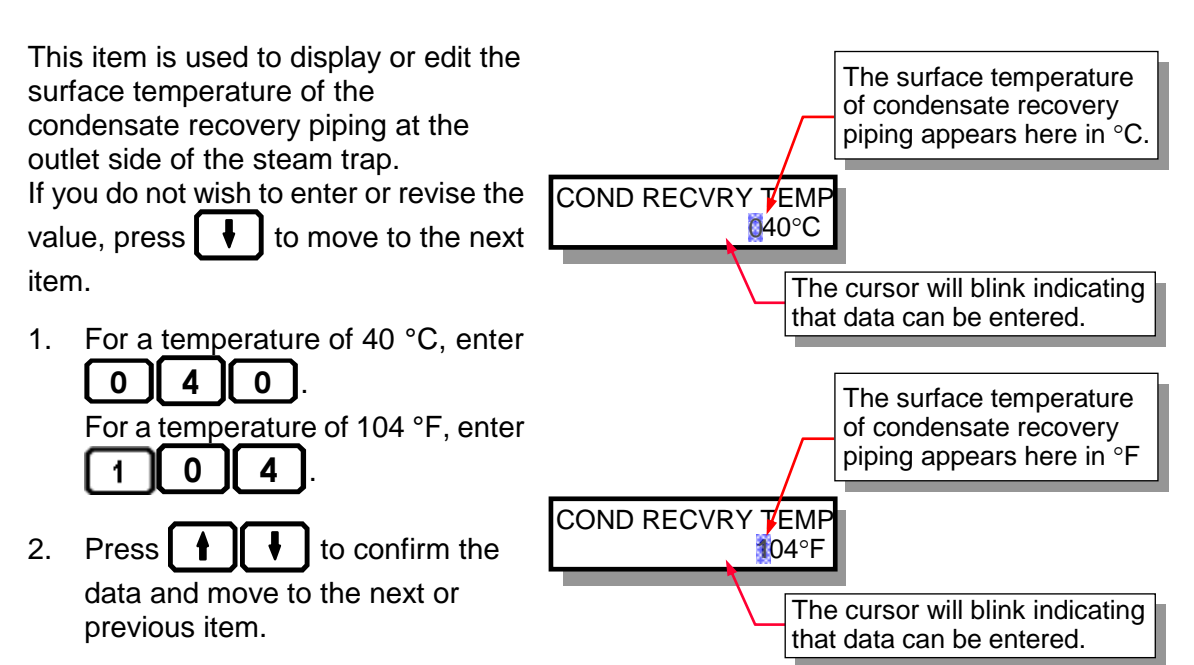

54

#### NOTE:

The default for this item is 000. When you enter new inspection data on the TM, the value for this item will be 000.

Changing this item to a different value makes the new value the default. Once you change the value for a trap by the procedure above, any new traps you add will default to the new value for this item.

#### 9.2.28 Display/edit disturbance noise information

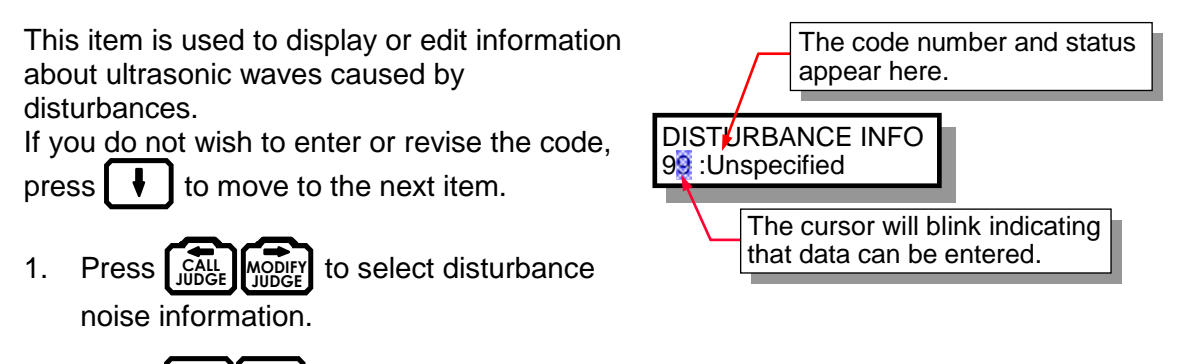

2. Press **t** to confirm the data and move to the next or previous item.

#### NOTE:

The default for this item is code 99: Unspecified. When you enter new inspection data on the TM, the code for this item will be 99.

Changing this item to a different code makes the new code the default. Once you change the code for a trap by the procedure above, any new traps you add will default to the new code for this item.

### 9.3 Entering Text

- 1. To enter numbers, simply press the numeric keys.
- 2. To change to text entry mode, press SHIFT.

To enter a space, press LIGHT in text entry

mode. To exit from text entry mode, press [SHIFT] again.

LOCATION In letter mode, an underline bar (\_) will light up at the cursor location.

55

3. Press and work to move the cursor. Note that in text entry mode these keys are used to enter the letters "D" and "F".

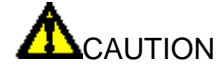

Only letters and numbers may be entered. Letters are always entered as capital letters; lower case letters cannot be entered.

TLV recommends that you enter text on the PC.

## **10. For Added Convenience**

 Registering frequently inspected models ("10.1 Model Memory Function")

Finding trap codes ("10.2 Model Search

It is possible to register up to 30 models for each type of trap. This can be used to add new traps for inspection to the data sent from the PC. It is convenient for adding new traps for inspection without the need to enter trap codes.

- **Function**") This function is used to search for and display the trap model name by trap type and manufacturer. This is helpful when adding new traps for inspection at the worksite and adding traps with the model memory function.
- **Conserving battery power ("10.3 Auto Power OFF Function")** The power can be set to go off automatically if a period of five minutes elapses without

any operation being performed. This helps to prevent the power from being left on, exhausting the battery.

### **10.1 Model Memory Function**

Up to 30 model names and codes may be registered for each trap type. Registered model names can be displayed in sequence by pressing the MODEL key for that type.

 When the control number is currently displayed (and the cursor is not blinking)
 Press the MODEL key for the model you wish to

enter ( OTHERS TEMP. FLOAT THERMO BUCKET DISC

Generic names registered for number 00 will be displayed for each model. These sample names cannot be changed.

- Using the same MODEL key, or ↓ or ↓, change the registration number to the desired number. If a model name has previously been registered for that number, that name will appear.
- 3. Use the numeric keys to enter the 4-digit code for the number 10 has been selected, model name you wish to register if you have it available (accessible in TrapManager Software from the Reports Menu and from individual trap information screens). To find the Model, you may press [NFO] and use the model search function to register the model name.
- 4. Repeat steps 2 and 3 if you wish to register model names for other numbers.
- 5. Pressing ENT registers the model name to the registration number displayed and also registers it to the control number displayed.

### NOTE:

If you do not wish to change the model name already registered for the control number

niber displayed.

A01-00000

10:J3X-21

(In this figure, 1257 has been

entered to register TLV

No.

MODEL

model J3X-21.)

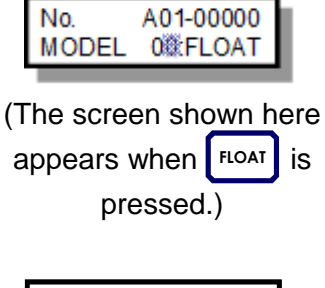

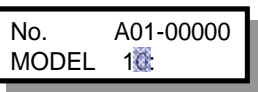

(In this figure, registration number 10 has been selected)

being displayed, do not press ENT Instead, press AREA NO. or TRAP NO. This registers the model name without assigning it to a control number.

57

A learning feature has been included in the Model Memory Function so that more frequently used models will be displayed before less frequently used models regardless of the registration number sequence.

### **10.2 Model Search Function**

- 1. Move the cursor to the model number you wish to register, using "10.1 the model memory function" procedure.
- 2. With the cursor blinking at the registration number, press INFO
- 3. The trap manufacturers will be displayed. Press or until the manufacturer of the trap for which you wish to search appears.
- 4. Press [ENT] to display the model names for the selected manufacturer.
- Press f or until the model name you wish to register appears, then press
   ENT again. The model name will be registered to the corresponding registration number.

### **10.3 Auto Power OFF Function**

A choice can be made to activate the Auto Power OFF Function so that if the TM is not used for 5 minutes (including actual measurements), the power will go OFF automatically. This conserves the TM power supply when moving between inspection sites or when the TM is stored or idle.

To set or cancel this function, press **FUNC 5** as described in "8.4 Changing Settings".

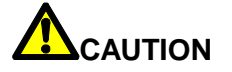

Auto Power OFF does not function in **DATA TRANS**, **FUNCtion** or **INFOrmation** modes, or during the control number entry process.

## 11. Using Accessories

### 11.1 Using the Earphone (TM5N (standard type) only)

The earphone included with the unit can be used to listen to the noise of trap operation. To use the earphone, insert the earphone jack into the connector on the top of the unit.

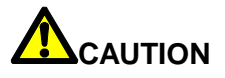

Loud noises or vibrations have the potential to cause deafness. Earphone volume is adjustable. To adjust the volume see "8.4 Changing Settings".

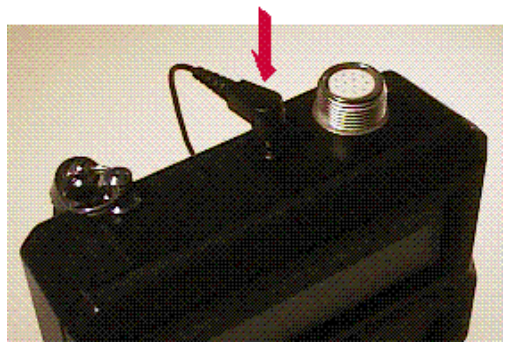

Also, when measuring near rotating machinery, the earphone cord may become caught in the machinery; take measures to prevent this before starting measurement.

### 11.2 Using the Holster

You can use the holster to free both hands when moving between locations or to free one hand during measurement.

- 1. Pass your belt through the holster.
- 2. Snap the flap on the holster to the snaps on the bottom of the TM leather case.
- 3. Attach the strap on the TM to the hook on the back of the holster.
- 4. When moving between locations, fasten the Velcro connector on the top of the holster to the Velcro patch on the TM leather case. Insert the probe into the housing.
- 5. When conducting measurements, unfasten the Velcro connector on the top of the holster, making certain to attach the strap on the TM to the hook on the back of the holster.

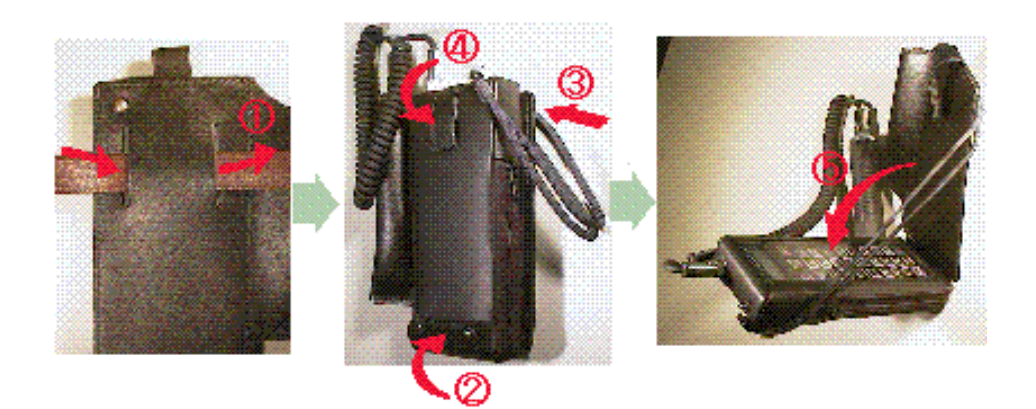

### 11.3 Replacing the Main Battery

The main battery used by the TM is rechargeable, so it will almost never need to be replaced. If this becomes necessary for some reason, use the following procedure.

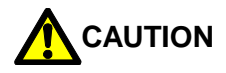

Use only encloop AAA batteries.

For the TM5N-EX (intrinsically safe), use only SANYO HR-4UTGB or Panasonic BK-4MCC (eneloop AAA) batteries.

Including TM5N-EX (intrinsically safe), remove/replace batteries in other than explosion hazard areas.

When replacing batteries, remove the old batteries and replace with new batteries.

- 1. Using a screwdriver, remove the four screws on the rear of the unit.
- 2. Remove the outer battery cover.
- 3. Unscrew the four screws on the battery box and remove the inner battery cover.
- 4. Remove the old batteries and replace with new batteries. Follow the polarity indications on the bottom of the battery box when inserting batteries.
- 5. Use screws to reaffix the inner battery cover on the battery box.
- 6. Replace the outer battery cover and tighten the screws in place.

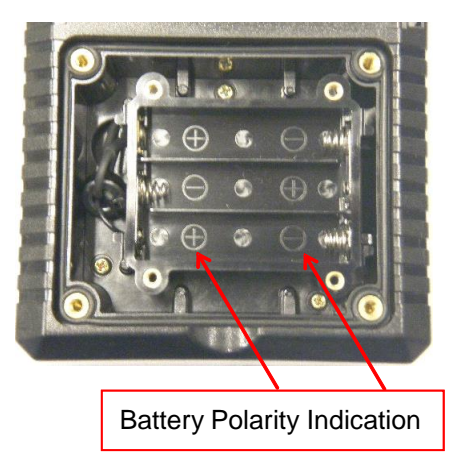

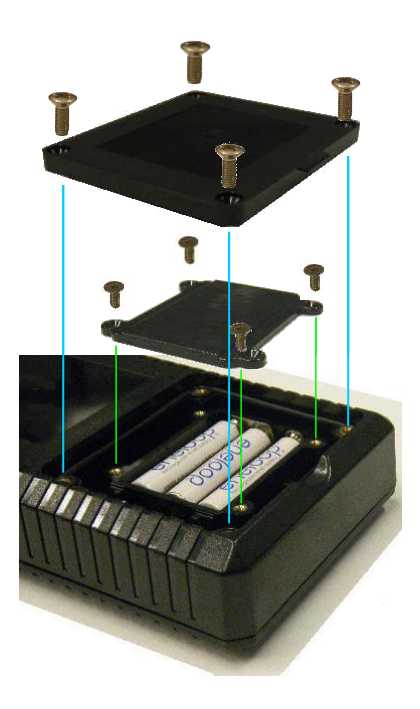

## 12. Troubleshooting

12.1 Error Messages

**UNTRANSMITTED \*** STORED DATA LOST Immediately after power ON TRANSMIT DATA **RESTORE FROM PC** No. 001-00000 **During measurement** \*\*CHECK ERROR\*\* #MEMORY FULL# COMMUNICATION **During communications** ERROR "B" mark lit **Battery-related** 01-00000 No. B MODEL J3X-21

### 12.1.1 Untransmitted data

#### CAUSE

Some data remains to be transmitted. Measurement or transmitting data from PC to TM will cause this data to be overwritten or deleted.

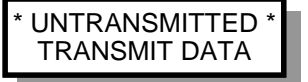

#### PROCEDURE

Transmit the unsent data to the PC using the data communications function. If the unsent data is not needed, simply press ENT.

#### 12.1.2 Check error

#### CAUSE

The probe is not being pressed against the trap correctly, or the model name has not been entered.

#### PROCEDURE

Check the model name and then press the probe perpendicularly against the trap to measure.

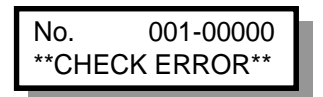

## 61

#### 12.1.3 Communication error

#### CAUSE

An error of some kind occurred during data transmission between the TM and PC or PC and TM, preventing the data from being transmitted.

#### PROCEDURE

Check to make sure that the communications cable is securely connected and follow the instructions on the PC screen.

Press DATA TRANS to cause the error message to disappear.

#### 12.1.4 "B" mark is lit

#### CAUSE

The main battery voltage is low.

#### PROCEDURE

Charge using the special charger.

#### 12.1.5 Memory full

#### CAUSE

You have attempted to conduct more inspections than the number of inspection items that can be stored in the TM.

#### PROCEDURE

Send data to the PC to free up space.

#### 12.1.6 Stored data lost

#### CAUSE

The data in the TM has been lost.

#### PROCEDURE

Restore the data from the PC. Trap Codes and Master Codes, etc., can be restored by downloading them from the PC.

If this procedure fails to correct the problem, contact your TLV sales representative.

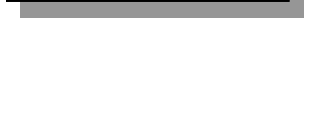

MODEL J3X-21

No. B

"B" mark lit

001-00000

COMMUNICATION

ERROR

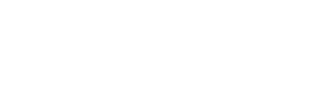

#MEMORY FULL#

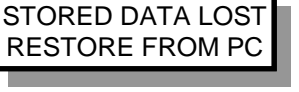

### 12.2 Troubleshooting

When the unit does not operate as it should, check the following items. If the unit still does not function properly even after these items have been checked and corrective action has been taken, contact your TLV sales representatives with a description of the problem.

### 12.2.1 The unit does not charge properly

Check the following and take the appropriate action.

- 1. Are you using the special charger?
- 2. Is the charging jack inserted securely in place?
- 3. Is the special charger plugged into an outlet?
- 4. Is electricity being supplied to the outlet?

### 12.2.2 The unit cannot be switched ON during charging

This is normal.

Once the charger jack is inserted, the power cannot be turned ON. Conversely, if the charger jack is inserted with the power ON, the power will go OFF.

### 12.2.3 Nothing appears on the display even when the ON key is pressed

Check the following and take the appropriate action.

- 1. Is the battery charged?
- 2. Sometimes the power does not go ON if the key is pressed too briefly. Hold the key down longer (about one second).
- 3. Is the charger connected? The power cannot be turned ON during charging.
- 4. Is the contrast of the LCD too low?
  Perform the following operation after turning ON the power:
  To bring up the contrast control screen, press FUNC 5 + ENT in that

order, making sure that each key press is accompanied by a beep, then keep pressing

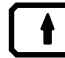

until some text appears on the display.

### 12.2.4 The power does not go off even when the OFF key is pressed

This is probably normal; you probably need to hold the key down longer.

To prevent the unit from unintentionally being turned off, the OFF key must be held down for more than one second before the unit will go off.

### 12.2.5 The AREA NO, and TRAP NO. keys do not work

Check the following and take the appropriate action.

- 1. Is the "i" displayed indicating that the mode is set to INFOrmation mode?
- 2. Is the "f" displayed indicating that the mode is set to **FUNCtion** mode?

### 12.2.6 The MODEL keys do not work

Check the following and take the appropriate action.

1. Is the cursor blinking at the area or trap number position? Press ENT to confirm the control number and then try the operation.

63

- 2. Is the "i" displayed indicating that the mode is set to **INFOrmation** mode?
- 3. Is the "f" displayed indicating that the mode is set to FUNCtion mode?

#### 12.2.7 Re-judgement using the SHIFT key does not work

Check the following and take the appropriate action.

1. Is the judgement displayed?

Use **CALL** to display the judgement and then try the operation.

- 2. Is the "i" displayed indicating that the mode is set to INFOrmation mode?
- 3. Is the "f" displayed indicating that the mode is set to FUNCtion mode?
- 4. Has the location been inspected and the data stored in the TM? Re-judgment can only be conducted after data collection.

#### 12.2.8 The auto power OFF function does not work

Check the following and take the appropriate action.

- 1. Is the **Auto power OFF** setting enabled?
- 2. Is the mode set to FUNCtion or INFOrmation mode?
- Is the cursor blinking at the area or trap number position? The Auto power OFF function is not effective in **FUNCtion or INFOrmation** mode, or during the **control number** entry process.

#### 12.2.9 Measurement is not possible, or a measurement error occurs

Check the following and take the appropriate action.

- 1. Is the coiled cord connector loose?
- 2. Has the model name been entered?
- 3. Is the "i" displayed indicating that the mode is set to INFOrmation mode?
- 4. Is the "f" displayed indicating that the mode is set to FUNCtion mode?
- 5. Is the tip of the probe being held securely against and perpendicular to the trap?

#### 12.2.10 The measured surface temperature is abnormally low

Check the following and take the appropriate action.

- 1. Has the measurement surface been filed smooth?
- 2. Is the tip of the **probe** being held securely against and perpendicular to the trap?

If these items are normal, try measuring with a commercial surface thermometer and compare the result with the TM value.

#### 12.2.11 The tip of the probe does not return to its normal position

Check the following and take the appropriate action.

Is there dirt or other substance sticking to the tip of the probe? Carefully wipe away anything sticking to the tip and try measuring again.

#### 12.2.12 Data cannot be sent to or received from the PC

Check the following and take the appropriate action.

- 1. Are you using the special communications cable?
- 2. Is the communications cable securely connected to both the computer and the TM unit?
- 3. Is the TM power ON?
- 4. Is the TM mode set to DATA TRANS mode?
- 5. Has the correct COM port been selected in the TrapManager software? Check the available COM ports on your computer and change the COM port setting so it matches one of the available COM ports. To do this, click the Setup tab on the Communications dialog box (accessed with Communications on the Utilities menu) and then click the radio button for the appropriate COM port. (Refer to TrapManager Quick Start Guide for details.)
- 6. (If downloading data) Have you clicked the Download button in the Download tab of the Communications dialog box in the TrapManager software? Have you also clicked **DATA TRANS** in the dialog box that appeared?

(If uploading data) Have you clicked the Start button in the Upload tab? Have you also clicked **DATA TRANS** in the box that appeared?

(If transferring data in the Other tab) Have you pressed both TRANS on the TM unit and the appropriate buttons in the Other box of the Communications dialog box and in the other box (if any) that appeared?

#### 12.2.13 Incorrect date and time is shown even after the setup

It is possible that the capacity of the backup battery has declined. In that case, the TM unit needs to be returned to TLV. Please contact TLV.

65

# 13. Specifications

| MODEL         | TM5N (Standard)                                                                                                    |  |  |
|---------------|----------------------------------------------------------------------------------------------------|--|--|
|               | IM5N-EX (Intrinsically Safe)                                                                                          |  |  |
|               | ATEX: C€2776 🖼 II 2G Ex ib IIB T3 Gb                                                                                  |  |  |
|               | DEMKO 12 ATEX 1212672X                                                                                                |  |  |
|               | EN IEC 60079-0:2018, EN 60079-11:2012                                                                                 |  |  |
|               | cULus: Class I, Zone 1, AEx ib IIB T3                                                                                 |  |  |
|               | Class I, Zone 1, Ex ib IIB T3 File No. E346614                                                                        |  |  |
|               | UL 60079-0, 6 <sup>th</sup> Edition, UL 60079-11, 6 <sup>th</sup> Edition                                             |  |  |
|               | CAN/CSA-22.2 No. 600/9-0:11, CAN/CSA-22.2 No. 600/9-11:14                                                             |  |  |
|               | IECEX: EX ID IIB 13 GD IECEX UL 12.0016X                                                                              |  |  |
|               | IEC 60079-0, 7 <sup>th</sup> Edition, IEC 60079-11, 6 <sup>th</sup> Edition                                           |  |  |
|               | UKEX: Ex ib IIB T3 Gb CML 21UKEX2641X                                                                                 |  |  |
|               | BS EN IEC60079-0:2018, BS EN 60079-11:2012                                                                            |  |  |
|               | The TM5N-EX is approved for use in hazardous locations only while                                                     |  |  |
|               | inserted in the leather case (case name: TM5NTM5N-LC-EX).                                                             |  |  |
|               | Do not remove the case while in a hazardous location. Product                                                         |  |  |
|               | markings are provided on the product enclosure beneath the leather                                                    |  |  |
|               | case. For hazardous locations, the TM5N-EX should be used by                                                          |  |  |
|               | trained personnel with knowledge of the nazardous                                                                     |  |  |
|               | locations/classifications.                                                                                            |  |  |
|               | the danger of electrostatically charging the unit, which may result in fire or                                        |  |  |
|               | the danger of electrostatically charging the unit, which may result in fire of                                        |  |  |
|               | The maximum measured capacitance from the probe receptacle to                                                         |  |  |
|               | around is 14.3 pF. The user shall determine suitability in the specific                                               |  |  |
|               | application.                                                                                                    |  |  |
|               |                                                                                                    |  |  |
| Nameplate     |                                                                                                    |  |  |
| (for TM5N-EX) | ТЦУ TrapMan моде∟IM5N-EX                                                                                              |  |  |
|               | PATENTED                                                                                                    |  |  |
|               |                                                                                                    |  |  |
|               | HAZARDOUS LOCATIONS                                                                                                   |  |  |
|               | Intrinsically safe when powered                                                                                       |  |  |
|               | HR-4UTGB or 3 Panasonic                                                                                               |  |  |
|               |                                                                                                    |  |  |
|               |                                                                                                    |  |  |
|               | DEMKO 12 ATEX 1212672X                                                                                                |  |  |
|               |                                                                                                    |  |  |
|               | Ta: -20 to 40°C / -4 to 104°F                                                                                         |  |  |
|               |                                                                                                    |  |  |
|               | S.NO.                                                                                                    |  |  |
|               | TIV COLITD ∓675–8511 Kakoaawa Japan                                                                                   |  |  |
|               |                                                                                                    |  |  |
|               | 1. DO NOT open, disassemble, or make alterations.                                                                     |  |  |
|               | <ol><li>DO NOT allow any part except the probe tip to come<br/>into contact with high temperature surfaces.</li></ol> |  |  |
|               | 3. DO NOT remove leather case, part number                                                                            |  |  |
|               | IMON-LU-EX, when in use and in presence of<br>potentially explosive atmosphere.                                       |  |  |
|               | 4. For charging, use the battery charger provided.                                                                    |  |  |
|               | listing or ATEX/IECEx certification)                                                                                  |  |  |
|               | <ol> <li>Read and understand TM5N/TM5N-EX instruction<br/>manual before use.</li> </ol>                               |  |  |
|               | 6. Battery charger : Ui=4.5V li=300mA                                                                                 |  |  |
|               |                                                                                                    |  |  |
|               | 1. NE PAS ouvrir, démonter, ou faire des modifications<br>2. À l'exception de la pointe de la sonde. NE PAS laisser   |  |  |
|               | une pièce entrer en contact avec des surfaces à haute                                                                 |  |  |
|               | 3. NE PAS enlever l'étui en cuir (référence TM5N-LC-EX)                                                               |  |  |
|               | en cours d'utilisation et en prèsence d'une atmosphère                                                                |  |  |
|               | 4. Pour recharger, utiliser le chargeur de batterie fourni                                                            |  |  |
|               | (le chargeur de batterie n'a pas été évalué pour la liste<br>cULus ou la certification ATEX/IECEx)                    |  |  |
|               | 5. Lire attentivement le manuel d'instruction du                                                                      |  |  |
|               |                                                                                                    |  |  |
|               | 6.Chargeur de batterie : Ui=4,5V li=300mA                                                                             |  |  |

| Measurement Range<br>Surface Temperature<br>Pressure Range | 0 to 350 °C (32 to 662 °F)<br>0.5 to 80 kg/cm <sup>2</sup> G (7 to 999 psig)                                                                                                    |
|------------------------------------------------------------|----------------------------------------------------------------------------------------------------|
| Display                                                    | Dot-matrix LCD screen (with yellow backlight)<br>16 characters × 2 rows                                                                                                    |
| External Interface                                         | USB 2.0 Type B: Incoming voltage (Ui: 5 V), current (Ii: 10 mA)<br>Battery charging: Incoming Voltage (Ui: 4.5 V), Current (Ii: 300 mA)                                                        |
| Power<br>Main Power                                        | Ni-MH 3.6 V DC 750 mAh (eneloop AAA × 3)<br>(For the TM5N-EX (intrinsically safe), use only<br>SANYO HR-4UTGB or Panasonic BK-4MCC (eneloop AAA)<br>batteries.)                                |
| Backup Power                                               | Maximum open circuit voltage: 3.9 V<br>Non-rechargeable lithium battery (3.0 V 36 mAh)                                                                                                    |
| Charging Time                                              | Approx. 2 hours (special charger with protection against overcharge)                                                                                                    |
| Continuous Operation Time                                  | After battery has been fully charged:<br>Approximately 10 hours (when backlight is not used)<br>Approximately 8 hours (when backlight is used)                                                 |
| Operating Temperature /<br>Humidity Range                  | -20 to 40 °C (-4 to 104 °F) 20 to 80% RH                                                                                                    |
| Dimensions<br>Body<br>Probe                                | 92 mm (W) × 213 mm (H) × 34 mm (D)<br>$3^{5}_{/8}$ in. (W) × $8^{3}_{/8}$ in. (H) × $1^{11}_{/32}$ in. (D)<br>32 mm (Ø) × 185 mm (L)<br>$1^{1}_{/4}$ in. (Ø) × $7^{9}_{/32}$ in. (L)           |
| Weight<br>Body<br>Probe and coiled cord                    | Approximately 500 g (1.1 lb)<br>Approximately 390 g (0.86 lb)                                                                                                    |
| Accessories                                                | Special Charger, Earphone (TM5N (standard type) only),<br>Leather Case (TM5N-LC-EX), Holster, Strap,<br>USB communication cable, Flat file, Instruction manual,<br>Pocket Guide, Carrying Case |

## 14. Calibration

The tip of the probe, which is used to detect temperature and ultrasonic waves, is a crucial component. The detection sensitivity may change, not only if the probe is dropped or knocked about, but as a result of wear; therefore, periodic calibration is recommended.

TLV recommends that the TM be recalibrated every 2 years or after 30,000 measurements, whichever occurs first, or when the probe tip becomes warped or damaged.

Contact a TLV customer service representative.

## **15. TLV EXPRESS LIMITED WARRANTY**

Subject to the limitations set forth below, TLV CO., LTD., a Japanese corporation ("**TLV**"), warrants that products which are sold by it, TLV International Inc. ("**TII**") or one of its group companies excluding TLV Corporation (a corporation of the United States of America), (hereinafter the "**Products**") are designed and manufactured by TLV, conform to the specifications published by TLV for the corresponding part numbers (the "**Specifications**") and are free from defective workmanship and materials. The party from whom the Products were purchased shall be known hereinafter as the "**Seller**". With regard to products or components manufactured by unrelated third parties (the "**Components**"), TLV provides no warranty other than the warranty from the third party manufacturer(s), if any.

### **Exceptions to Warranty**

This warranty does not cover defects or failures caused by:

- 1. improper shipping, installation, use, handling, etc., by persons other than TLV, TII or TLV group company personnel, or service representatives authorized by TLV; or
- 2. dirt, scale or rust, etc.; or
- 3. improper disassembly and reassembly, or inadequate inspection and maintenance by persons other than TLV or TLV group company personnel, or service representatives authorized by TLV; or
- 4. disasters or forces of nature or Acts of God; or
- 5. abuse, abnormal use, accidents or any other cause beyond the control of TLV, TII or TLV group companies; or
- 6. improper storage, maintenance or repair; or
- 7. operation of the Products not in accordance with instructions issued with the Products or with accepted industry practices; or
- 8. use for a purpose or in a manner for which the Products were not intended; or
- 9. use of the Products in a manner inconsistent with the Specifications; or
- 10. use of the Products with Hazardous Fluids (fluids other than steam, air, water, nitrogen, carbon dioxide and inert gases (helium, neon, argon, krypton, xenon and radon)); or
- 11. failure to follow the instructions contained in the TLV Instruction Manual for the Product.

### **Duration of Warranty**

This warranty is effective for a period of one (1) year after delivery of Products to the first end user. Notwithstanding the foregoing, asserting a claim under this warranty must be brought within three (3) years after the date of delivery to the initial buyer if not sold initially to the first end user.

ANY IMPLIED WARRANTIES NOT NEGATED HEREBY WHICH MAY ARISE BY OPERATION OF LAW, INCLUDING THE IMPLIED WARRANTIES OF MERCHANTABILITY AND FITNESS FOR A PARTICULAR PURPOSE AND ANY EXPRESS WARRANTIES NOT NEGATED HEREBY, ARE GIVEN SOLELY TO THE INITIAL BUYER AND ARE LIMITED IN DURATION TO ONE (1) YEAR FROM THE DATE OF SHIPMENT BY THE SELLER.

### **Exclusive Remedy**

THE EXCLUSIVE REMEDY UNDER THIS WARRANTY, UNDER ANY EXPRESS WARRANTY OR UNDER ANY IMPLIED WARRANTIES NOT NEGATED HEREBY (INCLUDING THE IMPLIED

WARRANTIES OF MERCHANTABILITY AND FITNESS FOR A PARTICULAR PURPOSE), IS **REPLACEMENT**; PROVIDED: (a) THE CLAIMED DEFECT IS REPORTED TO THE SELLER IN WRITING WITHIN THE WARRANTY PERIOD, INCLUDING A DETAILED WRITTEN DESCRIPTION OF THE CLAIMED DEFECT AND HOW AND WHEN THE CLAIMED DEFECTIVE PRODUCT WAS USED; AND (b) THE CLAIMED DEFECTIVE PRODUCT AND A COPY OF THE PURCHASE INVOICE IS RETURNED TO THE SELLER, FREIGHT AND TRANSPORTATION COSTS PREPAID, UNDER A RETURN MATERIAL AUTHORIZATION AND TRACKING NUMBER ISSUED BY THE SELLER. ALL LABOR COSTS, SHIPPING COSTS, AND TRANSPORTATION COSTS ASSOCIATED WITH THE RETURN OR REPLACEMENT OF THE CLAIMED DEFECTIVE PRODUCT ARE SOLELY THE RESPONSIBILITY OF BUYER OR THE FIRST END USER. THE SELLER RESERVES THE RIGHT TO INSPECT ON THE FIRST END USER'S SITE ANY PRODUCTS CLAIMED TO BE DEFECTIVE BEFORE ISSUING A RETURN MATERIAL AUTHORIZATION, SHOULD SUCH INSPECTION REVEAL, IN THE SELLER'S REASONABLE DISCRETION, THAT THE CLAIMED DEFECT IS NOT COVERED BY THIS WARRANTY, THE PARTY ASSERTING THIS WARRANTY SHALL PAY THE SELLER FOR THE TIME AND EXPENSES RELATED TO SUCH ON-SITE INSPECTION.

### **Exclusion of Consequential and Incidental Damages**

IT IS SPECIFICALLY ACKNOWLEDGED THAT THIS WARRANTY, ANY OTHER EXPRESS WARRANTY NOT NEGATED HEREBY, AND ANY IMPLIED WARRANTY NOT NEGATED HEREBY, INCLUDING THE IMPLIED WARRANTIES OF MERCHANTABILITY AND FITNESS FOR A PARTICULAR PURPOSE, DO NOT COVER, AND NEITHER TLV, TII NOR ITS TLV GROUP COMPANIES WILL IN ANY EVENT BE LIABLE FOR. INCIDENTAL OR CONSEQUENTIAL DAMAGES. INCLUDING, BUT NOT LIMITED TO LOST PROFITS, THE COST OF DISASSEMBLY AND SHIPMENT OF THE DEFECTIVE PRODUCT, INJURY TO OTHER PROPERTY, DAMAGE TO BUYER'S OR THE FIRST END USER'S PRODUCT, DAMAGE TO BUYER'S OR THE FIRST END USER'S PROCESSES, LOSS OF USE. OR OTHER COMMERCIAL LOSSES. WHERE, DUE TO OPERATION OF LAW. CONSEQUENTIAL AND INCIDENTAL DAMAGES UNDER THIS WARRANTY, UNDER ANY OTHER EXPRESS WARRANTY NOT NEGATED HEREBY OR UNDER ANY IMPLIED WARRANTY NOT NEGATED HEREBY (INCLUDING THE IMPLIED WARRANTIES OF MERCHANTABILITY AND FITNESS FOR A PARTICULAR PURPOSE) CANNOT BE EXCLUDED. SUCH DAMAGES ARE EXPRESSLY LIMITED IN AMOUNT TO THE PURCHASE PRICE OF THE DEFECTIVE PRODUCT. THIS EXCLUSION OF CONSEQUENTIAL AND INCIDENTAL DAMAGES, AND THE PROVISION OF THIS WARRANTY LIMITING REMEDIES HEREUNDER TO REPLACEMENT, ARE INDEPENDENT PROVISIONS, AND ANY DETERMINATION THAT THE LIMITATION OF REMEDIES FAILS OF ITS ESSENTIAL PURPOSE OR ANY OTHER DETERMINATION THAT EITHER OF THE ABOVE REMEDIES IS UNENFORCEABLE, SHALL NOT BE CONSTRUED TO MAKE THE OTHER PROVISIONS UNENFORCEABLE.

#### **Exclusion of Other Warranties**

THIS WARRANTY IS IN LIEU OF ALL OTHER WARRANTIES, EXPRESS OR IMPLIED, AND ALL OTHER WARRANTIES, INCLUDING BUT NOT LIMITED TO THE IMPLIED WARRANTIES OF MERCHANTABILITY AND FITNESS FOR A PARTICULAR PURPOSE, ARE EXPRESSLY DISCLAIMED.

#### Severability

Any provision of this warranty which is invalid, prohibited or unenforceable in any jurisdiction shall, as to such jurisdiction, be ineffective to the extent of such invalidity, prohibition or unenforceability without invalidating the remaining provisions hereof, and any such invalidity, prohibition or unenforceability in any such jurisdiction shall not invalidate or render unenforceable such provision in any other jurisdiction.

## 16. Service

For Service or Technical Assistance: Contact your TLV representative or your TLV office. In Europe:

| TLX EURO ENGINEERING GmbH<br>Daimler-Benz-Straße 16-18, 74915 Waibstadt, Germany                                                                            | Tel: [49]-(0)7263-9150-0<br>Fax: [49]-(0)7263-9150-50  |
|----------------------------------------------------------------------------------------------------|--------------------------------------------------------|
| <b>TLV. EURO ENGINEERING UK LTD.</b><br>Units 7 & 8, Furlong Business Park, Bishops Cleeve,<br>Gloucestershire GL52 8TW, <b>U.K.</b>                        | Tel: [44]-(0)1242-227223<br>Fax: [44]-(0)1242-223077   |
| TLV. EURO ENGINEERING FRANCE SARL<br>Parc d'Ariane 2, bât. C, 290 rue Ferdinand Perrier, 69800 Saint Priest, France                                         | Tel: [33]-(0)4-72482222<br>Fax: [33]-(0)4-72482220     |
| In North America:                                                                                                    |                                                        |
| TLX. CORPORATION<br>13901 South Lakes Drive, Charlotte, NC 28273-6790, U.S.A.                                                                               | Tel: [1]-704-597-9070<br>Fax: [1]-704-583-1610         |
| In Mexico and Latin America:                                                                                                    |                                                        |
| TLY. ENGINEERING S. A. DE C.V.<br>Av. Jesús del Monte 39-B-1001, Col. Hda. de las Palmas, Huixquilucan, Edo.<br>de México, 52763, Mexico                    | Tel: [52]-55-5359-7949<br>Fax: [52]-55-5359-7585       |
| In Oceania:                                                                                                    |                                                        |
| TLY. PTY LIMITED<br>Unit 8, 137-145 Rooks Road, Nunawading, Victoria 3131, Australia                                                                        | Tel: [61]-(0)3-9873 5610<br>Fax: [61]-(0)3-9873 5010   |
| In East Asia:                                                                                                    |                                                        |
| TLY. PTE LTD<br>36 Kaki Bukit Place, #02-01/02, Singapore 416214                                                                                            | Tel: [65]-6747 4600<br>Fax: [65]-6742 0345             |
| <b>TLV. SHANGHAI CO., LTD.</b><br>5/F, Building 7, No.103 Caobao Road, Xuhui District, Shanghai, <b>China</b><br>200233                                     | Tel: [86]-(0)21-6482-8622<br>Fax: [86]-(0)21-6482-8623 |
| TLV. ENGINEERING SDN. BHD.<br>No.16, Jalan MJ14, Taman Industri Meranti Jaya, 47120 Puchong, Selangor,<br>Malaysia                                          | Tel: [60]-3-8052-2928<br>Fax: [60]-3-8051-0899         |
| <b>TLV. PRIVATE LIMITED</b><br>252/94 (K-L) 17th Floor, Muang Thai-Phatra Complex Tower B,<br>Rachadaphisek Road, Huaykwang, Bangkok 10310, <b>Thailand</b> | Tel: [66]-2-693-3799<br>Fax: [66]-2-693-3979           |
| <b>TLV INC.</b><br>#302-1 Bundang Technopark B, 723 Pangyo-ro, Bundang, Seongnam,<br>Gyeonggi, 13511, <b>Korea</b>                                          | Tel: [82]-(0)31-726-2105<br>Fax: [82]-(0)31-726-2195   |
| In the Middle East:                                                                                                    |                                                        |
| TLX ENGINEERING FZCO<br>Building 2W, No. M002, PO Box 371684, Dubai Airport Free Zone, Dubai,<br>UAE                                                        | Email: sales-me@tlv.co.jp                              |
| In Other Countries:                                                                                                    |                                                        |
| TLV INTERNATIONAL, INC.<br>881 Nagasuna, Noguchi, Kakogawa, Hyogo 675-8511, Japan                                                                           | Tel: [81]-(0)79-427-1818<br>Fax: [81]-(0)79-425-1167   |
| Manufacturer:                                                                                                    |                                                        |
| <b>TLV. со., LTD.</b><br>881 Nagasuna, Noguchi, Kakogawa, Hyogo 675-8511, <b>Japan</b>                                                                      | Tel: [81]-(0)79-427-1800<br>Fax: [81]-(0)79-422-2277   |